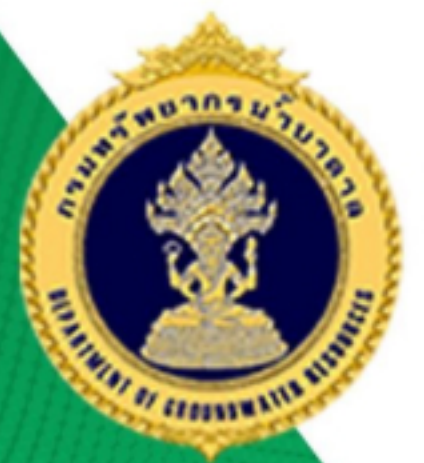

# โครงการปรับปรุงเว็บไซต์กรมทรัพยากรน้ำบาดาล

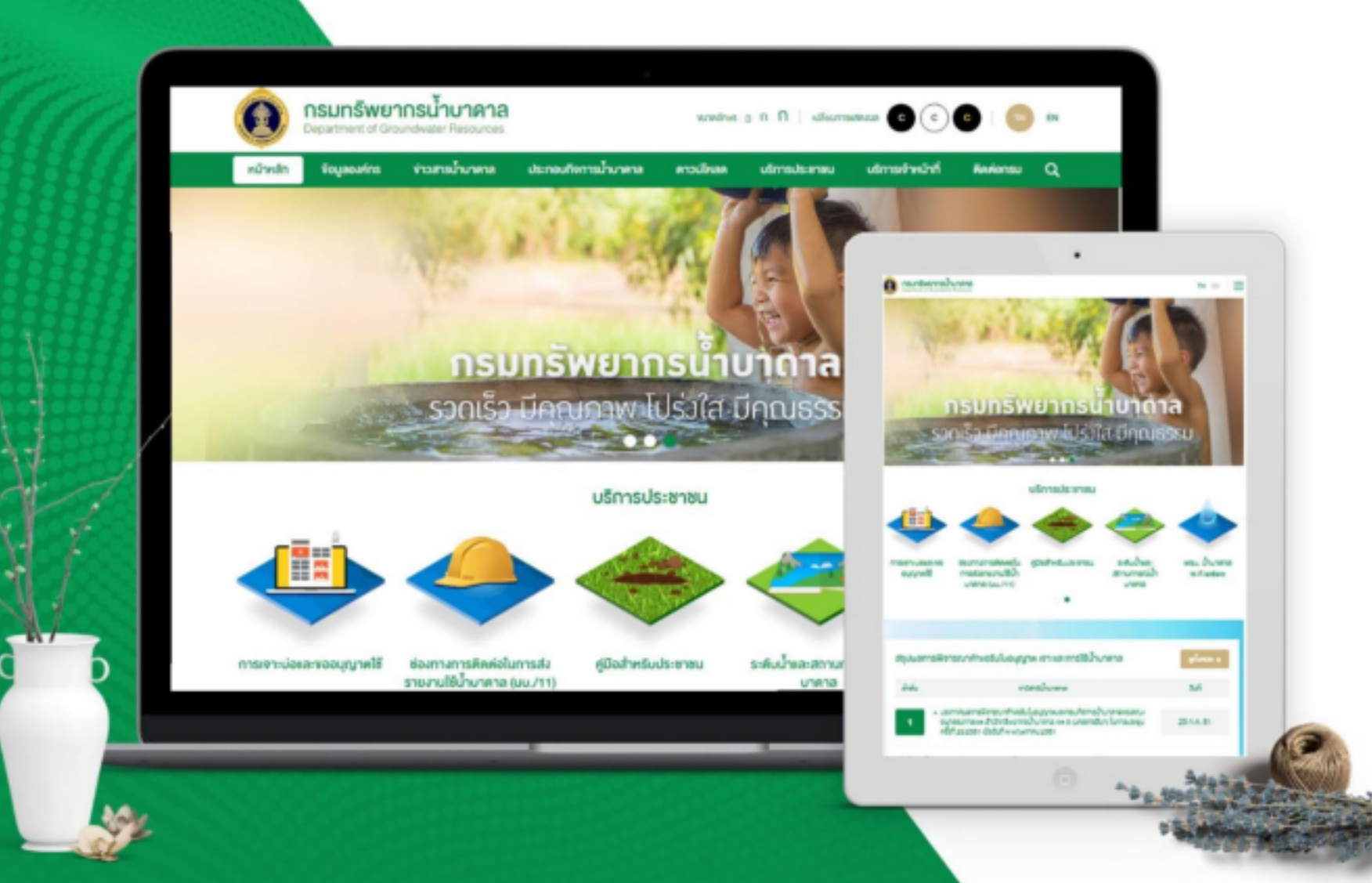

คู่มือการใช้งานเว็บไซต์สำหรับผู้ใช้งานระบบ

|            |                                                                                                    | หน้า                                                            |
|------------|----------------------------------------------------------------------------------------------------|-----------------------------------------------------------------|
| การเ       | เข้าสู่ระบบบริหารจัดการเว็บไซต์                                                                                                    | 1                                                               |
| การเ       | เพิ่มผู้ใชงานระบบ                                                                                                    | 2                                                               |
| 21         | ะ<br>ถ้าชั่งกามระเทท                                                                                                    | 2                                                               |
| <br>เครื่อ | หรือภายในเว็บไซต์                                                                                                    | 2                                                               |
|            | a' a' "a' "                                                                                                    |                                                                 |
| 3.1        | เครองมอ "เพม"                                                                                                    | 4                                                               |
| 3.Z        | เครองมอ "สป"                                                                                                    | 4                                                               |
| 2.2<br>2.1 | เศรียงมือ แก้เขี้<br>เครื่องมือ "วัดอำดับ"                                                                                                    | 6<br>6                                                          |
| ).4<br>2 5 | ระเรอสารการ (ดูสารการการการการการการการการการการการการกา                                                                                                    | 0<br>7                                                          |
| 3.6        | งกระบุรุก<br>เครื่องข้อ "TOD"                                                                                                    | 1<br>7                                                          |
| J.0<br>3 7 | เก๋ร่องนี่ย TOF                                                                                                    | ،<br>ع                                                          |
| 3.8        | เครื่องขือ "เครื่องขือ Text Editor"                                                                                                    | 0<br>Q                                                          |
| 3.9        | เครื่องมือ "Upload รปภาพ"                                                                                                    | 11                                                              |
| ้การเ      | บริหารจัดการ                                                                                                    | 15                                                              |
| 4.4        |                                                                                                    | 4 5                                                             |
| 4.1        | ้หน้าหลา                                                                                                    | 15                                                              |
| 4.Z        | ์<br>ชั่วควารเขาน<br>วัตรวรเขาน                                                                                                    | 16                                                              |
| 4.5<br>4.4 | งทการมนู                                                                                                    | 19<br>21                                                        |
| 4.4<br>4.5 | Popup                                                                                                    | Z I                                                             |
| 4.5        |                                                                                                    | 25<br>25                                                        |
| 4.0        | าบp Graphic                                                                                                    | 25<br>27                                                        |
| 4.1        | พูงจากจ                                                                                                    | 28                                                              |
| 4.9        | ท่องทางประชาสัมพันธ์                                                                                                    | 20                                                              |
| 4.10       | ข่าวประชาสัมพันธ์                                                                                                    | 36                                                              |
| 4.11       | ดาวน์โหลด                                                                                                    | 40                                                              |
| 4.12       | สื่อมัลติมีเดีย                                                                                                    | 45                                                              |
| 4.13       | อัลบั้มภาพ                                                                                                    | 50                                                              |
|            |                                                                                                    |                                                                 |
| 4.14       | ติดต่อหน่วยงาน                                                                                                    | 53                                                              |
|            | การ<br>การ<br>2.1<br>เครีส<br>3.1<br>3.2<br>3.3<br>3.4<br>3.5<br>3.6<br>3.7<br>3.8<br>3.9<br>การ<br>4.1<br>4.2<br>4.3<br>4.1<br>4.2<br>4.3<br>4.4<br>4.5<br>4.6<br>4.7<br>4.8<br>4.9<br>4.10<br>4.11<br>4.12 | การเข้าสู่ระบบบริหารจัดการเว็บไซด์         การเพิ่มผู้ใชงานระบบ |

# สารบัญ

## ระบบบริหารจัดการเว็บไซต์

ระบบบริหารจัดการเว็บไซต์ เป็นระบบที่พัฒนาในลักษณะ Web Application ซึ่งผู้ใช้งานสามารถใช้ งานระบบโดยผ่านโปรแกรม Web Browser ต่างๆ ได้แก่ Internet Explorer, Mozilla Firefox, Google Chrome และ Microsoft Edge ซึ่งพัฒนาขึ้นเพื่อให้ผู้ใช้งานสามารถใช้ในการบริหารจัดการเว็บไซต์ได้ด้วย ตนเอง โดยใช้เครื่องมือที่มีในระบบในการจัดการ อาทิเช่น การสร้างเว็บไซต์ใหม่ การจัดการข้อมูล และรูปแบบ ความสวยงามต่างๆ เป็นต้น ซึ่งผู้ใช้งานสามารถเข้าใช้งานได้ตามขั้นตอน ดังนี้

## 1. การเข้าสู่ระบบบริหารจัดการเว็บไซต์

1. ทำการเปิดโปรแกรม Web Browser ได้แก่ Google Chrome, Firefox, Safari หรือ Internet Explorer เวอร์ชั่น 10 ขึ้นไป เพื่อเข้าใช้งานระบบบริหารจัดการเว็บไซต์

2. พิมพ์ URL

 ระบบจะแสดงหน้าจอแรกของระบบจากนั้นกรอกชื่อผู้ใช้งาน (Username) และรหัสผ่าน (Password) คลิกปุ่ม "เข้าสู่ระบบ" ของระบบบริหารจัดการเว็บไซต์

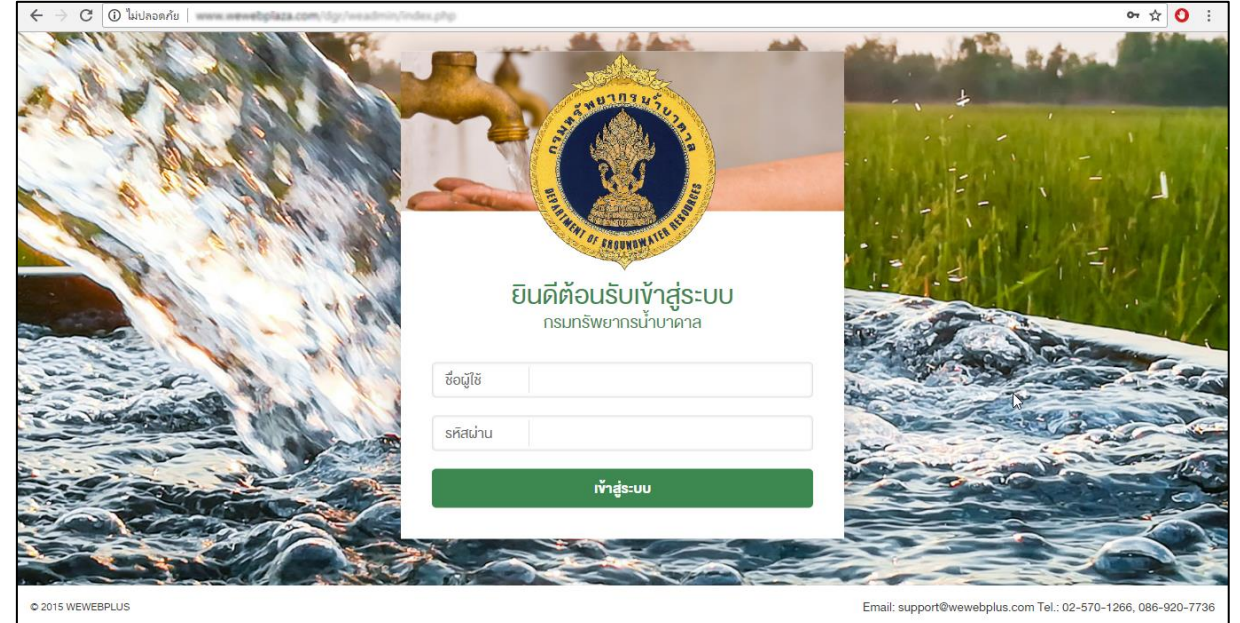

- 4.1 เมนูบริหารจัดการ: เป็นส่วนที่แสดงเมนูทั้งหมดที่ใช้ในการบริหารจัดการระบบ
- 4.2 แสดงผลการทำงานของระบบ: เป็นส่วนที่แสดงผลการทำงานตามเมนูเลือก

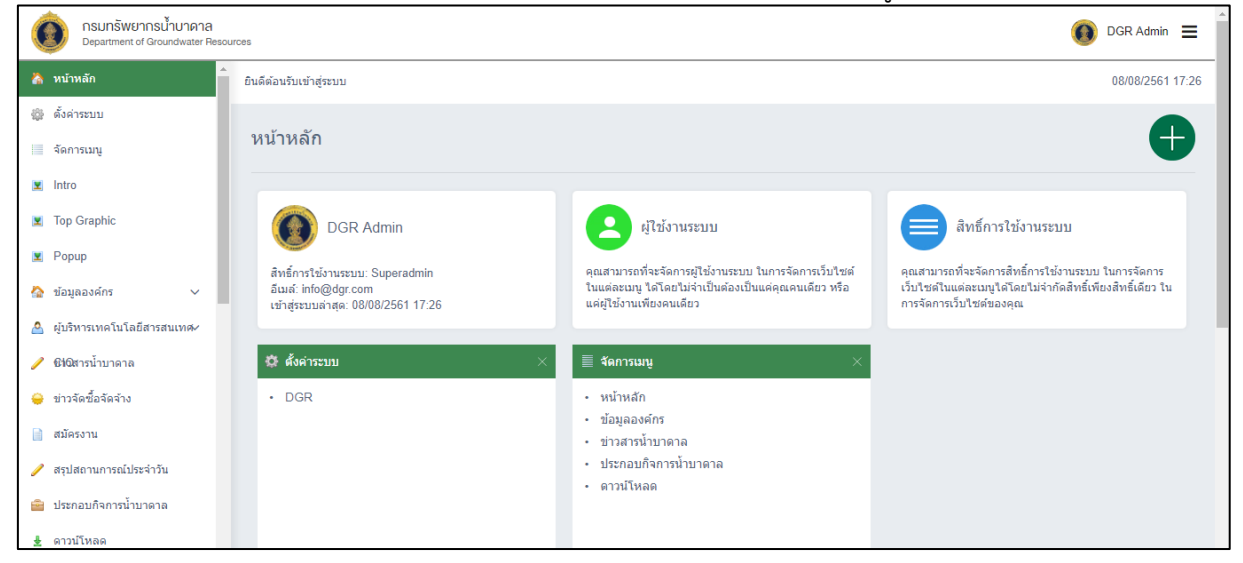

## 2. การเพิ่มผู้ใชงานระบบ

#### 2.1 ผู้ใช้งานระบบ

เป็นการสร้างผู้ใช้งานเพื่อจัดการระบบเว็บไซต์ สามารถสร้างผู้ใช้งานได้มากตามที่ต้องการ การสร้างผู้ใช้งานระบบ

1. เลือก "ผู้ใช้งานระบบ"

| <b>กรมกรัพยากรน้ำบาดาล</b><br>Department of Groundwater Resources |                                                                                   | 👤 minitest3 Admin 🗮 |
|-------------------------------------------------------------------|-----------------------------------------------------------------------------------|---------------------|
| 🏠 หน้าหลัก 🧴 ยินดีด้อนรับเข้าสู่ระบบ                              |                                                                                   | ผู้ใช้งานระบบ       |
| 😝 จัดการเว็บไซต์ 🗸                                                |                                                                                   | • ออกจากระบบ        |
| o ดั้งคำหน่วยงาน หน้าหลัก                                         |                                                                                   |                     |
| 0 จัดการเมนู                                                      |                                                                                   |                     |
| o Intro                                                           |                                                                                   |                     |
| o Popup                                                           |                                                                                   |                     |
| o Top Graphic                                                     | คุณซังไม่ได้เพิ่ม Application ในเมนูส่วนตัว กรุณากด 🥢 ด้านบนเพื่อเลือกเมนูส่วนตัว |                     |
| o ผู้บริหาร                                                       |                                                                                   |                     |
| <ul> <li>เกี่ยวกับหน่วยงาน</li> </ul>                             |                                                                                   |                     |

2. เลือก "เพิ่ม 🕀" เพื่อเข้าสู่หน้าจอการสร้างผู้ใช้งานใหม่ ดังภาพประกอบ

| ดรมทรัพยากรน้ำบาดาล<br>Department of Groundwater Resou | urces                       |                          |                 | ۲          | DGR Admin       | ≡ |
|--------------------------------------------------------|-----------------------------|--------------------------|-----------------|------------|-----------------|---|
| 🍐 หน้าหลัก                                             | หน้าหลัก ผู้ใช้งานระบบ      | เดือกสิทธิ์การใช้งานระบบ | •               |            |                 | ٩ |
| 🎲 ตั้งค่าระบบ                                          | ยไว้ใช <b>้เ</b> รารเร≌งเรเ |                          |                 |            |                 |   |
| จัดการเมนู                                             | จัดการมนู ผู้เป็ง เผ่างามป  |                          |                 |            |                 |   |
| Intro                                                  | ชื่อผู้ใช้งานระบบ           |                          | <b>ส</b> ถานะ ( |            | จัดการ          |   |
| Top Graphic                                            |                             |                          |                 | 4          |                 |   |
| Popup                                                  | weweb weweb                 |                          | Enable          | 19/07/2561 | 🏉 📛<br>แก้ไข ลบ |   |
| 🏠 ข้อมูลองค์กร 🗸 🚽                                     | DGR2 ADMIN                  |                          | Enable          | 05/07/2561 | 0               |   |
| 🔮 ผู้บริหารเทคโนโลยีสารสนเทศ×                          |                             |                          | Lindolo         | 16:50      | แก้ไข ลบ        |   |
| 🥜 ซิฟฉสารน้ำบาดาล                                      | DGR Admin                   |                          | Enable          | 24/10/2560 |                 |   |
| 👄 ข่าวจัดซื้อจัดจ้าง                                   |                             |                          |                 | 10.07      | 111111 011      |   |

## 3. กรอก ข้อมูลหัวข้อผู้ใช้งานระบบ

| หัวข้อผู้ใช้งานระบบ<br>โปรดป้อนการตั้งค่าผู้ใช้งานระบบ เพื่อ' | เข้นการควบคุมผู้ใช้งานระบบในการจัดการเว็บไซต์ของคุณ 3 |
|---------------------------------------------------------------|-------------------------------------------------------|
| ชื่อผู้ใช้งาน*                                                |                                                       |
| รหัสผ่าน*                                                     |                                                       |
| ยื่นยันรหัสผ่าน*                                              |                                                       |

4. กรอก ข้อมูลเบื้องต้นผู้ใช้ระบบ

| อมูลเบื้อดันผู้ใช้งานระ<br>Isคป้อนข้อมูลเบื้อต้นผู้ใช้งา | บบ<br>นระบบ เพื่อใช้ในการควบคุมผู้ใช้งานระบบในการจัดการเว็บไซด์ของคุณ |
|----------------------------------------------------------|-----------------------------------------------------------------------|
| <b>ศ</b> านำหน้า*                                        | 🖲 นาย 💿 นางสาว 💿 นาง                                                  |
| เพศ*                                                     | ๏ ช่าย ⊚ หญิง                                                         |
| ชื่อ ภาษาไทย*                                            |                                                                       |
| นามสกุล ภาษาไทย*                                         |                                                                       |
| ชื่อ อังกฤษ *                                            |                                                                       |
| นามสกุล อังกฤษ*                                          |                                                                       |
| อีเมล์*                                                  |                                                                       |
|                                                          |                                                                       |
|                                                          |                                                                       |

## 

| หน้าหลัก ผู้ไข้งานระบบ สร้างผู้ไข้งานระบบใหม่                                                                   |    |
|----------------------------------------------------------------------------------------------------|----|
| สร้างผู้ใข้งานระบบใหม่                                                                                          | BC |
| ห้วข้อผู้ใช้งานระบบ<br>โปรดป้อนการตั้งคำผู้ใช้งานระบบ เพื่อใช้ในการควบคุมผู้ใช้งานระบบในการจัดการเว็บไซด์ของคุณ | 5  |
| สิทธิ์การใช้งานระบบ* <b>เลือกสิทธิ์การใช้งานระบบ</b>                                                            | •  |

## 6. กดเปลี่ยนสถานะเป็น Enable เพื่อเปิดการใช้งาน

- Disable : ปิดการใช้งาน
- Enable : เปิดการใช้งาน ดังภาพประกอบ

| ใช้งานระบบ           |        |                     | $\mathbf{\Phi}$    |
|----------------------|--------|---------------------|--------------------|
| ี ชื่อผู้ใช้งานระบบ  | 6 anne | วันที่สร้าง         | จัดการ             |
| weweb weweb          | Enable | 19/07/2561<br>10:20 | 🥏 😑<br>แก้ไข ลบ    |
| DGR2 ADMIN           | Enable | 05/07/2561<br>16:50 | 🥟 😑<br>แก้ไข ลบ    |
| DGR Admin            | Enable | 24/10/2560<br>10:37 | 🥟 😑<br>แก้ไข ลบ    |
| านวนทั้งหมด 3 รายการ |        | หน้า 1 จาก 1        | 144 44 <b>E</b> >> |

#### 3. เครื่องมือภายในเว็บไซต์

3.1 เครื่องมือ "เพิ่ม 🕂 "

คือ การเพิ่มข้อมูลเพื่อแสดงผลทางหน้าเว็บไซต์ มีขั้นตอนดังนี้

1. เลือก "เพิ่ม 🕂 " เพื่อเพิ่มข้อมูล ดังภาพประกอบ

| สิทธิ์การใข้งานระบบ       |        |                     | •               |
|---------------------------|--------|---------------------|-----------------|
| ■ ชื่อสิทธิ์การใช้งานระบบ | สถานะ  | วันที่สร้าง         | จัดการ          |
| Setting                   | Enable | 03/08/2561<br>14:11 | 🧭 🖨<br>แก้ไข ลบ |
| Wewebplus                 | Enable | 19/07/2561<br>10:11 | 🧭 😑<br>แก้ไข ฉบ |
| C Admin                   | Enable | 16/06/2560<br>13:43 | 🥟 😑<br>แก้ไข ลบ |

- 2. กรอกข้อมูล ที่ต้องการเพิ่ม
- 3. เมื่อกรอกข้อมูลเรียบร้อย "บันทึก 🕒 " ดังภาพประกอบ

| สร้างข้อมูลกลุ่มข่าวส                                  | ารน้ำบาดาล(TH)                                      | 2 | Т |
|--------------------------------------------------------|-----------------------------------------------------|---|---|
| ข้อมูลกลุ่มข่าวสารป้าบ<br>โปรดป้อนชื่อกลุ่มข่าวสารป้าบ | ดาล<br>เดาล เพื่อใช้ในการแสดงผลในหน้าเว็บไซด์ของคุณ |   | 3 |
| ช็อกลุ่มข่าวสารน้ำบาดาล*                               |                                                     |   |   |
| หมายเหตุ                                               |                                                     |   |   |
|                                                        |                                                     |   |   |
|                                                        |                                                     |   | h |

## 3.2 เครื่องมือ "ลบ 😑"

คือการลบข้อมูลออกจากระบบบริหารจัดการสามารถลบได้สองวิธี โดยมีขั้นตอน ดังนี้

1. สามารถทำการลบข้อมูลทั้งหมดภายในครั้งเดียว โดยเลือกรายการที่ต้องการ และคลิก

# "ลบ 😑" ดังภาพประกอบ

| សូរិ | ช้งาน <del>ร</del> ะบบ |        |                     | ••              |
|------|------------------------|--------|---------------------|-----------------|
|      | ชื่อผู้ใช้งานระบบ      | สถานะ  | วันที่สร้ 1         | จัดการ          |
| ø    | weweb weweb            | Enable | 19/07/2561<br>10:20 | 🥟 😑<br>แก้ไข ลบ |
| ø    | DGR2 ADMIN             | Enable | 05/07/2561<br>16:50 | 🥟 😑<br>แก้ไข ลบ |
| ×    | DGR Admin              | Enable | 24/10/2560<br>10:37 | 🥟 😑<br>แก้ไข ลบ |
| จ่า  | เวนทั้งหมด 3 รายการ    |        | หน้า 1 จาก 1        | 144 44 🔳 🍺 🕪    |

จะแสดงกล่องตอบโต้ เพื่อยืนยันการลบข้อมูล หากคลิก **"ตกลง**" ข้อมูลที่เลือกไว้จะหายไป แต่ถ้า คลิก **"ยกเลิก**" ข้อมูลจะยังอยู่ ไม่มีการลบข้อมูล

| <b>กรมทรัพยากรน้ำบาดาล</b><br>Department of Groundwater Resources |                          | www.wewebplaza.com uanin<br>Are you sure to delete this record? |             | DGR Admir |                     |                 |
|-------------------------------------------------------------------|--------------------------|-----------------------------------------------------------------|-------------|-----------|---------------------|-----------------|
| 🧥 หน้าหลัก                                                        | ์ หน้าหลัก ผู้ใช้งานระบบ |                                                                 | ตกลง ยกเล็ก | ລນນ       |                     | ٩               |
| ∛ฏิ≱ ตั้งค่าระบบ                                                  | ผู้ใจไงานระบบ            |                                                                 |             |           |                     |                 |
| 🔲 จัดการเมนู                                                      |                          |                                                                 |             |           |                     |                 |
| Intro                                                             | 🛛 ชื่อผู้ใช้งานระบบ      |                                                                 |             | สถานะ     | วันที่สร้าง         | จัดการ          |
| Iop Graphic                                                       |                          |                                                                 |             |           | 19/07/2561          |                 |
| 2 Popup                                                           | weweb weweb              |                                                                 |             | Enable    | 10:20               | แก้ไข ลบ        |
| ช่อมูลองค์กร  ผู้บริหารเทคโนโลยีสารสนเทศ-                         | DGR2 ADMIN               |                                                                 |             | Enable    | 05/07/2561<br>16:50 | 🧼 😑<br>แก้ไข ลบ |

## 2. สามารถลบข้อมูลที่ละรายการโดย เลือก "ลบ 😑" ดังภาพประกอบ

| ผู้ใช้งานระบบ         |        | • •                             |
|-----------------------|--------|---------------------------------|
| ■ ชื่อผู้ใช้งานระบบ   | สถานะ  | วัน 2 จัดการ                    |
| weweb weweb           | Enable | 19/07/2561 🥔 😑<br>10:20 แก้ไขลบ |
| DGR2 ADMIN            | Enable | 05/07/2561 🤣 😑<br>16:50 แก้ไขลบ |
| DGR Admin             | Enable | 24/10/2560 🤌 😑<br>10:37 แก้ไขลบ |
| จำนวนทั้งหมด 3 รายการ |        | หบ้า1ีจาก1 🖽 🖬 🕨 🗰              |

จะแสดงกล่องตอบโต้ เพื่อยืนยันการลบข้อมูล หากคลิก **"ตกลง"** ข้อมูลที่เลือกไว้จะหายไป แต่ถ้า คลิก **"ยกเลิก"** ข้อมูลจะยังอยู่ ไม่มีการลบข้อมูล

| ิคล้อม<br>nstitute     | บอกว่า                              |             | Eric       |
|------------------------|-------------------------------------|-------------|------------|
| หน้าหลัก กลุ่มปีวารสาร | Are you sare to delete this record. | ตกลง ยกเลิก |            |
|                        |                                     |             |            |
| กลุ่มปีวารสาร          |                                     |             | <b>+ -</b> |

## 3.3 เครื่องมือ "แก้ไข🕗"

คือ การปรับปรุงข้อมูลที่ได้สร้างไว้แล้ว มีขั้นตอนการแก้ไขเหมือนกับการสร้างข้อมูล ซึ่งผู้ใช้งานระบบ สารถแก้ได้ การแก้ไขข้อมูล มีขั้นตอนดังนี้

1. เลือก "แก้ไข 🔗" เพื่อแก้ไขข้อมูล ดังภาพประกอบ

| ผู้ใข้งานระบบ         |        |                     |                 |
|-----------------------|--------|---------------------|-----------------|
| ชื่อผู้ใช้งานระบบ     | สถานะ  |                     | จัดการ          |
| weweb weweb           | Enable | 19/07/2561<br>10:20 | 🧭 😑<br>แก้ไขลบ  |
| DGR2 ADMIN            | Enable | 05/07/2561<br>16:50 | 🧭 😑<br>แก้ไข ลบ |
| DGR Admin             | Enable | 24/10/2560<br>10:37 | 🧭 😑<br>แก้ไข ลบ |
| จำนวนทั้งหมด 3 รายการ |        | หน้า 1 จาก 1        | 144 44 🔳 🕨 🕬    |

# ทำการแก้ไขข้อมูล เมื่อแก้ไขข้อมูลเรียบร้อย เลืออ "บัญชื่อ (ค)" ลังออนประกอบ

| ว. เตยก                                              | กาทแก 🦰 ดเช่น เพกระแอก                                         |   |
|------------------------------------------------------|----------------------------------------------------------------|---|
| แก้ไขผู้ใช้งานระบบ                                   |                                                                |   |
| หัวข้อผู้ใช้งานระบบ<br>โปรดป้อนการตั้งค่าผู้ใช้งานระ | บบ เพื่อใช้ในการควบคุมผู้ไข้งานระบบในการจัดการเว็บใชต์ของคุณ 2 | 3 |
| สิทธิ์การใช้งานระบบ*                                 | Setting                                                        | • |
| ชื่อผู้ใช้งาน*                                       | weweb                                                          |   |
| รหัสผ่าน*                                            |                                                                |   |
| ยืนยันรหัสผ่าน*                                      |                                                                |   |

## 3.4 เครื่องมือ "จัดลำดับ <sup>(1)</sup>"

คือการทำให้ข้อมูลที่เลือกเลื่อนไปแสดงผลบนสุดเพื่อง่ายแก่การจัดการ การจัดเรียงข้อมูล มีขั้นตอนดังนี้
 1. เลือก "Sort <sup>(1)</sup>" ดังภาพประกอบ

| Intro                                                          |           | e                   |                                                                                                    |
|----------------------------------------------------------------|-----------|---------------------|----------------------------------------------------------------------------------------------------|
| ∎ र्यaintro                                                    | สถานะ     | วันที่ 1            | จัดการ                                                                                                    |
| INTRO TH J EN                                                  | Enable    | 03/08/2561<br>13:52 | Top แก้ไข แก้ไข ลบ<br>(TH) (EN)                                                                                                    |
| EST2 TH   EN                                                   | Enable    | 24/07/2561<br>10:37 | <ul> <li>7</li> <li>Top     <li>แก้ไข     <li>แก้ไข     <li>(TH)     <li>(EN)     </li> </li></li></li></li></ul>                    |
| INTRO1 TH   EN                                                 | Enable    | 20/06/2561<br>15:29 | <ul> <li>7</li> <li>Model     <li>Top     <li>แก้ไข     <li>แก้ไข     <li>(TH)     <li>(EN)     </li> </li></li></li></li></li></ul> |
| 2. เลือกหัวข้อที่ต้องการจัดเรียง โดยคลิกเมาส์ค้าง และทำการย้าย | ยข้อมลเพื | อจัดเรียง           |                                                                                                    |

3. เลือก "บันทึก 🕒 " ข้อมูล ดังภาพประกอบ

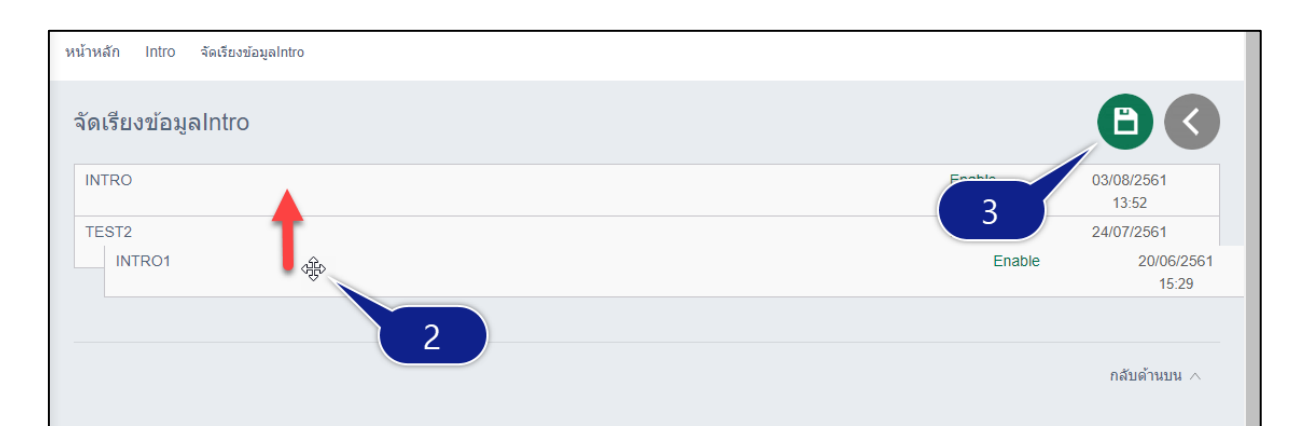

## 3.5 เครื่องมือ "ค้นหา<sup>Q</sup>"

คือ การค้นหาข้อมูลภายในระบบบริหารจัดการ การค้นหาข้อมูล มีขั้นตอนดังนี้

1. พิมพ์ "Key word" คำที่ต้องการค้นหา และ เลือก "Search <sup>Q</sup> " ดังภาพประกอบ

| <b>กรมทรัพยากรน้ำบาดาล</b><br>Department of Groundwater Resources |               |                          | (                   | DGR Admin 📃         |
|-------------------------------------------------------------------|---------------|--------------------------|---------------------|---------------------|
| 🏠 หน้าหลัก 🄶 หน้าหลัก                                             | ผู้ใช้งานระบบ | เลือกสิทธิ์การใช้งานระบบ | •                   | ٩                   |
| ๑ ตั้งค่าระบบ<br>จัดการเมนู                                       | านระบบ        |                          |                     | $\bigcirc \bigcirc$ |
| <ul> <li>Intro</li> <li>■ ชื่อ</li> </ul>                         | ผู้ใช้งานระบบ | สถานะ                    | วันที่สร้าง         | จัดการ              |
| 🕱 Popup 🔲 w                                                       | veweb weweb   | Enable                   | 19/07/2561<br>10:20 | 🧭 🖨<br>ແກ້ໃນ ລນ     |
| 🏠 ข้อมูลองศ์กร 🗸                                                  | IGR2 ADMIN    | Enable                   | 05/07/2561<br>16:50 | 🥟 😑<br>แก้ไข ลบ     |

## 3.6 เครื่องมือ "TOP**7**"

คือ การเรียงลำดับการแสดงผลหน้าเว็บไซต์โดยลำดับบนสุดจะแสดงผลหน้าเว็บไซต์ เป็นอันดับแรก โดยมีขั้นตอนดังนี้

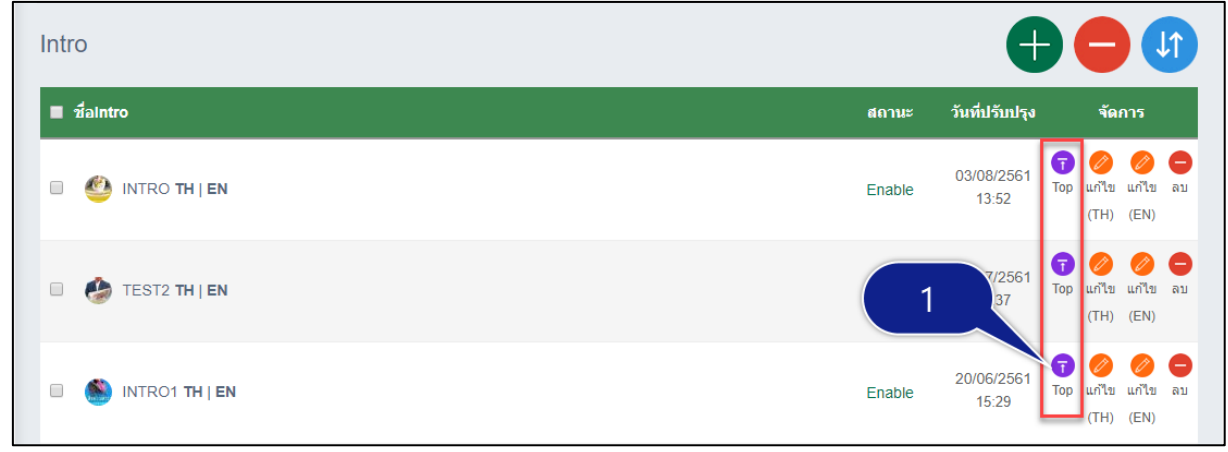

1. เลือก "Top 可" เพื่อให้แสดงผลด้านบนสุด ดังภาพประกอบ

ผลลัพธ์

| Intro                    |        | e                   |                                                                                                    |
|--------------------------|--------|---------------------|----------------------------------------------------------------------------------------------------|
| ■ ชื่aIntro              | สถานะ  | วันที่ปรับปรุง      | จัดการ                                                                                                    |
| 🗆 🚳 INTRO1 TH   EN       | Enable | 09/08/2561<br>14:04 | <ul> <li>7</li> <li>Iop แก้ไข แก้ไข ลบ     <li>(TH) (EN)</li> </li></ul>                                                                                                    |
| 🗆 🅙 INTRO <b>TH   EN</b> | Enable | 03/08/2561<br>13:52 | <ul> <li>Top แก้ไข แก้ไข ลม</li> <li>(TH) (EN)</li> </ul>                                                                                                    |
| EST2 TH   EN             | Enable | 24/07/2561<br>10:37 | <ul> <li>(7)</li> <li>(8)</li> <li>(7)</li> <li>(7)</li></ul> |
| จำนวนทั้งหมด 3 รายการ    |        | หน้า 1 จา           | n1 144 44 ∎ +> +>1                                                                                                    |

## 3.7 เครื่องมือ "สถานะการแสดงผล"

คือ คือการกำหนดสถานะสำหรับแสดงผลผ่านทางเว็บไซต์ โดยมีขั้นตอนดังนี้

- 1. เลือกสถานะของข้อมูลที่ต้องการแสดงผลผ่านหน้าเว็บไซต์
  - Enable: เพื่อทำการแสดงผล
  - Disable: เพื่อไม่แสดงผล ดังภาพประกอบ

| Intro                            |         | Ð                     |                                            |
|----------------------------------|---------|-----------------------|--------------------------------------------|
| ■ ชื่alntro                      | 1 สถานะ | วันที่ปรับปรุง        | จัดการ                                     |
| 🗉 🌑 INTRO1 <b>TH</b>   <b>EN</b> | Disable | 09/08/2561<br>14:04 T | t 🧭 🧭 🖨<br>iop แก้ไข แก้ไข ลบ<br>(TH) (EN) |
| 🗉 🥙 intro <b>th</b> j <b>en</b>  | Enable  | 03/08/2561<br>13:52   | т) 🧭 🥔 🖨<br>òp แก้ไข แก้ไข ลบ<br>(TH) (EN) |
| 🗉 🍪 TEST2 TH   EN                | Enable  | 24/07/2561<br>10:37   | т 🤌 🤌 🖨<br>`op แก้ไข แก้ไข ลบ<br>(TH) (EN) |
| จำนวนทั้งหมด 3 รายการ            |         | หน้า 1 จาก 1          | 144 44 🔳 🍺 🍽                               |

#### 3.8 เครื่องมือ "เครื่องมือ Text Editor"

เครื่องมือ Text Editor เป็นเครื่องมือที่มีลักษณะการแสดงผล การแก้ไขข้อมูลคล้าย ๆ Microsoft word สามารถใช้ตกแต่งเนื้อหาบนเว็บไซต์ให้มีความน่าสนใจได้ซึ่ง Text Editor ต่างจาก Microsoft Word เพราะ Text Editor ไม่ใช่ Desktop Application เหมือนกับ Microsoft Word แต่เป็นส่วนประกอบที่ใช้ สำหรับพัฒนาเว็บแอพพลิเคชัน ดังรูปประกอบด้านล่าง

| 🕢 ত্বহর্গন H | HTML 👌      | 6                | Î            |                 | ) -      | *  | Q, | ₽ţ | Г.  | ABC . | -   | 2 ( |   |    |    | • |    | D 🗹 |   |   |   |   |   |    |
|--------------|-------------|------------------|--------------|-----------------|----------|----|----|----|-----|-------|-----|-----|---|----|----|---|----|-----|---|---|---|---|---|----|
| BI           | <u>U</u> S- | × <sub>e</sub> × | ² <b>I</b> , | -<br>k 1=<br>z= | •=<br>•= | ÷. | ŧ  | 99 | DIV | ≞ :   | 2 3 |     | ۱ | ¶۱ | 話▾ | œ | 62 |     | ⊞ | ∎ | ٢ | Ω | È | \$ |
| แบบอักษร     | - ขา        | าด 👻             | A            | - 🖾 -           | 25       |    |    |    |     |       |     |     |   |    |    |   |    |     |   |   |   |   |   |    |
|              |             |                  |              |                 |          |    |    |    |     |       |     |     |   |    |    |   |    |     |   |   |   |   |   |    |
|              |             |                  |              |                 |          |    |    |    |     |       |     |     |   |    |    |   |    |     |   |   |   |   |   |    |
|              |             |                  |              |                 |          |    |    |    |     |       |     |     |   |    |    |   |    |     |   |   |   |   |   |    |
|              |             |                  |              |                 |          |    |    |    |     |       |     |     |   |    |    |   |    |     |   |   |   |   |   |    |
|              |             |                  |              |                 |          |    |    |    |     |       |     |     |   |    |    |   |    |     |   |   |   |   |   |    |
|              |             |                  |              |                 |          |    |    |    |     |       |     |     |   |    |    |   |    |     |   |   |   |   |   |    |
|              |             |                  |              |                 |          |    |    |    |     |       |     |     |   |    |    |   |    |     |   |   |   |   |   |    |
|              |             |                  |              |                 |          |    |    |    |     |       |     |     |   |    |    |   |    |     |   |   |   |   |   |    |
|              |             |                  |              |                 |          |    |    |    |     |       |     |     |   |    |    |   |    |     |   |   |   |   |   |    |
|              |             |                  |              |                 |          |    |    |    |     |       |     |     |   |    |    |   |    |     |   |   |   |   |   |    |
|              |             |                  |              |                 |          |    |    |    |     |       |     |     |   |    |    |   |    |     |   |   |   |   |   |    |
|              |             |                  |              |                 |          |    |    |    |     |       |     |     |   |    |    |   |    |     |   |   |   |   |   |    |
|              |             |                  |              |                 |          |    |    |    |     |       |     |     |   |    |    |   |    |     |   |   |   |   |   |    |
|              |             |                  |              |                 |          |    |    |    |     |       |     |     |   |    |    |   |    |     |   |   |   |   |   |    |
|              |             |                  |              |                 |          |    |    |    |     |       |     |     |   |    |    |   |    |     |   |   |   |   |   |    |

| •  | 9   |        |
|----|-----|--------|
| คา | อธบ | ายปุ่ม |

| ່າ            | ชื่อ                      | คำอธิบาย                           |  |  |  |
|---------------|---------------------------|------------------------------------|--|--|--|
| 🕢 ดูรหัส HTML | ดูรหัส HTML               | ดูหรือเขียนโค๊ด HTML               |  |  |  |
| ×             | ଜଁଜ                       | ตัดข้อความเก็บไว้ที่คลิปบอร์ด      |  |  |  |
| ĥ             | คัดลอก                    | คัดลอกข้อความเก็บไว้ที่คลิปบอร์ด   |  |  |  |
|               | วาง                       | วางข้อความที่เก็บไว้ในคลิปบอร์ด    |  |  |  |
|               | วางแบบตัวอักษรธรรมดา      | วางข้อความที่เก็บไว้ในคลิปบอร์ดใน  |  |  |  |
| U <u>T</u>    |                           | รูปแบบตัวอักษรธรรมดา               |  |  |  |
| ه             | วางสำเนาจากตัวอักษรเวิร์ด | วางข้อความที่เก็บไว้ในคลิปบอร์ดใน  |  |  |  |
|               |                           | รูปแบบตัวอักษรเวิร์ด               |  |  |  |
| *             | ยกเลิกคำสั่ง              | ยกเลิกการกระทำครั้งสุดท้าย         |  |  |  |
| *             | ทำซ้ำคำสั่ง               | ทำซ้ำการกระทำที่ยกเลิกครั้งหลังสุด |  |  |  |
| ٩             | ค้นหา                     | ค้นหาข้อความ                       |  |  |  |
| ₽‡ġ           | ค้นหาและแทนที่            | ค้นหาข้อความและแทนที่              |  |  |  |
|               | เลือกทั้งหมด              | เลือกข้อความทั้งหมด                |  |  |  |
| ABC -         | การสะกดและไวยากรณ์        | ตรวจการสะกดและไวยากรณ์             |  |  |  |
| ==            | ฟอร์ม                     | การสร้างฟอร์ม                      |  |  |  |
| V             | Checkbox                  | สร้าง Checkbox                     |  |  |  |
| ۲             | Radio Button              | สร้าง Radio Button                 |  |  |  |

| ปุ่ม                  | ชื่อ                              | คำอธิบาย                                    |
|-----------------------|-----------------------------------|---------------------------------------------|
| I                     | Text Field                        | สร้าง Text Field                            |
| I                     | Text Area                         | สร้าง Text Area                             |
| . ▼                   | Option Selected                   | สร้าง Option Selected                       |
|                       | Button                            | สร้าง Button                                |
|                       | Button Images                     | สร้าง Button Images                         |
| <b>V</b>              | Hidden Field                      | สร้าง Hidden Field                          |
| В                     | ตัวหนา                            | ทำตัวอักษรตัวหนา                            |
| I                     | ตัวเอียง                          | ทำตัวอักษรตัวเอียง                          |
| U                     | ขีดเส้นใต้                        | ทำตัวอักษรขีดเส้นใต้                        |
| S                     | ขีดเส้นทับ                        | ทำตัวอักษรขีดเส้นทับ                        |
| ×₂                    | ตัวห้อย                           | ทำตัวอักษรห้อย                              |
| ײ                     | ตัวยก                             | ทำตัวอักษรยก                                |
| <u>I</u> <sub>×</sub> | ล้างรูปแบบ                        | ล้างรูปแบบอักษร                             |
| 1=<br>2=              | ลำดับเลข                          | เพิ่มเลขลำดับอัตโนมัติ                      |
| •=<br>•=              | สัญลักษณ์หัวข้อย่อย               | เพิ่มสัญลักษณ์แสดงหัวข้อย่อย                |
| · 레트 ·                | ลดระยะย่อหน้า                     | ลดระยะการเยื้องของข้อความไป                 |
| 93 <b>7</b> 78        |                                   | ทางซ้าย 1 ชั้น                              |
| E                     | เพิ่มระยะย่อหน้า                  | เพิ่มระยะเยื่องของข้อความไปทางขวา<br>1 ชั้น |
| 99                    | Block Quote                       | เพิ่มระยะกั้นหน้า-กั้นหลัง                  |
| DIV                   | Create Div Container              | สร้าง Di∨                                   |
| È.                    | จัดชิดซ้าย                        | จัดตำแหน่งชิดซ้าย                           |
| Ē                     | จัดกึ่งกลาง                       | จัดตำแหน่งข้อความกึ่งกลาง                   |
| <b>=</b>              | ชิดขวา                            | จัดตำแหน่งข้อความชิดขวา                     |
| ≣                     | ชิดขอบ                            | จัดตำแหน่ง                                  |
| <b>۱</b> ۳            | text direction from left to right | พิมพ์ทิศทางข้อความทางซ้าย                   |
| ۹ĩ                    | text direction from right to left | พิมพ์ทิศทางข้อความทางขวา                    |
| 話▼                    | set language                      | ตั้งค่าภาษา                                 |
| œ                     | แทรก/แก้ไข ลิงค์                  | แทรก/แก้ไข ลิงค์                            |
| ę                     | ลบลิงค์                           | ลบลิงค์                                     |
| <b>F</b>              | แทรก/แก้ไข Anchor                 | แทรก/แก้ไข Anchor                           |
| La                    | รูปภาพ                            | แทรก/แก้ไข รูปภาพ                           |
|                       | ตาราง                             | แทรก/แก้ไข ตาราง                            |
| <b>—</b>              | แทรกเส้นคั่นบรรทัด                | แทรกเส้นคั่นบรรทัด                          |
| ۲                     | รูปสื่ออารมณ์                     | แทรกรูปสื่ออารมณ์                           |
| Ω                     | ตัวอักษรพิเศษ                     | แทรกตัวอักษรพิเศษ                           |
| →≡                    | Page Break                        | แทรก Page Break                             |

| ປຸ່ມ       | ชื่อ               | คำอธิบาย                |  |  |  |
|------------|--------------------|-------------------------|--|--|--|
| \$         | IFrame             | ดึงข้อมูลมาแสดงหน้าเว็บ |  |  |  |
| แบบอักษร 👻 | แบบอักษร           | เลือกรูปแบบตัวอักษร     |  |  |  |
| ขนาด 👻     | ขนาด               | เลือกขนาดตัวอักษร       |  |  |  |
| <u>A</u> - | สีตัวอักษร         | เลือกสีตัวอักษร         |  |  |  |
| A          | สีพื้นหลังตัวอักษร | เลือกสีพื้นหลังตัวอักษร |  |  |  |
| 20         | ขยาย               | ขยาย edittor            |  |  |  |

## 3.9 เครื่องมือ "Upload รูปภาพ"

1. วางเคอร์เซอร์บริเวณที่ต้องการแทรก/แก้ไข รูปภาพ

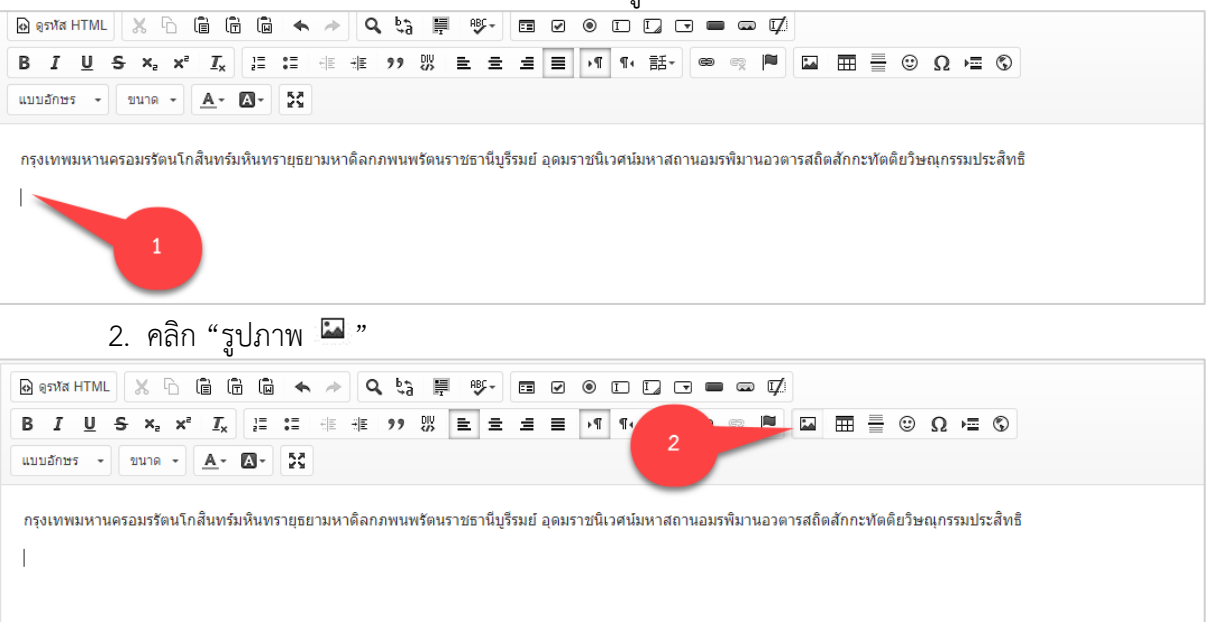

3. คลิก "เปิดหน้าต่างจัดการไฟล์อัพโหลด"

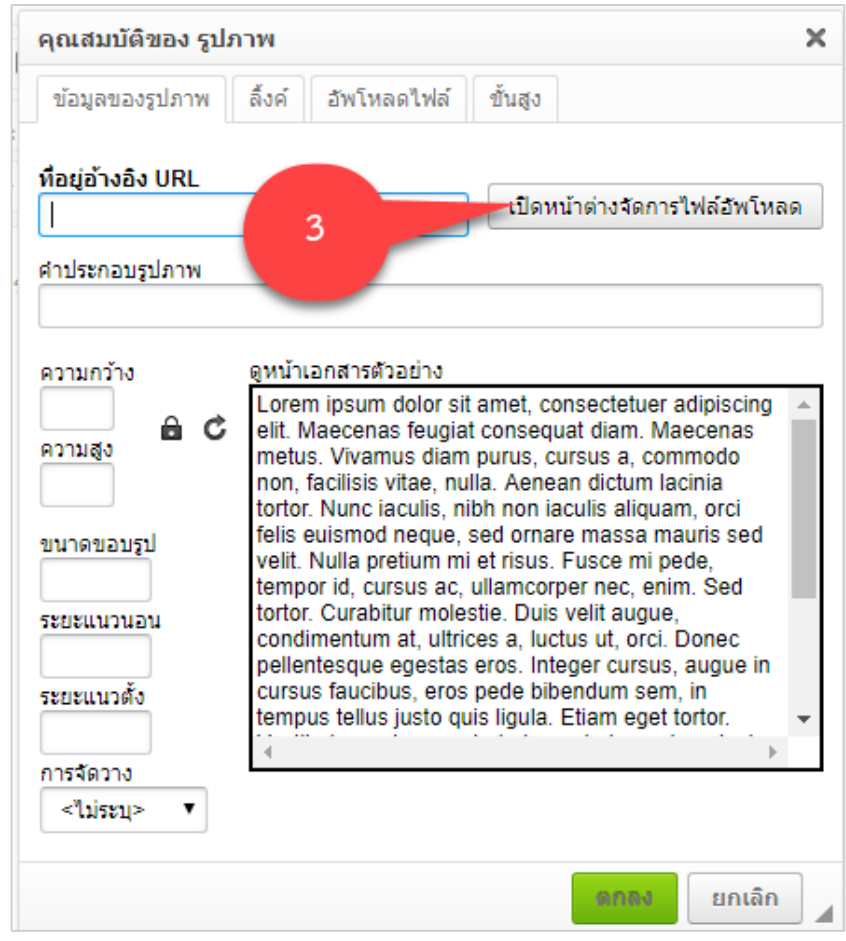

#### 4. เลือก "Add files"

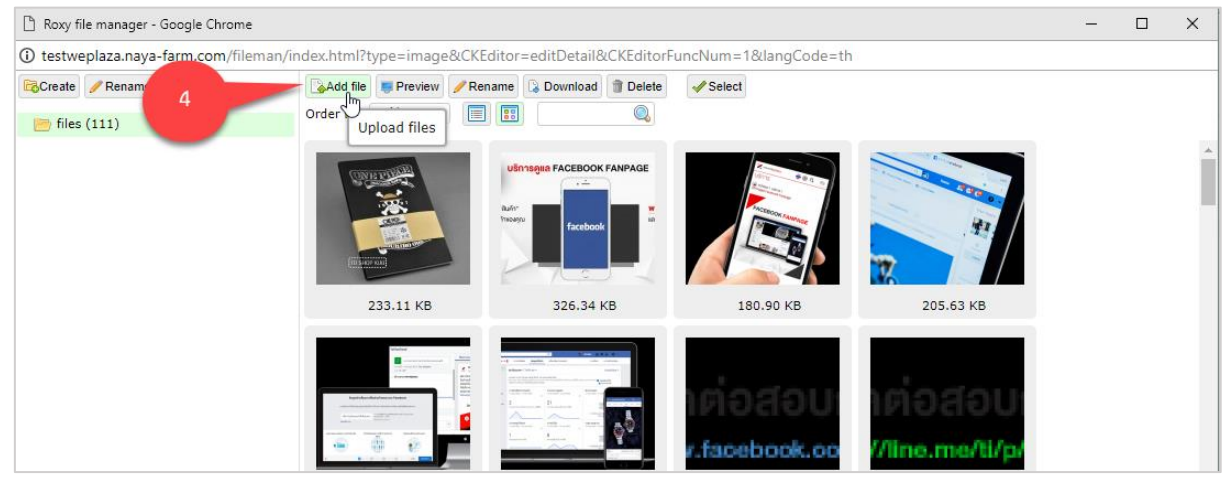

5. เลือกไฟล์รูปภาพที่ต้องการอัพโหลด

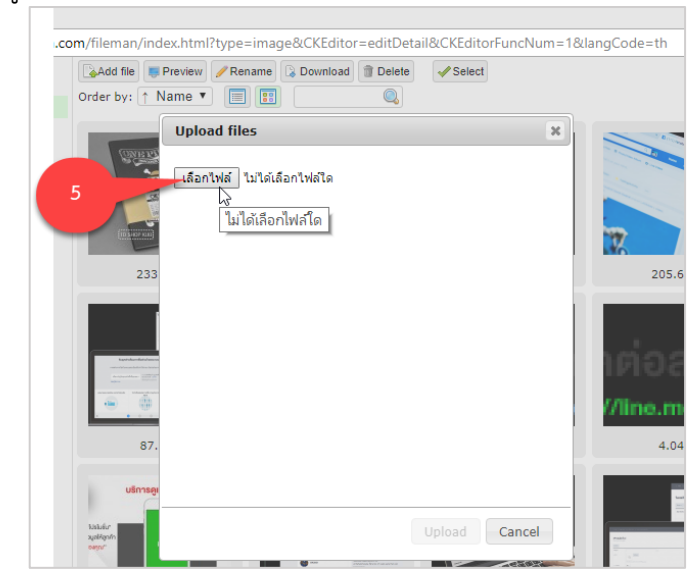

6. เมื่อเลือกรูปภาพเรียบร้อยแล้วคลิก "upload"

| Add file Freview Rename Download Tolete Select                                                                                                    |                  |
|----------------------------------------------------------------------------------------------------|------------------|
| Order by: ↑ Name 🔻 📄 📳                                                                                                    |                  |
| Upload files 🗶                                                                                                    |                  |
| CQ80kAIU8AAhyeZ.jpg (36.06 KB)                                                                                                    | 7                |
| 233                                                                                                    | 205.6            |
|                                                                                                    | 1008<br>//line.m |
| 87.                                                                                                    | 4.04             |
| Winning<br>Autorin<br>Autorin<br>Autori |                  |
| 112 files                                                                                                    |                  |

|                           | ข                                                                                                    |                                   |                                                                                                    |                         |                             |   |   |
|---------------------------|----------------------------------------------------------------------------------------------------|-----------------------------------|----------------------------------------------------------------------------------------------------|-------------------------|-----------------------------|---|---|
| 🗋 Roxy file manager - Goo | ogle Chrome                                                                                                    |                                   |                                                                                                    |                         |                             | - | × |
| (i) testweplaza.naya-far  | m.com/fileman/index.html?t                                                                                                    | type=image&CKEditor               | =editDetail&CKEditorF                                                                                                    | uncNum=1&langCode=th    |                             |   |   |
| Create / Rename 💦         | Delete                                                                                                    | Preview 🥖 Rename                  | Download Telete                                                                                                    | ✓ Select                |                             |   |   |
| 📂 files (112)             | Order by:                                                                                                    | ↑ Name ▼ 🔳 📰                      |                                                                                                    |                         |                             |   |   |
|                           | 7                                                                                                    |                                   | TAGENOR FACEBOOK FANPAGE                                                                                                    |                         |                             |   |   |
|                           |                                                                                                    | 233.11 KB /ckeditor/<br>Size: 233 | B.11 KB Dimensions:                                                                                                    | 0.90 KB                 | 205.63 KB                   |   |   |
|                           | international and the second second s |                                   |                                                                                                    | เต่อสอบ<br>.facebook.co | าต่อสอบ:<br>//line.me/ti/p/ |   |   |
|                           |                                                                                                    | 87.07 KB                          | 109.19 KB                                                                                                    | 3.96 KB                 | 4.04 KB                     |   |   |
|                           | udir<br>Nation<br>Nation<br>Nation                                                                                                    | INEQUAL LINEQ                     | Berling         Image: Second Second Sec |                         |                             |   |   |
| © 2013 - 2018 RoxyFilem   | cQ80kAIU                                                                                                    | 8AAhyeZ.jpg (Size: 36.0           | 6 KB, Dimensions:1200x6                                                                                                    | 75)                     |                             |   |   |

7. ดับเบิ้ลคลิกรูปที่ทำการอัพโหลดขึ้นมา

- 8. กำหนดคุณสมบัติรูปภาพ
- 9. คลิก "ตกลง"

| (                            | ארו        |                                          |             | ×                  |
|------------------------------|------------|------------------------------------------|-------------|--------------------|
| ข้อมูลของรูปภาพ              | ลิ้งค์ อัพ | โหลดไฟล์                                 | ขั้นสูง     |                    |
| ที่อยู่อ้างอิง URL           |            |                                          |             |                    |
| /ckeditor/upload/file        | es/0c.jpg  |                                          | เปิดหน้าต่า | งจัดการไฟล์อัพโหลด |
| <mark>ถ่าประกอบรูปภาพ</mark> |            |                                          |             |                    |
|                              |            | 8                                        |             |                    |
| ความกว้าง                    |            | 1                                        |             |                    |
| 707                          |            | 2010/00/0                                |             | <u> </u>           |
| ความสูง                      |            |                                          |             |                    |
| 705                          |            |                                          |             |                    |
| ขนาดขอบรูป                   |            |                                          |             |                    |
|                              |            | (                                        |             |                    |
| ระยะแนวนอน                   | -          |                                          | -           | 5 Martin           |
| ž.                           |            | 1. 1. 1. 1. 1. 1. 1. 1. 1. 1. 1. 1. 1. 1 | Ea          | 2881.0             |
| ICED CLE I JOIN              |            |                                          |             | A R R R R          |
| การจัดวาง                    | 4          |                                          |             | <u>۲</u>           |
| 1000                         |            | ~                                        |             |                    |
| <"ไม่ระบุ> ▼                 |            |                                          |             |                    |

#### ผลลัพธ์

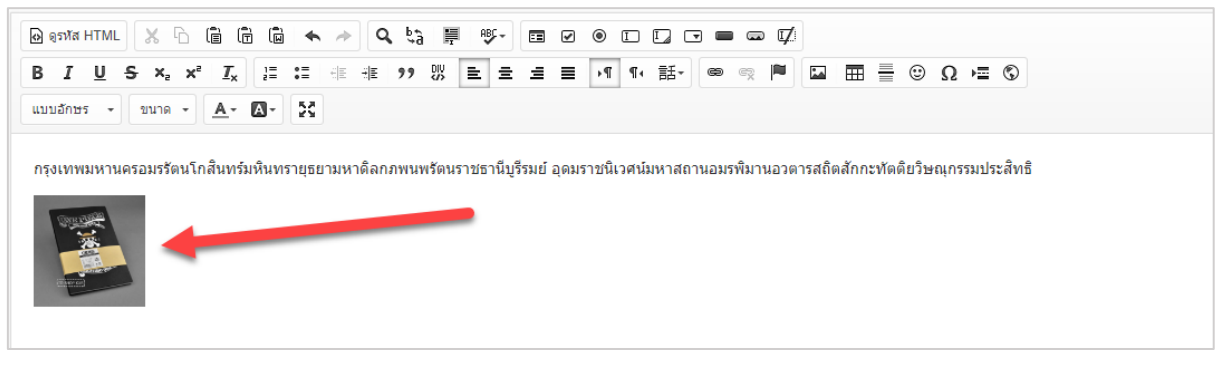

#### 4. การบริหารจัดการ

4.1 หน้าหลัก

การเพิ่มกล่องข้อมูล มีขั้นตอนดังนี้

1. เลือก "เพิ่ม 🕀" เพื่อสร้างกล่องข้อมูล ดังภาพประกอบด้านล่าง

| กรมทรัพยากรน้ำบาดาล<br>Department of Groundwater Reso                   | esources                                                                        | 🗶 minitest3 Admin 🚍 |
|-------------------------------------------------------------------------|---------------------------------------------------------------------------------|---------------------|
| 🧥 หน้าหลัก                                                              | <ul> <li>ยินคีศลนรับเข้าสู่ระบบ</li> </ul>                                      | 10/08/2561 15:53    |
| 👄 จัดการเว็บไซต์ ✓<br>o ตั้งค่าหน่วยงาน                                 | หน้าหลัก                                                                        | Ð                   |
| o จัดการเมนู<br>o Intro                                                 |                                                                                 | 1                   |
| <ul> <li>০ Popup</li> <li>০ Top Graphic</li> <li>০ টার্যস্বহ</li> </ul> | คุณยังไม่ได้เพิ่ม Application ไมมบูส่วนตัว กรุณากด 🕂 คำแบบเพื่อเลือกเมนูส่วนตัว |                     |
| <ul> <li>เกี่ยวกับหน่วยงาน</li> </ul>                                   |                                                                                 |                     |
| <ul> <li>ช่องทางประชาสัมพันธ์</li> </ul>                                | ข้อมูลการใช้งานระบบล่าสุด                                                       |                     |
| <ul> <li>ข่าวประชาสัมพันธ์</li> </ul>                                   | ชื่อเมนู การเข้าถึง โดย                                                         | วันที่              |

2. เลือกหัวข้อที่ต้องการแสดงรายการข้อมูลในหน้าหลัก ดังภาพประกอบด้านล่าง

| <b>กรมทรัพยากรน้ำบาคาล</b><br>Department of Groundwater Resource | es .                 | 🚺 DGR Admin 🚍 |
|------------------------------------------------------------------|----------------------|---------------|
| 🧥 หน้าหลัก                                                       | หน้าหลัก เมนูส่วนตัว |               |
| 🎡 ดั้งค่าระบบ                                                    | เป็นส่วนตัว          |               |
| จัดการเมนู                                                       |                      |               |
| Top Graphic                                                      | ชื่อเมนู             | รัตการ        |
| Popup                                                            | ตั้งค่าระบบ          | 🗣 เพิ่ม       |
| ช่อมูลองศ์กร ✓ ผู้บริหารเทคโนโลยีสารสนเทศ                        | จัดการเมนู           | <b>ເ</b> ງັ   |
| 240สารน้ำบาดาล ข่าวจัดซื้อจัดจ้าง                                | Intro                | 🕩<br>ເຈັ້ມ    |
| 📄 สมัครงาน                                                       | Top Graphic          | <b>①</b>      |

3. เมื่อเลือกเมนูที่ต้องการแล้วกลับมาหน้าหลักจะปรากฏรายการที่ได้ทำการเลือกไว้แสดงผลอยู่

#### ดังภาพประกอบ

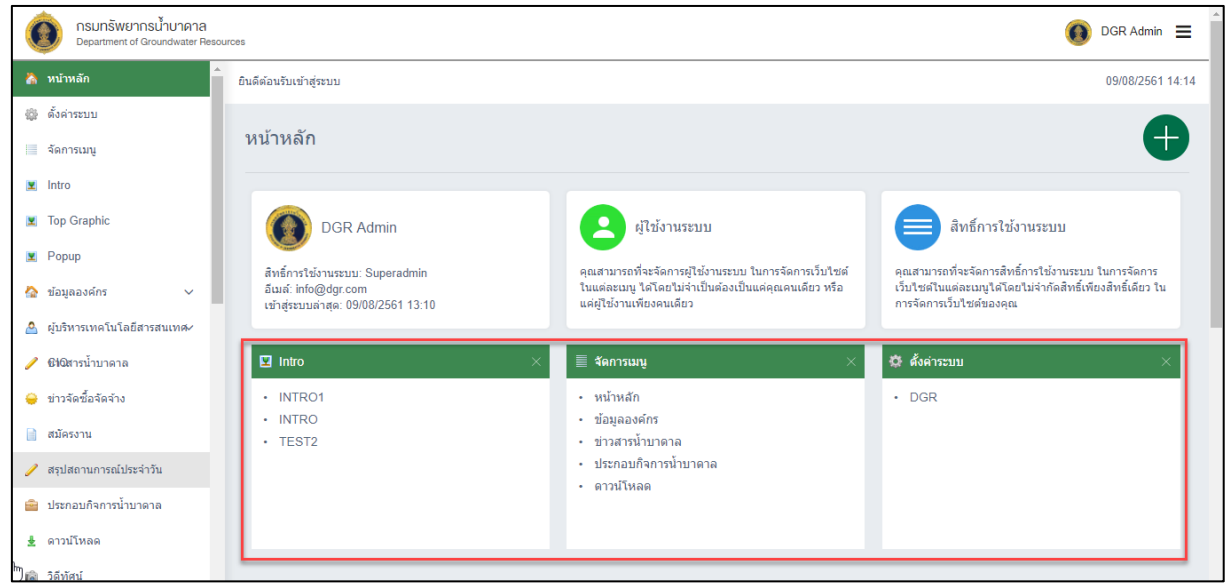

4. หากต้องการทำการลบกล่องข้อมูล คลิก "ลบ X " แล้วกล่องข้อมูลนั้นจะหายไป

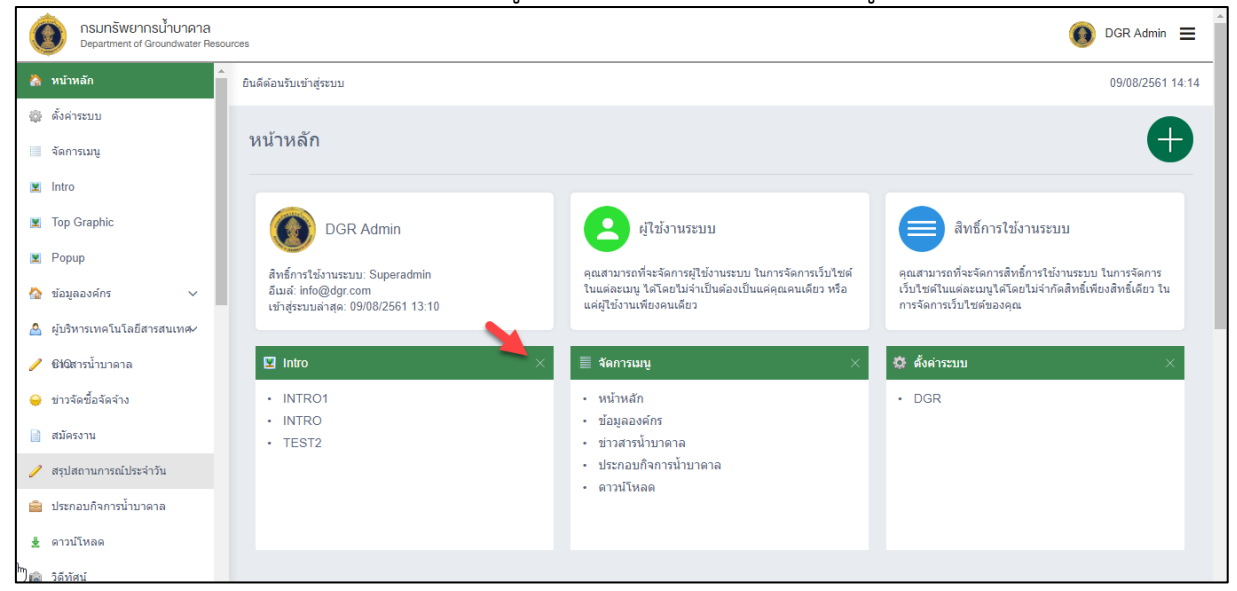

## 4.2 ตั้งค่าหน่วยงาน

1. คลิกเมนู ตั้งค่าหน่วยงาน และคลิก "แก้ไข 🥙" ดังภาพประกอบด้านล่าง

| <b>กรมทรัพยากรน้ำบาดาล</b><br>Department of Groundwater Re  | sources                                                                                  | 👤 minitest3 Admin 🗮 |
|-------------------------------------------------------------|------------------------------------------------------------------------------------------|---------------------|
| 🏠 หน้าหลัก                                                  | ิ หน้าหลัก ชื่อตั้งต่าหน่วยงาน แสดงผลข่อมูลดั้งต่าหน่วยงาน                               |                     |
| <ul> <li>จัดการเว็บไซต์</li> <li>ดั้งค่าหน่วยงาน</li> </ul> | แสดงผลข้อมูลตั้งค่าหน่วยงาน                                                              | <b>Ø</b>            |
| o จัดการเมนู<br>o Intro                                     | ข้อบูลการสร้างเว็บไซด์<br>ข้อมูลการสร้างเว็บไซด์ เพื่อใช้ในการสร้างเว็บไซด์ของเนื้อหานี้ |                     |
| o Popup                                                     | ชื่อเร็บเงิชต์ : http://minitest3.www.wewebplaza.com/dgr                                 |                     |
| o Top Graphic                                               | ชื่อผู้ใช้งาน : minitest3                                                                |                     |
| o ผู้บริหาร                                                 |                                                                                          |                     |
| o เกี่ยวกับหน่วยงาน                                         | รพัสผ่าน: minitest3                                                                      |                     |

- 2. ระบุข้อมูลตั้งค่าหน่วยงาน ประกอบด้วย
  - 2.1 ชื่อหน่วยงาน (ภาษาไทย ภาษาอังกฤษ) : ชื่อหน่วยงาน (ภาษาไทย ภาษาอังกฤษ)
  - 2.2 ที่อยู่ (ภาษาไทย ภาษาอังกฤษ) : ที่อยู่ของผู้ใช้งาน (ภาษาไทย ภาษาอังกฤษ)
  - 2.3 โทรศัพท์ โทรสาร : เบอร์โทรอุปกรณ์สื่อสารของผู้ใช้งาน
  - 2.4 อีเมล์ : อีเมล์ผู้ใช้งาน
  - 2.5 Facebook Twitter YouTube (ถ้ามี) : Facebook Twitter YouTube ผู้ใช้งาน
  - 2.6 หากไม่ต้องการเชื่อมโยงกับเว็บไซต์เดิมให้เลือก "ปิดเชื่อมโยง" แต่ถ้าต้องการเชื่อมโยงกับ

เว็บไซต์เดิมให้เลือก "เปิดเชื่อมโยง" และระบุ URL ของเว็บไซต์เดิม

| แก้ไขข้อมูลตั้งค่าหน่วยงา                                  | и 🕒 🔇                                                                                                |
|------------------------------------------------------------|----------------------------------------------------------------------------------------------------|
| ข้อมูลดั้งค่าหน่วยงาน<br>โปรดป้อนเชื่อหน่วยงานและรายละเอีย | ขดด่างๆ เพื่อใช้ในการแสดงผลเนื้อหาในหน้ารวมข้อมูลทั้งหมดของเมนูนี้บนเว็บใชด์ของคุณ 2                 |
| ชื่อหน่วยงาน *                                             | minitest                                                                                             |
| ชื่อหน่วยงาน(อังกฤษ) *                                     | minitest                                                                                             |
| ที่อยู่ *                                                  | เลขที่ 26/83 ซอยท่านผู้หญิงพหล (ซอยงามวงศ์วาน 54) ถนนงามวงศ์วาน แขวงลาดยาว เขตจดุจักร กรุงเทพฯ 10900 |
|                                                            |                                                                                                    |
| ที่อยู่(อังกฤษ) *                                          |                                                                                                    |
|                                                            |                                                                                                    |
| โทรศัพท์                                                   | 02 666 7000                                                                                          |
| โทรสาร                                                     | 02 666 7055                                                                                          |

## 3. รูปภาพโลโก้

| รูปภาพโลโก้<br>ข้อมูลรูปภาพโลโก้ เพื่อใช้ในการแสดงผลรู: | ปภาพของเนื่อหานี้ 3                                                                                                    |
|---------------------------------------------------------|----------------------------------------------------------------------------------------------------|
| เลือกรูปภาพ                                             | เลือกใฟล์ที่ต้องการอัพโหลด                                                                                                    |
| פרנגא                                                   | มหตุ : กรุณาฮัพโหลดเฉพาะให้ด์ .jpg, .png และ .gif เท่านั้น, ขนาดของรูปภาพไม่เกิน 2 Mb และรูปภาพที่ไห้ในการฮัพโหลดควรมีสัดส่วนที่ 440×100 พิกเซล |

## 4. ระบุ ข้อมูลแผนที่

| แผนที่<br>ข้อมูลแผนที เพื่อใช้ในการแสดงผลแ <i>เ</i> | นที่ของเนื่อหานี้ 4                                                                                                    |
|-----------------------------------------------------|----------------------------------------------------------------------------------------------------|
| เลือกรูปภาพ                                         | เลือกไฟล์ที่ต้องการอัพโหลด                                                                                                    |
|                                                     | หมายเหตุ : กรุณาอิพโหลดแฉพาะไฟล์ .jpg, .png และ .gif เท่านั้น, ขนาดของรูปภาพไม่เก็น 2 Mb และรูปภาพที่ให้ในการอิพโหลดควรมีสัดส่วนที่ 1920x744 พิกเซล |

## 5. ระบุ ข้อมูลแผนที่ Google Map

| แผนที่ Google Map<br>ข้อมูลแผนที่ Google Map เพื่อใช้ในการแสดงผล Google Ma | ip ของเนื้อหานี้ |  |
|----------------------------------------------------------------------------|------------------|--|
| ละติจุด                                                                    |                  |  |
| ลองจิจูด                                                                   |                  |  |

## 6. กำหนดรูปแบบในการแสดงผล

| แผนที่ Google Map<br>ข้อมูลแผนที่ Google Map เพื่อใช้ในการแสดงผล Google Map ของเนื้อหานี้<br>5 |  |
|------------------------------------------------------------------------------------------------|--|
| ละติจุด                                                                                        |  |
| คองจิฐค                                                                                        |  |
|                                                                                                |  |

7. ระบุ ข้อมูลรองรับการค้นหาของ Search Engine

7.1 Tag Title : ข้อความที่แสดงบน Title Bar ของบราวเซอร์ และแสดงในผลการค้นหาบรรทัด แรกของ Google

7.2 Tag Description : ข้อความอธิบายรายละเอียดของระบบ ซึ่งจะแสดงในหน้าผลการค้นหา ของ Google ที่ต่อจาก Tag Title ช่วยให้การค้นหาข้อมูลทราบถึงรายละเอียดเบื้องต้นของระบบใน Search Engine

7.3 Tag Keywords : คำที่เกี่ยวข้องกับระบบเพื่อให้ Search Engine มีโอกาสตรวจจับมากขึ้น ดังภาพประกอบ

| ข้อมูลรองรับการค้นหาของ Search Engine<br>ข้อมูลนี้ตี้สส่วนที่ใช้ในการรองรับการค้นหาของ Search Engine ไม่ว่าจะเป็น Google หรือ Yahoo เป็นต้น 7 |                                                                                                |  |
|----------------------------------------------------------------------------------------------------|------------------------------------------------------------------------------------------------|--|
| Tag Title                                                                                                    |                                                                                                |  |
|                                                                                                    | หมายเหตุ : เบื้อหาที่จะแสดงในส่วนของชื่อหน่วยงานของการค้นหาใน Search Engine(Google, Yahoo)     |  |
| Tag Description                                                                                                    |                                                                                                |  |
|                                                                                                    | หมายเหตุ : เนื้อหาที่จรมเสดงในส่วนของรายสมเอียดที่ระอองการดันหาใน Search Engine(Google, Yahoo) |  |
| Tag Keywords                                                                                                    | หมายเหล : อำเพื่อกลี่นี้ให้กับการอำเหาใน Search Ennine/Goonia Vahoo)                           |  |
|                                                                                                    | na ilumn - n mzavan takan takun takun tuguno (ologio, Teliko)                                  |  |

8. กำหนดวันที่ในการแสดงผล : วันที่กำหนดเพื่อให้แสดงผลข้อมูล โดยจะมีการกำหนดวันที่เริ่มต้น และวันที่สิ้นสุด

| กำหนดวันที่สร้างในการแสดงผล<br>ข้อมูลนี้ตื้อส่วนที่ใช้ในการกำหนดวันที่สร้างในการแสดงผล เพื่อใช้ในการแสดงผลในหน้าเว็บใช้ต่ชองคุณ | 8          |
|----------------------------------------------------------------------------------------------------|------------|
| วันที่สร้าง 01-08-2561                                                                                                    |            |
| 9. คลิก "บันทึก 🕒" ข้อมล ดังภาพประกร                                                                                            | บเด้านล่าง |

| IJ | ก้ไขข้อมูลตั้งค่าหน่วยงาเ                                  | u                                                                                  |   |
|----|------------------------------------------------------------|------------------------------------------------------------------------------------|---|
|    | ข้อมูลดั้งค่าหน่วยงาน<br>โปรดป้อนเชื่อหน่วยงานและรายละเอีย | ขดต่างๆ เพื่อใช้ในการแสดงผลเนื้อหาในหน้ารวมข้อมูลทั้งหมดของเมนูนี้บนเว็บไขด์ของคุณ | 9 |
|    | ชื่อหน่วยงาน *                                             | minitest                                                                           |   |
|    | ชื่อหน่วยงาน(อังกฤษ) *                                     | minitest                                                                           |   |

🚺 DGR Admin 🗮

| ตั้งค่าระบบ<br>สดการเมนู                                                |                     |                   |        |                     | ٩                                                                                                    |
|-------------------------------------------------------------------------|---------------------|-------------------|--------|---------------------|----------------------------------------------------------------------------------------------------|
| <ul><li>Intro</li><li>Top Graphic</li></ul>                             | เมนูหลัก            |                   |        | e                   |                                                                                                    |
| Popup                                                                   | 🔳 ชื่อเมนูหลัก (TH) | ชื่อเมนูหลัก (EN) | den1 2 | ปรับปรุง            | จัดการ                                                                                                    |
| <ul> <li>ผู้บริหารเทคโนโลยีสารสนเทศ</li> <li>ชี40สารน้ำบาดาล</li> </ul> | 🛛 หน้าหลัก          | Home              | Enable | 10/07/2561<br>16:23 | <ul> <li>(7) (2000)</li> <li>(7) (2000)</li> <li>(7) (2000)</li> <li>(7) (7) (7) (7) (7) (7) (7) (7) (7) (7)</li></ul>                                                                                                    |
| 😝 ข่าวจัดชื่อจัดจ้าง<br>📄 สมัครงาน                                      | 📄 ข้อมูดองค์กร      | About Us          | Enable | 10/07/2561<br>16:45 | <ul> <li>(7)</li> <li>(7)</li></ul> |

## 3. กรอก ข้อมูลเมนูหลัก

| ข้อมูลเมนูหลัก<br>กรุณากรอกข้อมูลเมนูหลัก เพื่อ | เใช้ในการแสดงผลในหน้าเว็บใชด์ของคุณ 3                                         |
|-------------------------------------------------|-------------------------------------------------------------------------------|
| ชื่อเมนูหลัก *                                  |                                                                               |
| ชื่อ URL *                                      | http://                                                                       |
|                                                 |                                                                               |
|                                                 | หมายเหต : กรณา URL นำหน้าด้วย "http://" เช่น http://www.wewebolus.com เป็นต้น |
|                                                 | กรณีในมีขื่อ URL ให้ใส่เครื่องหมาย #                                          |

## 4. เพิ่มรูปภาพประกอบ

| รูปภาพประกอบ<br>กรุณาเลือกรูปภาพประกอบ เพื่อใช้ | รูปภาพประกอบ<br>กรุณาเลือกรูปภาพประกอบ เพื่อใช้ในการแสดงผลรูปภาพของเนื้อหานี้ 4                                                          |  |  |  |  |
|-------------------------------------------------|----------------------------------------------------------------------------------------------------|--|--|--|--|
| เลือกรูปภาพ                                     | เลือกไฟล์ที่ต้องการฮัพโหลด                                                                                                    |  |  |  |  |
| רענא                                            | แหตุ : กรุณาอัพโหลดเฉพาะไฟล์ .jpg, .png และ .giĭ เท่านั้น, ขนาดของรูปภาพไม่เกิน 2 Mb และรูปภาพที่ให้ในการอัพโหลดควรมีสัดส่วนที่ x พิกเซล |  |  |  |  |

# 5. คลิก "บันทึก 🕒" ข้อมูล ดังภาพประกอบด้านล่าง

| สร้างข้อมูลเมนูหลัก (                          | TH)                                 | B < |
|------------------------------------------------|-------------------------------------|-----|
| ข้อมูลเมนูหลัก<br>กรุณากรอกข้อมูลเมนูหลัก เพื่ | วใช้ในการแสดงผลในหน้าเว็บไซด์ของคุณ | 5   |
| ชื่อเมนูหลัก *                                 |                                     |     |
| ชื่อ URL *                                     | http://                             |     |

- 6. คลิกสถานะเป็น Enable เพื่อแสดงผลหน้าเว็บไซต์ ดังภาพประกอบ
  - Enable : แสดงผล
  - Disable : ไม่แสดงผล

| เมนูหลัก          |                   |         | e                   |                                                                                                    |
|-------------------|-------------------|---------|---------------------|----------------------------------------------------------------------------------------------------|
| ชื่อเมนูหลัก (TH) | ชื่อเมนูหลัก (EN) | 6 danue | วันที่ปรับปรุง      | จัดการ                                                                                                    |
| 🔲 หน้าหลัก        | Home              | Enable  | 10/07/2561<br>16:23 | Top         Image: Constraint of the second second se |
| 🔲 ข้อมูลองค์กร    | About Us          | Enable  | 10/07/2561<br>16:45 | Top         เก้ไข                                                                                                    |
| 🔲 ข่าวสารน้ำบาดาล | News              | Enable  | 20/06/2561<br>11:36 | Top         Image: Constraint of the second second se |

## การเพิ่ม เมนูหลัก มีขั้นตอนดังนี้

- คลิก "จัดการเมนู"
- 2. คลิกที่ "เมนูย่อย"
- 3. คลิกที่ "เพิ่ม 🕂 🕂 ดังภาพประกอบด้านล่าง

| ด้<br>Department of Groundwater Res      | ources                |                  | 🟩 minitest 1 Admin 🚍                                |
|------------------------------------------|-----------------------|------------------|-----------------------------------------------------|
| 🏠 หน้าหลัก                               | ์ หน้าหลัก เมนูย่อย   |                  | យម្មអត័ក យម្មន់ឧប                                   |
| 🤤 จัดการเว็บไซต์ 🗸 🗸                     |                       |                  |                                                     |
| o ตั้งค่าหน่วยงาน                        | 1 <sup>шұмал</sup>    |                  | 4                                                   |
| o จัดการเมนู                             |                       |                  |                                                     |
| o Intro                                  | เมนูย่อย              |                  |                                                     |
| o Popup                                  | ชื่อเมนูย่อย(TH)      | ชื่อเมนูย่อย(EN) | สถานะ วันที่น 3 จัดการ                              |
| <ul> <li>Top Graphic</li> </ul>          |                       |                  |                                                     |
| o ผู้บริหาร                              | 🗆 🗕 ประวัติ           |                  | 01/08/2561 🔮 🍎 🥌<br>Enable 22:46 Top ແກ້ໄຮ ແກ້ໄຮ ແມ |
| <ul> <li>เกี่ยวกับหน่วยงาน</li> </ul>    |                       |                  | (All) (TH) (EN) (All)                               |
| <ul> <li>ช่องทางประชาสัมพันธ์</li> </ul> | จำนวนทั้งหมด 1 รายการ |                  | หน้า1ีจาก1 🔤 🗰 🧰 🧰                                  |

4. กรอก ข้อมูลเมนูหลัก

| «<br>สร้างข้อมูลเมนูย่อย (TH)                          |                                                                                                    | ₿《 |
|--------------------------------------------------------|----------------------------------------------------------------------------------------------------|----|
| ข้อมูลเมนูย่อย<br>กรุณากรอกชื่อเมนูย่อย เพื่อใช้ในการเ | าแสดงผลในหน้าเว็บใชต์ของคุณ 4                                                                                            |    |
| ชื่อเมนูหลัก *                                         | เลือกเมนูหลัก                                                                                                    | T  |
| ชื่อเมนูย่อย*                                          |                                                                                                    |    |
| ชื่อ URL *                                             |                                                                                                    |    |
|                                                        | หมายเหตุ : กรุณา URL นำหน้าด้วย "http://" เช่น http://www.wewebplus.com เป็นดัน<br>กรณีไม่มีชื่อ URL ให้ได่เครื่องหมาย # | 1  |

5. คลิก "บันทึก 🍅" ข้อมูล ดังภาพประกอบด้านล่าง

- Enable : แสดงผล
- Disable : ไม่แสดงผล

| เมนูย่อย              |                  |     | 0      |                     |                                                                                                    |
|-----------------------|------------------|-----|--------|---------------------|----------------------------------------------------------------------------------------------------|
| ชื่อเมนูย่อย(TH)      | ชื่อเมนูย่อย(EN) | (6) | สถานะ  | วันที่ปรับปรุง      | จัดการ                                                                                                    |
| 🛛 🗕 ประวัดิ           |                  |     | Enable | 01/08/2561<br>22:46 | Top         Image: All black         Image: All black |
| จำนวนทั้งหมด 1 รายการ |                  |     |        | หน้า 1 จ            | าก1 🖽 🖶 🖿 🗰 🗰                                                                                                    |
|                       |                  |     |        |                     |                                                                                                    |

#### 4.4 Intro การเพิ่มภาพ Intro มีขั้นตอนดังนี้

| 1. คลกเม                                                                        | นู Intro และคลก "เพม 🖤" ดงภาพประกอบดานลาง |        |                     |                                           |
|---------------------------------------------------------------------------------|-------------------------------------------|--------|---------------------|-------------------------------------------|
| ด้องการพยากรน้ำบาดาล<br>Department of Groundwater Resource                      | 25                                        |        | ¢                   | ) DGR Admin 😑                             |
| 🏠 หน้าหลัก                                                                      | หน้าหลัก Intro                            |        |                     |                                           |
| 🕸 ดั้งค่าระบบ                                                                   |                                           |        | 1                   | 0                                         |
| จัดการเมนู                                                                      |                                           |        |                     |                                           |
|                                                                                 | Intro                                     |        | <b>A</b>            |                                           |
| Iop Graphic                                                                     | 0                                         |        |                     |                                           |
|                                                                                 | ■ ชื่อIntro                               | สถานะ  | วันที่ปรับปรุง      | จัดการ                                    |
| <ul> <li>ขอมูลองคกร</li> <li>ผู้บริหารเทคโนโลยีสารสนเทศ/</li> </ul>             | INTRO1 TH   EN                            | Enable | 09/08/2561<br>14:04 | T 🤣 🥔 🖨<br>op แก้ไข แก้ไข ลบ<br>(TH) (EN) |
| <ul> <li>ยางสารบาบาคาล</li> <li>ข่าวจัดชื่อจัดจ้าง</li> <li>สบัครงาน</li> </ul> | 🛛 🔮 INTRO TH J EN                         | Enable | 03/08/2561<br>13:52 | 7 Ø Ø =<br>op แก้ไข แก้ไข ลบ<br>(TH) (EN) |
| 01319130-114                                                                    |                                           |        |                     | (11) (EN)                                 |

2. กรอกข้อมูล Intro

2.1 ชื่อ Intro : ชื่อภาพ Intro

| ข้อมูลIntro<br>โปรดป้อนชื่อ เพื่อใช้ในการแสดงผลในหน้าเว็บไซด์ของคุณ |  |
|---------------------------------------------------------------------|--|
| ชื่อintro*                                                          |  |

ไฟล์ประกอบ : ภาพนิ่งขนาดไฟล์ภาพที่ใช้อัพโหลดขนาดไม่เกิน 2 Mb เฉพาะนามสกุลไฟล์ .jpg,
 .png และ .gif เท่านั้น และรูปภาพที่ใช้ในการอัพโหลดควรมีสัดส่วนไม่เกิน 2000x800 พิกเซล

| รูปภาพประกอบ<br>ข้อมูลรูปภาพประกอบ เพื่อใช้ใน | นการแสดงผลรูปภาพของเนื้อหานี้                                                                                                    |
|-----------------------------------------------|----------------------------------------------------------------------------------------------------|
| เลือกรูปภาพ                                   | เลือกไฟล์ที่ต้องการอัพโหลด                                                                                                    |
| 1                                             | นมายเหตุ : กรุณาอิพโหลดเฉพาะไฟด์ .jpg, .png และ .gif เท่านั้น, ขนาดของรูปภาพไม่เกิน 2 Mb และรูปภาพที่ไห้ในการอัพโหลดควรมีสัดส่วนที่ 2000x800 พักเชล |

4. กำหนดวันแสดงผล : วันที่กำหนดเพื่อให้แสดงผลข้อมูล โดยจะมีการกำหนดวันที่เริ่มต้น และวันที่

สิ้นสุด

4.1 หากไม่กำหนดวันแสดงผล ระบบจะแสดงผลตลอดเวลา

4.2 กำหนดช่วงเวลาในการแสดงผลโดย กรอก วันที่เริ่มต้น และวันที่สิ้นสุด สามารถกำหนดวัน แสดงผลในล่วงหน้า จะไม่แสดงผลจนกว่าถึงวันที่กำหนดไว้

| ข้อมูลนี้คือส่วน | ที่ใช้ในการกำห | นตวันที่ในการแสดงผล เพื่อใช้ในการแสดงผลในหน้าเว็บไซต์ของคุณ 4                                         |  |
|------------------|----------------|----------------------------------------------------------------------------------------------------|--|
|                  | วันเริ่มต้น    |                                                                                                    |  |
|                  | วันสิ้นสุด     |                                                                                                    |  |
|                  |                | ้หมายเหตุ : กรณีไม่ต่องการระบุวันเริ่มต้น และวันสิ้นสุดของเนื้อหานี้ กรุณาเว้นไว้ไม่ต้องกรอกข้อมูลใดๆ |  |
|                  |                |                                                                                                    |  |

| สร้างข้อมูลIntro                                                    |   |
|---------------------------------------------------------------------|---|
| ข้อมูลIntro<br>โปรดป้อนชื่อ เพื่อใช้ในการแสดงผลในหน้าเว็บใชด์ของคุณ | 5 |
| ชื่อIntro*                                                          |   |

## 6. คลิกสถานะแสดงผลภาพ Intro ที่หน้าเว็บไซต์ ดังภาพประกอบ

6.1 Enable : แสดงผล

| Intro                           |         | Ð                   |                                                            |
|---------------------------------|---------|---------------------|------------------------------------------------------------|
| ■ ชื่อIntro                     | 6 denue | วันที่ปรับปรุง      | จัดการ                                                     |
| 🗆 🌑 INTRO1 TH   EN              | Enable  | 09/08/2561<br>14:04 | <ul> <li>(Top แก้ไข แก้ไข ลบ</li> <li>(TH) (EN)</li> </ul> |
| 🗉 🔮 intro <b>th</b> į <b>en</b> | Enable  | 03/08/2561<br>13:52 | 7 🧭 🥟 🖨<br>Top แก้ไข แก้ไข ลบ<br>(TH) (EN)                 |
| EST2 TH   EN                    | Enable  | 24/07/2561<br>10:37 | <ul> <li>(Top แก้ไข แก้ไข ลบ</li> <li>(TH) (EN)</li> </ul> |

6.2 Disable : ไม่แสดงผล

| 4.5 Pop<br>การเพิ่ม                                  | up<br>Pop Up มีขั้นตอน ดังนี้         |        |                     |                        |
|------------------------------------------------------|---------------------------------------|--------|---------------------|------------------------|
| <u>1</u> . คลิกเ                                     | มนู Pop Up และคลิก "เพิ่ม 🛡" ดังภาพปร | ระกอบ  |                     |                        |
| ดรมทรัพยากรน้ำบาดาล<br>Department of Groundwater Res | Surces                                |        | (                   | DGR Admin 🚍            |
| 🏠 หน้าหลัก                                           | หน้าหลัก Popup                        |        |                     |                        |
| 🎲 ตั้งค่าระบบ<br>🗎 จัดการเมนู                        |                                       | 1      |                     | ٩                      |
| <ul> <li>Intro</li> <li>Top Graphic</li> </ul>       | Рорир                                 |        | ŧ                   |                        |
| Popup                                                | 🔳 ชื่аРорир                           | สถานะ  | วันที่ปรับปรุง      | จัดการ                 |
| ชอมูลองคกร  ผู้บริหารเทคโนโลยีสารสนเทศ               | 🗉 🥁 test                              | Enable | 03/08/2561<br>11:17 | 🝞 🤣 🖨<br>Top แก้ไข ลบ  |
| 🥒 1814 มีสารน้ำบาดาล                                 | 🗆 🙋 Test1                             | Enable | 03/08/2561<br>11:17 | 🝞 🤌 😑<br>Top แก้ไข ลบ  |
| 📄 สมัครงาน                                           | จำนวนทั้งหมด 2 รายการ                 |        | หน้า 1 จาก 1        | 144 44 <b>•</b> >> >>1 |

- 2. กรอกข้อมูล Pop Up
  - 2.1 ชื่อ Pop Up : ชื่อ Pop Up ที่ต้องการ

2.2 ใส่ลิงค์ URL เพื่อเชื่อมโยงเว็บไซต์ที่ต้องการ กรณีไม่มีชื่อ URL ให้ใส่เครื่องหมาย # โดย สามารถกำหนดการแสดงผลได้ 2 รูปแบบ

- คลิก "เปิดหน้าต่างใหม่" เพื่อลิงค์ไปหน้าเว็บไซต์ใหม่
- คลิก "เปิดหน้าต่างเดิม" เพื่อต้องการอยู่ในหน้าเว็บไซต์เดิม

| ข้อมูลPopup<br>กรุณากรอกข้อมูล เพื่อใช้ในก | ารแสดงผลในหน้าเว็บไซต์ของคุณ                                                                                              |
|--------------------------------------------|----------------------------------------------------------------------------------------------------|
| ชื่อPopup *                                |                                                                                                    |
| ชื่อ URL *                                 | http://                                                                                                    |
|                                            |                                                                                                    |
|                                            |                                                                                                    |
|                                            | หมายเหตุ : กรุณา URL นำหน้าด้วย "http://" เช่น http://www.wewebplus.com เป็นต้น<br>กรณี้ไม่มีชื่อ URL ให้ใส่เครื่องหมาย # |
| การแสดงผล *                                | 🖲 เปิดหน้าต่างเดิม 🔘 เปิดหน้าต่างใหม่                                                                                     |

3. รูปภาพประกอบ : ขนาดไฟล์ภาพที่ใช้อัพโหลดเฉพาะไฟล์ .jpg, .png และ .gif เท่านั้น, ขนาด ของรูปภาพไม่เกิน 2 Mb และรูปภาพที่ให้ในการอัพโหลดควรมีสัดส่วนหน้าแรกที่ 980x500 พิกเซล

| รูปภาพประกอบ<br>กรุณาเลือกรูปภาพประกอบ เพื่อ | อใช้ในการแสดงผลรูปภาพของเนื้อหานี้ 3                                                                                                    |
|----------------------------------------------|----------------------------------------------------------------------------------------------------|
| เลือกรูปภาพ                                  | เลือกไฟล์ที่ต้องการฮัพโหลด                                                                                                    |
|                                              | หมายเหตุ : กรุณาฮ์พโหลดเฉพาะไฟล์ .jpg, .png และ .gif เท่านั้น, ขนาดของรูปภาพไม่เกิน 2 Mb และรูปภาพที่ไหโนการฮ์พโหลดควรมีสัดส่วนที่ 980x500 พิกเซล |

 กำหนดวันแสดงผล : วันที่กำหนดเพื่อให้แสดงผลข้อมูล โดยจะมีการกำหนดวันที่เริ่มต้น และวันที่ สิ้นสุด

4.1 หากไม่กำหนดวันแสดงผล ระบบจะแสดงผลตลอดเวลา

4.2 กำหนดช่วงเวลาในการแสดงผลโดย กรอก วันที่เริ่มต้น และวันที่สิ้นสุด สามารถกำหนดวัน แสดงผลในล่วงหน้า จะไม่แสดงผลจนกว่าถึงวันที่กำหนดไว้

| กำหนดวันที่ในการแสดงผ<br>กรุณากรอกส่วนที่ใช้ในการกำหน | <b>∨ล</b><br>เดวันที่ในการแสดงผล เพื่อใช้ในการแสดงผลในหน้าเว็บไซด์ของคุณ                                                                    |     |
|-------------------------------------------------------|----------------------------------------------------------------------------------------------------|-----|
| วันเริ่มต้น                                           |                                                                                                    |     |
| วันสิ้นสุด                                            |                                                                                                    |     |
| 10                                                    | มายเหตุ : กรณีไม่ต้องการระบุวันเริ่มต้น และวันสิ้นสุดของเนื้อหานี้ กรุณาเว้นไว้ไม่ต้องกรอกข้อมูลโดๆ<br>———————————————————————————————————— |     |
| 5. คลิก <b>"บัน</b>                                   | ทึก 🕒" ดังภาพประกอบ                                                                                                    |     |
| หน้าหลัก Popup สร้างข้อมูลPop                         | bup                                                                                                    |     |
| สร้างข้อมูลPopup                                      |                                                                                                    | E < |
| ข้อมูลPopup<br>กรณากรอกข้อมล เพื่อใช้ในการแส          | <b>สดงผลในหน้าเว็บไซต์ของคณ</b>                                                                                                    | 5   |

#### 6. คลิกสถานะแสดงผลภาพ Pop Up ที่หน้าเว็บไซต์ ดังภาพประกอบ

6.1 Enable : แสดงผล

ชื่อPopup \*

6.2 Disable : ไม่แสดงผล

| Рорир                 |             |       | Ð                   |                       |
|-----------------------|-------------|-------|---------------------|-----------------------|
| ■ ชื่อPopup           | <b>6</b> ar | ถานะ  | วันที่ปรับปรุง      | จัดการ                |
| 🗉 🥁 test              | En          | nable | 03/08/2561<br>11:17 | 7 🧭 😑<br>Top แก้ไข ลบ |
| E 🖉 Test1             | En          | nable | 03/08/2561<br>11:17 | 🝞 🥟 😑<br>Top แก้ไข ลบ |
| จำนวนทั้งหมด 2 รายการ | _           |       | หน้า 1 จาก 1        | 144 44 🔳 66 661       |

4.6 Top Graphic การเพิ่ม Top Graphic มีขั้นตอนดังนี้

| 1. คลิก                                               | <b>เมนู Top Graphic</b> และคลิก ' | "เพิ่ม 🛡" ดังภาพประกอเ                  | มด้านล่า | ٩              |                 |
|-------------------------------------------------------|-----------------------------------|-----------------------------------------|----------|----------------|-----------------|
| nsunswennsutinunana<br>Department of Groundwater Reso | burces                            |                                         |          | ¢              | ) DGR Admin 😑 🏾 |
| 🏠 หน้าหลัก                                            | หน้าหลัก Top Graphic              |                                         |          |                |                 |
| 谷 ตั้งค่าระบบ                                         |                                   |                                         |          |                |                 |
| 🔲 จัดการเมนู                                          | เมนู (ทั้งหมด)                    | •                                       | (        | 1              | ٩               |
| 🗷 Intro                                               |                                   |                                         |          |                |                 |
| Top Graphic                                           | Top Graphic                       |                                         |          |                |                 |
| 🗷 Popup                                               | ■ ชื่aTop Graphic                 | หน้า                                    | สถานะ    | วันที่ปรับปรุง | จัดการ          |
| 🏠 ข้อมูลองค์กร 🗸 🗸                                    | - 41                              |                                         |          | 03/08/2561     |                 |
| 🐣 ผู้บริหารเทคโนโลยีสารสนเทศ-⁄                        | 🔲 📲 🖕 ติดต่อ                      | ดีดต่อกรม                               | Enable   | 14:10          | Top แก้ไข ลบ    |
| 🥒 🛙 🕅 🖉 🖉 🖉                                           | News                              | ข่าวสารป้ายาอาอ                         | Enable   | 02/08/2561     | 7 🖉 🖨           |
| 😝 ข่าวจัดซื้อจัดจ้าง                                  |                                   | 1 1 1 1 1 1 1 1 1 1 1 1 1 1 1 1 1 1 1 1 | Lindble  | 20:42          | Top แก้ไข ลบ    |

- 2. กรอกข้อมูล Top Graphic
  - 2.1 กลุ่ม Top Graphic : เลือกกลุ่ม Top Graphic ตามเมนูที่กำหนด
  - 2.2 ชื่อ Top Graphic : ชื่อรูปภาพ Top Graphic
  - 2.3 ใส่ลิงค์ URL เพื่อเชื่อมโยงเว็บไซต์ที่ต้องการ กรณีไม่มีชื่อ URL ให้ใส่เครื่องหมาย # โดย

สามารถกำหนดการแสดงผลได้ 2 รูปแบบ

- คลิก "เปิดหน้าต่างใหม่" เพื่อลิงค์ไปหน้าใหม่
- คลิก "เปิดหน้าต่างเดิม" เพื่อต้องการอยู่ในหน้าเดิม

| TENN TOP ORCH                                | hic                                                                             | 0 |
|----------------------------------------------|---------------------------------------------------------------------------------|---|
| เมูลTop Graphic<br>นากรอกข้อมูล เพื่อใช้ในกา | รแสดงผลในหน้าเว็บใชดีของคุณ 2                                                   |   |
| กลุ่ม Top Graphic *                          | เลือกกลุ่ม Top Graphic                                                          | • |
| ชื่อTop Graphic *                            |                                                                                 |   |
| ชื่อ URL *                                   | http://                                                                         |   |
|                                              |                                                                                 |   |
|                                              | หมายเหตุ : กรุณา URL นำหน้าด้วย "http://" เช่น http://www.wewebplus.com เป็นต้น |   |
|                                              | อกก็ให้เพื่อๆ UDL ให้ใช่เอรื่อ พบเวย #                                          |   |

สิ้นสุด

 รูปภาพประกอบ : ขนาดไฟล์ภาพที่ใช้อัพโหลดเฉพาะไฟล์ .jpg, .png และ .gif เท่านั้น, ขนาด ของรูปภาพไม่เกิน 2 Mb และรูปภาพที่ให้ในการอัพโหลดควรมีสัดส่วนหน้าแรกที่ 1500×300 พิกเซล และใน หน้าอื่น ๆ ที่ 1423×300 พิกเซล

| รูปภาพประกอบ<br>กรุณาเลือกรูปภาพประกอบ เพื่อใช้ในการแสดงผลรูปภาพของเนื้อหานี้ 3 |                                                                                                    |  |
|---------------------------------------------------------------------------------|----------------------------------------------------------------------------------------------------|--|
| เลือกรูปภาพ                                                                     | เลือกไฟล์ที่ต้องการอัพโหลด                                                                                                    |  |
|                                                                                 | ้หมายเหตุ : กรุณาอิพโหลดเฉพาะใฟล์ jpg, png และ gif เท่านั้น, ขนาดของรูปภาพไม่เกิน 2 Mb และรูปภาพที่ให้ในการอิพโหลดควรมี<br>สัดส่วนหน้าแรกที่ 1500x423 พักเซล และในหน้าอื่นๆที่ 1423x300 พักเซล |  |

4. กำหนดวันแสดงผล: วันที่กำหนดเพื่อให้แสดงผลข้อมูล โดยจะมีการกำหนดวันที่เริ่มต้น และวันที่

4.1 หากไม่กำหนดวันแสดงผล ระบบจะแสดงผลตลอดเวลา

4.2 กำหนดช่วงเวลาในการแสดงผลโดย กรอก วันที่เริ่มต้น และวันที่สิ้นสุด สามารถกำหนดวัน แสดงผลในล่วงหน้า จะไม่แสดงผลจนกว่าถึงวันที่กำหนดไว้

| วันเริ่ม | ดัน  |
|----------|------|
| วันสิ้น  | เสุด |
|          |      |

| สร้างข้อมูลTop Graphic                           |                             |          |
|--------------------------------------------------|-----------------------------|----------|
| ข้อมูลTop Graphic<br>กรุณากรอกข้อมูล เพื่อใช้ในก | รแสดงผลในหน้าเว็บไซต์ของคุณ | 5        |
| กลุ่ม Top Graphic *                              | เลือกกลุ่ม Top Graphic      | <b>v</b> |
| ชื่อTop Graphic *                                |                             |          |

- 6. คลิกสถานะแสดงผลภาพ Top Graphic ที่หน้าเว็บไซต์ ดังภาพประกอบ
  - Enable : แสดงผล
  - Disable : ไม่แสดงผล

| Top Graphic       |                 |        |                     | $\bigoplus \bigoplus$ |
|-------------------|-----------------|--------|---------------------|-----------------------|
| ■ ชื่aTop Graphic | 6               | สถานะ  | วันที่ปรับปรุง      | จัดการ                |
| 🔲 🚔 ดิดต่อ        | ติดต่อกรม       | Enable | 03/08/2561<br>14:10 | 🝞 🧭 😑<br>Top แก้ไข ลบ |
| News              | ข่าวสารน้ำบาดาล | Enable | 02/08/2561<br>20:42 | 🝞 🧭 😑<br>Top แก้ไข ลบ |
| E About           | ข้อมูลองค์กร    | Enable | 02/08/2561<br>20:34 | 🝞 🥏 📛<br>Top แก้ไข ลบ |

| ด้อง กรมทรัพยากรน้ำบาดาล<br>Department of Groundwater Res | ources             |             |       |     | minitest1 Admin 🗮 |
|-----------------------------------------------------------|--------------------|-------------|-------|-----|-------------------|
| 🏠 หน้าหลัก                                                | หน้าหลัก ผู้บริหาร |             |       |     |                   |
| 🖨 จัดการเว็บไซด์ 🗸 🗸                                      |                    |             |       |     |                   |
| o ตั้งค่าหน่วยงาน                                         | ผู้บริหาร          |             |       |     |                   |
| 0 จัดการเมนู                                              |                    |             |       |     |                   |
| o Intro                                                   | ชื่อผู้บริหาร      |             | สถานะ | (1) | จัดการ            |
| o Popup                                                   |                    |             |       |     |                   |
| o Top Graphic                                             |                    |             |       |     |                   |
| o ผู้บริหาร                                               |                    |             |       |     |                   |
| <ul> <li>เกี่ยวกับหน่วยงาน</li> </ul>                     |                    |             |       |     |                   |
| o ช่องทางประชาสัมพันธ์                                    |                    | ไม่พบข้อมูล |       |     |                   |

- 2. กรอก ข้อมูลผู้บริหาร
  - 2.1. ชื่อผู้บริหารอ: ชื่อผู้บริหาร ( ไทย)
  - 2.2. ชื่อผู้บริหาร : ชื่อผู้บริหาร ( อังกฤษ )
  - 2.3. ตำแหน่ง : ตำแหน่งผู้บริหาร ( ไทย )
  - 2.4. ตำแหน่ง : ตำแหน่งผู้บริหาร ( อังกฤษ )
  - 2.5. การแสดงผลหน้าหลัก : เลือกแสดง หรือไม่แสดงผลเว็บไซต์หน้าแรก

| ้อมูลผู้บริหาร<br>ปรดป้อนชื่อหน่วยงานหลักและชื่อผู้บ | ริหาร เพื่อใช้ในการแสดงผลในหน้าเว็บใชด์ของคุณ |
|------------------------------------------------------|-----------------------------------------------|
| ช็อผู้บริหาร *                                       |                                               |
| ชื่อผู้บริหาร(อังกฤษ) *                              |                                               |
| ตำแหน่ง *                                            |                                               |
|                                                      |                                               |
|                                                      |                                               |
| ตำแหน่ง(อังกฤษ) *                                    |                                               |
|                                                      |                                               |
|                                                      |                                               |
| การแสดงผลหน้าหลัก *                                  | 🐵 แสดง 🔘 ไม่แสดง                              |

3. รูปภาพผู้บริหาร : ขนาดเป็นตามที่กำหนดไว้ กรุณาอัพโหลดเฉพาะไฟล์ .jpg, .png และ .gif เท่านั้น ขนาดของรูปภาพไม่เกิน 2 Mb และรูปภาพที่ให้ในการอัพโหลดควรมีสัดส่วนที่ 250x287 พิกเซล

| รูปภาพผู้บริหาร<br>ข้อมูลรูปภาพผู้บริหาร เพื่อใช้ในการแ | สดงผลรูปภาพของเนื้อหานึ    | 3                                                                               |
|---------------------------------------------------------|----------------------------|---------------------------------------------------------------------------------|
| เลือกรูปภาพ                                             | เลือกไฟล์ที่ต้องการฮัพโหลด |                                                                                 |
|                                                         |                            | คนองรูปภาพไม่เกิน 2 Mb และรูปภาพที่ไฟในการอัพโหลดควรมีสัดส่วนที่ 250x287 พิกเซล |

| 4. คลิก "บันทึก 🕒" ดังภาพประกอบด้านล่าง                                                             |   |
|----------------------------------------------------------------------------------------------------|---|
| สร้างข้อมูลผู้บริหาร(TH)                                                                            |   |
| ข้อมูลผู้บริหาร<br>โปรดป้อนชื่อหน่วยงานหลักและชื่อผู้บริหาร เพื่อใช้ในการแสดงผลในหน้าเว็บไซด์ของคุณ | 4 |
| ขึ่อผู้บริหาร *                                                                                     |   |

กลับหน้าแรกเพื่อคลิกสถานะให้ภาพ ที่ได้เพิ่มไปแสดงผลผ่านทางเว็บไซต์
 5.1 Enable : เพื่อทำการแสดงผล

|     |           |             | ູ      | ו ע          |
|-----|-----------|-------------|--------|--------------|
| 5.2 | Disable : | เพอเมแสดงผล | ดงภาพเ | ไระกอบดานลาง |
| 0   | 5.56.6.10 |             |        |              |

|         |                     | 9                                                                                                    |
|---------|---------------------|----------------------------------------------------------------------------------------------------|
| 5 สถานะ | วันที่ปรับปรุง      | จัดการ                                                                                                    |
| Disable | 10/08/2561<br>16:25 | 🥏 😑<br>แก้ไข ลบ                                                                                                    |
|         | หน้า 1 จ            | กก1 🖂 🖣 🖬 🖬 🕬                                                                                                    |
|         | 5 donue<br>Disable  | 5         ສດານະ         ກັນກໍາປ່າກັນປຽວ           Disable         10/08/2561         16:25           ທນຳ 1 ຈ         1         1 |

**หมายเหตุ :** ข้อมูลผู้บริหารสามารถมีได้แค่ 1 ข้อมูล หากลบข้อมูลแล้วจะปรากฏปุ่มเพิ่มให้คุณ สามารถเพิ่มข้อมูลได้

## 4.8 เกี่ยวกับหน่วยงาน การเพิ่ม กลุ่มเกี่ยวกับหน่วยงาน มีขั้นตอน ดังนี้

- เลือกเมนู่ "เกี่ยวกับหน่วยงาน"
- คลิกเลือกแท็บ "กลุ่มเกี่ยวกับหน่วยงาน"
- 3. คลิก "เพิ่ม 🕂 " ดังภาพประกอบ

| <b>กรมทรัพยากรน้ำบาดาล</b><br>Department of Groundwater Res | sources                           |                                 |        |                   | 🔹 minitest1 Admin 🗮                         |
|-------------------------------------------------------------|-----------------------------------|---------------------------------|--------|-------------------|---------------------------------------------|
| 🏠 หน้าหลัก                                                  | • หน้าหลัก กลุ่มเกี่ยวกับหน่วยงาน |                                 |        | เกี่ยวกับหน่วยงาน | กลุ่มเกี่ยวกับหน่วยงาน                      |
| 🧼 จัดการเว็บไซด์ 🗸 🗸                                        |                                   |                                 |        |                   |                                             |
| o ตั้งค่าหน่วยงาน                                           |                                   |                                 |        | 2                 | ۹                                           |
| o จัดการเมนู                                                |                                   |                                 |        |                   |                                             |
| o Intro                                                     | กลุ่มเกี่ยวกับหน่วยงาน            |                                 |        |                   | 7 🖵 🕚                                       |
| <ul> <li>Popup</li> <li>Top Graphic</li> </ul>              | ขีอกลุ่มเกี่ยวกับหน่วยงาน (TH)    | ชื่อกลุ่มเกี่ยวกับหน่วยงาน (EN) | สถานะ  | 3 10              | จัดการ                                      |
| <ul> <li>ผู้บริหาร</li> </ul>                               | 1                                 |                                 |        | 01/08/2561        | 000                                         |
| <ol> <li>เกี่ยวกับหน่วยงาน</li> </ol>                       | ประวัติ                           | -                               | Enable | 18:45             | Top แก้ไข แก้ไข ลบ<br>(All) (TH) (EN) (All) |
| o ช่องทางประชาสัมพันธ์                                      | จำนวนทั้งหมด 1 รายการ             |                                 |        | หน้า 1 จา         | in1 i4i 44 ∎ >> >>i                         |
| o ข่าวประชาสัมพันธ์                                         |                                   |                                 |        |                   |                                             |

- 4. ระบุข้อมูลกลุ่มเกี่ยวกับหน่วยงาน
  - 4.1 ชื่อกลุ่มเกี่ยวกับหน่วยงาน : กลุ่มข้อมูลในการสร้างข้อมูลเกี่ยวกับหน่วยงาน
  - 4.2 คำอธิบาย : คำอธิบายรายละเอียดของกลุ่มเกี่ยวกับหน่วยงาน

| ข้อมูลกลุ่มเกี่ยวกับหน่วยงาน<br>กรุณากรอกช็อกลุ่มเกี่ยวกับหน่วยงาน เ | พื่อไข้ในการแสดงผลในหน้าเว็บไซด์ของคุณ 4 |
|----------------------------------------------------------------------|------------------------------------------|
| ชื่อกลุ่มเกี่ยวกับหน่วยงาน *                                         |                                          |
| ศาอธิบาย                                                             |                                          |
|                                                                      |                                          |

- 5. ข้อมูลประเภทรายละเอียดสามารถเลือกได้ 2 ประเภท
  - 5.1 รายละเอียดภายในเว็บไซต์
  - 5.2 เชื่อมโยงภายนอก

| ข้อมูลประเภทรายละเอียด<br>กรุณากรอกส่วนที่ใช้ในกำหนดรายละเอียดการแสดงผลข่าว เพื่อใช้ในการแสดงผลในหน้าเว็บไขด์<br>ประเภทรายละเอียด ๏ รายละเอียดภายในเว็บไขด์ ๐ เชื่อมโยงภายนอก |    |
|----------------------------------------------------------------------------------------------------|----|
| <ol> <li>6. คลิก "บันทึก <sup>(1)</sup>" ดังภาพประกอบ</li> </ol>                                                                                                    |    |
| หน้าหลัก กลุ่มเกี่ยวกับหน่วยงาน สร้างข้อมูลกลุ่มเกี่ยวกับหน่วยงาน (TH)                                                                                                    |    |
| สร้างข้อบอกอ่นเกี่ยวกับเหม่วยงาน (TH)                                                                                                    | BC |

| ข้อมูลกลุ่มเกี่ยวกับหน่วยงาน<br>กรุณากรอกชื่อกลุ่มเกี่ยวกับหน่วยงาน เพื่อใช้ในการแสดงผลในหน้าเว็บไซต์ของคุณ | 6 |
|----------------------------------------------------------------------------------------------------|---|
| ชื่อกลุ่มเกี่ยวกับหน่วยงาน *                                                                                |   |

- 7. เลือกสถานะแสดงผลข้อมูลเกี่ยวกับหน่วยงาน ที่หน้าเว็บไซต์ ดังภาพประกอบ
  - Enable : แสดงผล
  - Disable : ไม่แสดงผล

| กลุ่มเกี่ยวกับหน่วยงาน          |                                 |         |                     |                                                                                                    |
|---------------------------------|---------------------------------|---------|---------------------|----------------------------------------------------------------------------------------------------|
| ชื่อกลุ่มเกี่ยวกับหน่วยงาน (TH) | ชื่อกลุ่มเกี่ยวกับหน่วยงาน (EN) | 7 สถานะ | วันที่ปรับปรุง      | จัดการ                                                                                                    |
| 🔲 ประวัติ                       |                                 | Enable  | 01/08/2561<br>18:45 | Top         Image: Weight of the second second |
| จำนวนทั้งหมด 1 รายการ           |                                 |         | หน้า 1              | จาก 1 🖽 🕫 🔳 🤛 🕬                                                                                                    |

## การเพิ่ม ข้อมูลเกี่ยวกับหน่วยงาน มีขั้นตอน ดังนี้

- เลือกเมนู "เกี่ยวกับหน่วยงาน"
- เลือกแท็บ "เกี่ยวกับหน่วยงาน"
- 3. คลิก "เพิ่ม 🕂 " ดังภาพประกอบ

| ด้องกรมทรัพยากรน้ำบาดาล<br>Department of Groundwater Resource | 55                                             |                            |        |                     | 🗶 minitest1 Admin 🗮                                                                                                    |
|---------------------------------------------------------------|------------------------------------------------|----------------------------|--------|---------------------|----------------------------------------------------------------------------------------------------|
| 🏠 หน้าหลัก                                                    | หน้าหลัก เกี่ยวกับหน่วยงาน                     |                            |        | เกี่ยวกับหน่วยง     | าน กลุ่มเกี่ยวกับหน่วยงาน                                                                                                    |
| <ul> <li>จัดการเว็บไซต์</li> <li>ดั้งค่าหน่วยงาน</li> </ul>   | กลุ่มเกี่ยวกับหน่วยงาน (ทั้งหมด)               | ,                          | 2      |                     | ٩                                                                                                    |
| o จัดการเมนู<br>o Intro                                       | เกี่ยวกับหน่วยงาน                              |                            |        |                     | <b>+-</b>                                                                                                    |
| <ul> <li>Popup</li> <li>Top Graphic</li> </ul>                | <ul> <li>ชื่อเกี่ยวกับหน่วยงาน (TH)</li> </ul> | ชื่อเกี่ยวกับหน่วยงาน (EN) | สถานะ  | วันที่ปรั           | งัดการ                                                                                                    |
| <ul> <li>ผู้บริหาร</li> <li>เกี่ยวกับหน่วยงาน</li> </ul>      | TEST                                           |                            | Enable | 01/08/25.           | Top         Image: Weight of the second second |
| o ข่องทางประชาสัมพันธ์<br>o ข่าวประชาสัมพันธ์<br>o ดาวน์โหลด  | 🗏 ประวัติ                                      |                            | Enable | 02/08/2561<br>17:20 | Top         Image: Weight of the second second |
| <ul> <li>สื่อมัลดีมีเดีย</li> </ul>                           | จำนวนทั้งหมด 2 รายการ                          |                            |        | หน้า 1              | จาก1 🗝 🕫 🔳 🕨 พย                                                                                                    |

4. ข้อมูลเกี่ยวกับหน่วยงาน

4.1 กลุ่มเกี่ยวกับหน่วยงาน : กลุ่มของข้อมูลเกี่ยวกับหน่วยงาน โดยสามารถเลือกกลุ่มเกี่ยวกับ หน่วยงานที่สร้าง หากไม่มีกลุ่มเกี่ยวกับหน่วยงานที่ต้องการสามารถเลือกที่แท็บกลุ่มเกี่ยวกับหน่วยงานและ สร้างกลุ่มที่ต้องการเพิ่ม

4.2 ชื่อเกี่ยวกับหน่วยงาน : ชื่อหัวข้อเกี่ยวกับหน่วยงานเพื่อแสดงผลบนหน้าเว็บไซต์

| สร้างข้อมูลเกี่ยวกับหน่วยง                                    | μ (TH)                     |   |
|---------------------------------------------------------------|----------------------------|---|
| ข้อมูลเกี่ยวกับหน่วยงาน<br>กรุณากรอกข้อมูล เพื่อใช้ในการแสดงผ | ในหน้าเว็บไซต์ของคุณ 4     |   |
| ช็อกลุ่มเกี่ยวกับหน่วยงาน *                                   | ลือกกลุ่มเกี่ยวกับหน่วยงาน | × |
| ชื่อเกี่ยวกับหน่วยงาน *                                       |                            |   |

5. ข้อมูลรายละเอียดเกี่ยวกับหน่วยงาน

| ข้อมูลรายละเอียดเกี่ยวกับหน่วยงาน<br>กรุณากรอกรายละเอียด เพื่อใช้ในการแสดงผลในหน้าเว็บไซด์ของคุณ |   |
|--------------------------------------------------------------------------------------------------|---|
| e para HTML 4 1 1 1 2 2 2 2 2 2 2 2 2 2 2 2 2 2 2 2                                              | 5 |
|                                                                                                  |   |
|                                                                                                  |   |

6. ระบุข้อมูลเอกสารแนบ

6.1 ชื่อเอกสารแนบ : ชื่อเอกสารแนบที่แสดงผลบนหน้าเว็บไซต์

6.2 เลือกเอกสารแนบ : เอกสารแนบที่อัพโหลด ไฟล์ควรมีขนาดเหมาะสมไม่ใหญ่เกินไป เนื่องจากหากไฟล์ขนาดใหญ่จะส่งผลให้เกินความล่าช้าในการอัพโหลดไฟล์

| ข้อมูลเอกสารแนบ<br>กรุณากรอกเอกสารแนบ เพื่อใช้ในการ | นสดงผลเอกสารแนบของเนื้อหานี้ ในรูปแบบของการดาวน์โหลดเอกสารเก็บไว้ในเครื่องคอมพิวเตอร์บนเว็บไซด์ของคุณ 6                                                     |
|-----------------------------------------------------|----------------------------------------------------------------------------------------------------|
| เปลี่ยนชื่อเอกสารแนบ                                |                                                                                                    |
| เลือกเอกสารแนบ                                      | เลือกไฟล์ที่ต้องการอัทโหลด<br>หมายเหตุ : กรุณาเลือกอัทโหลดไฟล์ที่มีขนาดเหมาะสมไม่ไหญ่เกินไป เมื่องจากหากไฟล์ขนาดไหญ่จะส่งผลไห้เกินความลำข้าในการอัทโหลดไฟล์ |

7. ข้อมูลรองรับการค้นหาของ Search Engine

7.1 Tag Title : ข้อความที่แสดงบน Title Bar ของบราวเซอร์ และแสดงในผลการค้นหาบรรทัด แรกของ Google

7.2 Tag Description : ข้อความอธิบายรายละเอียดของระบบ ซึ่งจะแสดงในหน้าผลการค้นหา ของ Google ที่ต่อจาก Tag Title ช่วยให้การค้นหาข้อมูลทราบถึงรายละเอียดเบื้องต้นของระบบใน Search Engine

7.3 Tag Keywords : คำที่เกี่ยวข้องกับระบบ เพื่อให้ Search Engine มีโอกาสตรวจจับมากขึ้น ดังภาพประกอบ

| ข้อมูลรองรับการค้นหาของ<br>กรุณากรอกส่วนที่ใช้ในการรองรับกา | Search Engine<br>คลันหาของ Search Engine ใม่ว่าจะเป็น Google หรือ Yahoo เป็นต้น 7             |
|-------------------------------------------------------------|-----------------------------------------------------------------------------------------------|
| Tag Title                                                   |                                                                                               |
|                                                             | หมายเหตุ : เนื้อหาที่จะแสดงในส่วนของทีวข้อของการค้นหาใน Search Engine(Google, Yahoo)          |
| Tag Description                                             |                                                                                               |
| 2                                                           | หมายเหตุ : เนื้อหาที่จะแสดงในสวนของรวยสะเอียดที่วยไอของการคนทาโน Search Engine(Google, Yahoo) |
| Tag Keywords                                                | นบายเหล_่ดำเรื่อวอีที่ใช้ในการคับหาใน Search Engine(Google, Yahoo)                            |
|                                                             |                                                                                               |
|                                                             |                                                                                               |

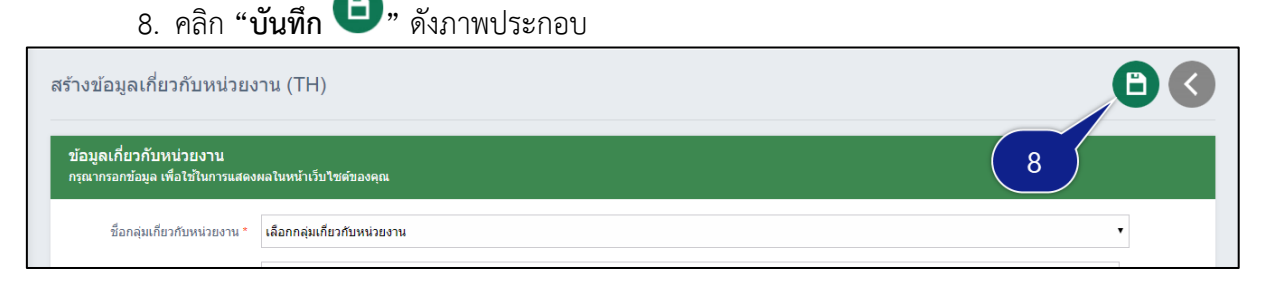

- 9.1 Enable : แสดงผล
- 9.2 Disable : ไม่แสดงผล

| ชื่อเกี่ยวกับหน่วยงาน (TH) | ชื่อเกี่ยวกับหน่วยงาน (EN) | สถานะ       | วันที่ปรับปรุง      | จัดการ                                             |
|----------------------------|----------------------------|-------------|---------------------|----------------------------------------------------|
| TEST                       |                            | 9<br>Enable | 01/08/2561<br>19:01 | <ul> <li>(All) (TH) (EN) (4</li> </ul>             |
| ประวัติ                    |                            | Enable      | 02/08/2561<br>17:20 | 👕 🤌 🥔 🕻<br>Top แก้ไข แก้ไข ล<br>(All) (TH) (EN) (A |

## 4.9 ช่องทางประชาสัมพันธ์ การเพิ่ม กลุ่มช่องทางประชาสัมพันธ์ มีขั้นตอนดังนี้

- เลือกเมนู "ช่องทางประชาสัมพันธ์"
- คลิกเลือกแท็บ "กลุ่มช่องทางประชาสัมพันธ์"
- 3. คลิก "เพิ่ม 🕂" ดังภาพประกอบ

| <b>กรมทรัพยากรน้ำบาดาล</b><br>Department of Groundwater Res                           | sources                            |                                   |        | (                    | 🛓 minitest1 Admin 🗮                                                                                                    |
|---------------------------------------------------------------------------------------|------------------------------------|-----------------------------------|--------|----------------------|----------------------------------------------------------------------------------------------------|
| 🏠 หน้าหลัก                                                                            | หน้าหลัก กลุ่มช่องทางประชาสัมพันธ์ |                                   |        | ช่องทางประชาสัมพันธ์ | กลุ่มช่องทางประชาสัมพันธ์                                                                                                    |
| <ul> <li>จัดการเว็บไซด์</li> <li>จังคำหน่วยงาน</li> </ul>                             |                                    |                                   |        | 2                    | ٩                                                                                                    |
| o ≼ัดการเมนู<br>o Intro                                                               | กลุ่มช่องทางประชาสัมพันธ์          |                                   |        | -                    |                                                                                                    |
| <ul> <li>Popup</li> <li>Top Graphic</li> </ul>                                        | ชื่อกลุ่มช่องทางประชาสัมพันธ์(TH)  | ชื่อกลุ่มช่องทางประชาสัมพันธ์(EN) | สถานะ  | 3                    | จัดการ                                                                                                    |
| <ul> <li>ผู้บริหาร</li> <li>เกี่ยวกับหน่วยงาน</li> </ul>                              | I NER 3                            |                                   | Enable | 03/08/2561<br>01:11  | <ul> <li>(All) (TH) (EN) (All)</li> </ul>                                                                                                    |
| <ul> <li>ช่องทางประชาสัมพันธ์</li> <li>ข่าวประชาสัมพันธ์</li> <li>ดาวบโหลด</li> </ul> | BANNER 2                           |                                   | Enable | 03/08/2561<br>00:55  | Top         Image: Weight of the second second |

- 4. ระบุข้อมูลกลุ่มช่องทางประชาสัมพันธ์
  - 4.3 ชื่อกลุ่มช่องทางประชาสัมพันธ์: กลุ่มข้อมูลในการสร้างข้อมูลช่องทางประชาสัมพันธ์
  - 4.4 หมายเหตุ : คำอธิบายรายละเอียดของกลุ่มช่องทางประชาสัมพันธ์

| ข้อมูลกลุ่มช่องทางประชาสัมเ<br>โปรดป้อนชื่อกลุ่มช่องทางประชาสัมพั | พันธ์<br>นธ์ เพื่อใช้ในการแสดงผลในหน้าเว็บไซต์ของคุณ 4 |
|-------------------------------------------------------------------|--------------------------------------------------------|
| ชื่อกลุ่มช่องทางประชาสัมพันธ์*                                    |                                                        |
| หมายเหตุ                                                          |                                                        |
|                                                                   |                                                        |

- 5. ข้อมูลประเภทรายละเอียดสามารถเลือกได้ 2 ประเภท
  - 5.1 รายละเอียดภายในเว็บไซต์
  - 5.2 เชื่อมโยงภายนอก

| ข้อมูลประเภทรายละเอียด<br>กรุณากรอกส่วนที่ใช้ในกาหนดรายละเอียดการแสดงผลข่าว เพื่อใช้ในการแสดงผลในหน้าเว็บไซต์ | 5 |
|----------------------------------------------------------------------------------------------------|---|
| ประเภทรายละเอียด 🛞 รายละเอียดภายในเว็บไซต์ 🔘 เชื่อมโยงภายนอก                                                  |   |

6. รูปภาพประกอบ : กรุณาอัพโหลดเฉพาะไฟล์ .jpg, .png และ .gif เท่านั้น, ขนาดของรูปภาพไม่ เกิน 2 Mb และรูปภาพที่ให้ในการอัพโหลดควรมีสัดส่วนที่ x พิกเซล

| รูปภาพประกอบ<br>ข้อมูลรูปภาพประกอบ เพื่อใช้ในการแสง                | ลงผลรูปภาพของเนื้อหานี้ 6                                                                                                    |    |
|--------------------------------------------------------------------|----------------------------------------------------------------------------------------------------|----|
| เลือกรูปภาพ                                                        | เลือกไฟล์ที่ต้องการอัพโหลด                                                                                                    |    |
| γ                                                                  | มายเหตุ : กรุณาอัทโหลดเฉพาะให้ส์ .jpg, .png และ .gif เท่านั้น, ขนาดของรูปภาพในเกิน 2 Mb และรูปภาพที่ไห้ในการอัทโหลดควรมีสัดส่วนที่ x พิกเซล |    |
| 7. คลิก <b>"เ</b>                                                  | <b>วันทึก </b> "ดังภาพประกอบ                                                                                                    |    |
| หน้าหลัก กลุ่มช่องทางประชาสัมพันธ์                                 | สร้างข้อมูลกลุ่มข่องทางประชาสัมพันธ์(TH)                                                                                                    |    |
| สร้างข้อมูลกลุ่มช่องทางปร                                          | ะชาสัมพันธ์(TH)                                                                                                    | B< |
| ข้อมูลกลุ่มช่องทางประชาสัมท์<br>โปรดป้อนช็อกลุ่มช่องทางประชาสัมพัน | เ้นธ์<br>เร้ เพื่อใช้ในการแสดงผลในหน้าเว็บไขต์ของคุณ                                                                                        | 7  |
| ชื่อกลุ่มช่องทางประชาสัมพันธ์*                                     |                                                                                                    |    |

- 8. เลือกสถานะแสดงผลข้อมูลที่หน้าเว็บไซต์ ดังภาพประกอบ
  - Enable : แสดงผล
  - Disable : ไม่แสดงผล

| กลุ่ม | มช่องทางประชาสัมพันธ์             |                                  |        | e                   |                                                                                                    |
|-------|-----------------------------------|----------------------------------|--------|---------------------|----------------------------------------------------------------------------------------------------|
| •     | ชื่อกลุ่มช่องทางประชาสัมพันธ์(TH) | ชื่อกลุ่มช่องทางประชาสัมพันธ์(EN | สถานะ  | วันที่ปรับปรุง      | จัดการ                                                                                                    |
|       | BANNER 3                          |                                  | Enable | 03/08/2561<br>01:11 | Top         Image: Weight of the second second |
|       | BANNER 2                          |                                  | Enable | 03/08/2561<br>00:55 | Top         เก้าข         เก้าข         อบ           (All)         (TH)         (EN)         (All)                                                                                                    |
|       | BANNER 1                          |                                  | Enable | 03/08/2561<br>00:55 | Top         Initial         Initial         I                                                                                                    |

# การเพิ่ม ข้อมูลช่องทางประชาสัมพันธ์ มีขั้นตอน ดังนี้

- เลือกเมนู "ช่องทางประชาสัมพันธ์"
- เลือกแท็บ "ช่องทางประชาสัมพันธ์"
- 3. คลิก "เพิ่ม 🕂 " ดังภาพประกอบ

| sunswernsuhrunana Department of Groundwater Resources |                                              |       |        |                  | minitest1 Admin 😑 🕯       |
|-------------------------------------------------------|----------------------------------------------|-------|--------|------------------|---------------------------|
| 🏠 หน้าหลัก                                            | หน้าหลัก ช่องทางประชาสัมพันธ์                |       | tiav   | ทางประชาสัมพันธ์ | กลุ่มช่องทางประชาสัมพันธ์ |
| 🝦 จัดการเว็บไซต์ 🗸 🗸                                  | G                                            |       |        |                  |                           |
| o ตั้งคำหน่วยงาน                                      | เลือกกลุ่มช่องทางประชาสัมพันธ์               | · · · | 2      |                  | <b>a</b>                  |
| o จัดการเมนู                                          |                                              |       |        |                  |                           |
| o Intro                                               | ช่องทางประชาสัมพันธ์                         |       |        | H                | 7 🖵 🔱                     |
| o Popup                                               | <ul> <li>ชื่อช่องทางประชาสัมพันธ์</li> </ul> |       | สถานะ  | (nits)           | จัดการ                    |
| <ul> <li>Top Graphic</li> </ul>                       |                                              |       | (3     |                  |                           |
| o ผู้บริหาร                                           | 1 TEST4                                      |       | Enable | 01:46            | 🚺 💋 🤤<br>Top แก้ไข ลบ     |
| <ul> <li>เกยวกบหนวยงาน</li> </ul>                     |                                              |       |        | 03/08/2561       | 000                       |
| <ul> <li>ของทางบระชาสมพันธ์</li> </ul>                | TEST3                                        |       | Enable | 01:46            | Top แก้ไข ลบ              |
| o ขาวบระชาสมพันธ์                                     |                                              |       | Fachle | 03/08/2561       | 700                       |

#### 4. กรอก ข้อมูลช่องทางประชาสัมพันธ์

| ข้อมูลช่องทางประชาสัมพันธ์<br>โปรดป้อนหัวข้อ เพื่อใช้ในการแสดงผ | ลในหน้าเว็บไซต์ของคุณ 4                                                                                   |
|-----------------------------------------------------------------|----------------------------------------------------------------------------------------------------|
| กลุ่มช่องทางประชาสัมพันธ์*                                      | เลือกกลุ่มช่องทางประชาสัมพันธ์                                                                            |
| ชื่อช่องทางประชาสัมพันธ์*                                       |                                                                                                    |
| รายละเอียด                                                      |                                                                                                    |
|                                                                 |                                                                                                    |
|                                                                 |                                                                                                    |
| ลึงค์*                                                          | http://                                                                                                   |
|                                                                 |                                                                                                    |
|                                                                 | li li li li li li li li li li li li li l                                                                  |
|                                                                 | หมายเหตุ : กรุณา URL นำหน้าด้วย "http://www.wewebplus.com เป็นต้น<br>กรณีในมัชื่อ URL ให้ใส่เครื่องหมาย # |
| การแสดงผล*                                                      | 🖲 เปิดหน้าด่างเด็ม 💿 เปิดหน้าด่างใหม่                                                                     |

5. รูปภาพประกอบ: : กรุณาอัพโหลดเฉพาะไฟล์ .jpg, .png และ .gif เท่านั้น, ขนาดของรูปภาพไม่ เกิน 2 Mb และรูปภาพที่ให้ในการอัพโหลดควรมีสัดส่วนที่ 280x200 พิกเซล

| รูปภาพประกอบ<br>ข้อมูลรูปภาพประกอบ เพื่อใช้ในการแล | สดงผลรูปภาพของเนื่อหานี                                                                                                    |
|----------------------------------------------------|----------------------------------------------------------------------------------------------------|
| เลือกรูปภาพ                                        | เลือกไฟล์ที่ต้องการอัพโหลด                                                                                                    |
|                                                    | หมายเหตุ : กรุณาอัพโหลดเฉพาะใฟด์ .jpg, .png และ .gif เท่านั้น, ขนาดของรูปภาพไม่เกิน 2 Mb และรูปภาพที่ให้ในการอัพโหลดดวรมีดัดส่วนที่ 280x200 พักเชล |

6. กำหนดวันแสดงผล : วันที่กำหนดเพื่อให้แสดงผลข้อมูล โดยจะมีการกำหนดวันที่เริ่มต้น และวันที่

สิ้นสุด

6.1 หากไม่กำหนดวันแสดงผล ระบบจะแสดงผลตลอดเวลา

6.2 กำหนดช่วงเวลาในการแสดงผลโดย กรอก วันที่เริ่มต้น และวันที่สิ้นสุด สามารถกำหนดวัน แสดงผลในล่วงหน้า จะไม่แสดงผลจนกว่าถึงวันที่กำหนดไว้

| โาหนดวันที่ในการแสดงผล<br>้อมูลนี้คือส่วนที่ใช้ในการกำหนดวันท์ | ในการแสดงผล เพื่อใช้ในการแสดงผลในหน้าเว็บไซต์ของคุณ 6                                                 |
|----------------------------------------------------------------|----------------------------------------------------------------------------------------------------|
| วันเริ่มต้น                                                    |                                                                                                    |
| วันสิ้นสุด                                                     |                                                                                                    |
|                                                                | หมายเหตุ : กรณีไม่ต้องการระบุวันเริ่มต้น และวันสิ้นสุดของเนื้อหานี้ กรุณาเว้านำวิไม่ต้องกรอกข้อมูลโดๆ |

## 7. คลิก "บันทึก (0)" ดังภาพประกอบ

| สร้างข้อมูลข่องทางประชาสัมพันธ์                                 |                                | B < |
|-----------------------------------------------------------------|--------------------------------|-----|
| ข้อมูลช่องทางประชาสัมพันธ์<br>โปรดป้อนหัวข้อ เพื่อใช้ในการแสดงผ | <b>าในหน้าเว็บไซต์ของคุณ</b>   | 7   |
| กลุ่มช่องทางประชาสัมพันธ์*                                      | เลือกกลุ่มข่องทางประชาสัมพันธ์ | •   |
| ชื่อช่องทางประชาสัมพันธ์*                                       |                                |     |

- 8. เลือกสถานะแสดงผลเกี่ยวกับหน่วยงาน ที่หน้าเว็บไซต์ ดังภาพประกอบ
  - 8.1 Enable : แสดงผล
  - 8.2 Disable : ไม่แสดงผล

| ข่องทางประชาสัมพันธ์     |        |                     |                       |
|--------------------------|--------|---------------------|-----------------------|
| ชื่อช่องหางประชาสัมพันธ์ | สถานะ  | วันที่ปรับปรุง      | จัดการ                |
| TEST4                    | Enable | 03/08/2561<br>01:46 | 可 🥟 😑<br>Top แก้ไข ลบ |
| — (1) теята              | Enable | 03/08/2561<br>01:46 | 🝞 🤌 😑<br>Top แก้ไข ลบ |
| TEST2                    | Enable | 03/08/2561<br>01:46 | 🝞 🤌 😑<br>Top แก้ไข ลบ |

#### 4.10 ข่าวประชาสัมพันธ์

- การเพิ่ม กลุ่มข่าวประชาสัมพันธ์ มีขั้นตอน ดังนี้
- 1. เลือกเมนู **"ข่าวประชาสัมพันธ์**"
- คลิกเลือกแท็บ "กลุ่มข่าวประชาสัมพันธ์"
- 3. คลิก "เพิ่ม 🕂" ดังภาพประกอบ

| <b>กรมทรัพยากรน้ำบาดาล</b><br>Department of Groundwater Resou                          | rces                            |                                |       | ٤                         | minitest1 Admin 🗮                                                 |
|----------------------------------------------------------------------------------------|---------------------------------|--------------------------------|-------|---------------------------|-------------------------------------------------------------------|
| 🏠 หน้าหลัก 🔺                                                                           | หน้าหลัก กลุ่มข่าวประชาสัมพันธ์ |                                |       | ข่าวประชาสัมพันธ์         | กลุ่มข่าวประชาสัมพันธ์                                            |
| <ul> <li>จัดการเว็บไซต์</li> <li>ดั้งค่าหน่วยงาน</li> </ul>                            |                                 |                                |       | 2                         | ٩                                                                 |
| o fennsung<br>o Intro                                                                  | กลุ่มข่าวประชาสัมพันธ์          |                                |       | Ð                         |                                                                   |
| o Top Graphic                                                                          | ชื่อกลุ่มข่าวประชาสัมพันธ์(TH)  | ชื่อกลุ่มช่าวประชาสัมพันธ์(EN) | สถานะ | 6                         | ขัดการ                                                            |
| <ul> <li>ผู้บริหาร</li> <li>เกี่ยวกับหน่วยงาน</li> </ul>                               | าประชาสัมพันธ์                  |                                | Home  | 3<br>23:21<br>(A          | <ul> <li>ເຄັບ ເຊິ່ງ</li> <li>(TH) (EN) (All)</li> </ul>           |
| <ul> <li>ช่องทางประชาสัมพันธ์</li> <li>ข่าวประชาสัมพันธ์</li> <li>ดาวน์โหลด</li> </ul> | ข่าวสารทั่วไป                   |                                | Home  | 02/08/2561<br>10:31<br>(A | <ul> <li>ເກັບ ແກ້ໃນ ແກ້ໃນ ລາມ</li> <li>(TH) (EN) (All)</li> </ul> |

- 4. ระบุข้อมูลกลุ่มกลุ่มข่าวประชาสัมพันธ์
  - 4.1 ชื่อกลุ่มข่าวประชาสัมพันธ์: กลุ่มข้อมูลในการสร้างข้อมูลข่าวประชาสัมพันธ์
  - 4.2 หมายเหตุ : คำอธิบายรายละเอียดของกลุ่มข่าวประชาสัมพันธ์

| ข้อมูลกลุ่มข่าวประชาสัมพันธ์<br>โปรดป้อนชื่อกลุ่มข่าวประชาสัมพันธ์ เ | สือใช้ในการแสดงผลในหน้าเว็บไซต์ของคุณ 4 |
|----------------------------------------------------------------------|-----------------------------------------|
| ชื่อกลุ่มข่าวประชาสัมพันธ์*                                          |                                         |
| หมายเหตุ                                                             |                                         |
|                                                                      |                                         |
|                                                                      | Å                                       |

- 5. ข้อมูลประเภทรายละเอียดสามารถเลือกได้ 2 ประเภท
  - 5.1 รายละเอียดภายในเว็บไซต์
  - 5.2 เชื่อมโยงภายนอก

| ข้อมูลประเภทรายละเอียด<br>กรุณากรอกส่วนที่ใช้ในกำหนดรายละเอียดการแสดงผลข่าว เพื่อใช้ในการแสดงผลในหน้าเว็บไซด์ | 5 |
|----------------------------------------------------------------------------------------------------|---|
| ประเภทรายละเอียด 🖲 รายละเอียดภายในเว็บไซด์ 🔘 เชื่อมโยงภายนอก                                                  |   |

6. รูปภาพประกอบ: กรุณาอัพโหลดเฉพาะไฟล์ .jpg, .png และ .gif เท่านั้น, ขนาดของรูปภาพไม่ เกิน 2 Mb และรูปภาพที่ให้ในการอัพโหลดควรมีสัดส่วนที่ x พิกเซล

| รูปภาพประกอบ<br>ข้อมูลรูปภาพประกอบ เพื่อใช้ในการแสดงผล | อปภาพของเนื้อหานี้ 6                                                                                                    |
|--------------------------------------------------------|----------------------------------------------------------------------------------------------------|
| เลือกรูปภาพ                                            | เลือกไฟล์ที่ต้องการอัพโหลด                                                                                                    |
| שרובא                                                  | หลุ : กรุณาอัพโหลดแฉพายไฟด์ .jpg, .png และ .git เท่านั้น, ขนาดของรูปภาพไม่เกิน 2 Mb และรูปภาพที่ให้ในการอัพโหลดควรมีสัดส่วนที่ 280x200 พิกเซล |

| 7. คลิก " <b>บันทึก </b> "ดังภาพประกอบ                                                                     |   |
|----------------------------------------------------------------------------------------------------|---|
| สร้างข้อมูลกลุ่มข่าวประชาสัมพันธ์(TH)                                                                      |   |
| ข้อมูลกลุ่มข่าวประชาสัมพันธ์<br>โปรดป้อนชื่อกลุ่มข่าวประชาสัมพันธ์ เพื่อใช้ในการแสดงผลในหน้าเว็บไซด์ของคุณ | 7 |
| ชื่อกลุ่มข่าวประชาสัมพันธ์*                                                                                |   |

- 8. เลือกสถานะแสดงผลข้อมูลที่หน้าเว็บไซต์ ดังภาพประกอบ
  - Enable : แสดงผล
  - Disable : ไม่แสดงผล

| กลุ่มข่าวประชาสัมพันธ์         | _                                |       |                     |                                                                                                    |
|--------------------------------|----------------------------------|-------|---------------------|----------------------------------------------------------------------------------------------------|
| ชื่อกลุ่มข่าวประชาสัมพันธ์(TH) | ชื่อกลุ่มข่าวประชาสัมพันธ์(EN) 8 | สถานะ | วันที่ปรับปรุง      | จัดการ                                                                                                    |
| 🗏 ข่าวประชาส้มพันธ์            |                                  | Home  | 02/08/2561<br>23:21 | Top         Image: Weight of the second second |
| 🗏 ข่าวสารทั่วไป                |                                  | Home  | 02/08/2561<br>10:31 | Top         เก้ไข         แก้ไข         ลม           (All)         (TH)         (EN)         (All)                                                                                                    |
| TEST NEWS4                     |                                  | Home  | 02/08/2561<br>16:14 | Top         Image: Weight of the second second |

## การเพิ่ม ข้อมูลข่าวประชาสัมพันธ์ มีขั้นตอน ดังนี้

- เลือกเมนู "ข่าวประชาสัมพันธ์"
- เลือกแท็บ "ข่าวประชาสัมพันธ์"
- 3. คลิก "เพิ่ม 🕂" ดังภาพประกอบ

| <b>กรมทรัพยากรน้ำบาดาล</b><br>Department of Groundwater Res                    | iources                                        |                           |        |        |       | (                   | 🛓 minitest1 Admin 😑 🍈                                                                                                    |
|--------------------------------------------------------------------------------|------------------------------------------------|---------------------------|--------|--------|-------|---------------------|----------------------------------------------------------------------------------------------------|
| 🏠 หน้าหลัก                                                                     | <ul> <li>หน้าหลัก ข่าวประชาสัมพันธ์</li> </ul> |                           |        |        |       | ข่าวประชาสัมพัน     | ร์ กลุ่มข่าวประชาสัมพันธ์                                                                                                    |
| <ul> <li>จัดการเว็บไซต์ </li> <li>ดั้งคำหน่วยงาน</li> </ul>                    | เลือกกลุ่มข่าวประชาสัมพันธ์                    |                           | ,      |        | 2     |                     | ٩                                                                                                    |
| o sennsung<br>o Intro                                                          | ข่าวประชาสัมพันธ์<br>                          |                           |        |        |       |                     | $\bigcirc \bigcirc \bigcirc$                                                                                                    |
| <ul> <li>Popup</li> <li>Top Graphic</li> </ul>                                 | ชื่อข่าวประชาสัมพันธ์(TH)                      | ชื่อข่าวประชาสัมพันธ์(EN) | เข้าชม | สถานะ  | Pin   | วันที่ป             | จัดการ                                                                                                    |
| <ul> <li>ง ผู้บริหาร</li> <li> เกี่ยวกับหน่วยงาน</li> </ul>                    | TEST 5                                         | -                         | 1      | Enable | Unpin | 02/08/2561<br>15:14 | <ul> <li>(7) (2000)</li> <li>(7) (2000)</li></ul>                                                                                                    |
| <ul> <li>ข่องทางประชาสัมพันธ์</li> <li>ข่าวประชาสัมพันธ์</li> </ul>            | □ (ð) TEST1                                    |                           | 6      | Enable | Unpin | 02/08/2561<br>22:43 | Top         Image: Weight of the second second |
| <ul> <li>ด เว็น เหสด</li> <li>ด สื่อมัลดิมีเดีย</li> <li>อัลบั้มภาพ</li> </ul> | ทดสอบข่าวประจำวั<br>5                          | <sup>ѓи</sup> _           | 0      | Enable | Unpin | 02/08/2561<br>11:02 | ເງ 🤌 🤌 🖨<br>Top ແກ້ໃນ ແກ້ໃນ ຄນ<br>(All) (TH) (EN) (All)                                                                                                    |

4. ข้อมูลข่าวประชาสัมพันธ์

4.1 กลุ่มข่าวประชาสัมพันธ์ : กลุ่มของข้อมูลข่าวประชาสัมพันธ์โดยสามารถเลือก กลุ่มข่าวประชาสัมพันธ์ที่สร้าง หากไม่มีกลุ่มเกี่ยวกับหน่วยงานที่ต้องการสามารถเลือกที่แท็บกลุ่มข่าว ประชาสัมพันธ์และสร้างกลุ่มที่ต้องการเพิ่ม

4.2 ชื่อข่าวประชาสัมพันธ์ : ชื่อหัวข้อข่าวประชาสัมพันธ์เพื่อแสดงผลบนหน้าเว็บไซต์

4.3 คำบรรยาย : คำอธิบายรายละเอียดของกลุ่มช่องทางประชาสัมพันธ์

| ข้อมูลข่าวประชาสัมพันธ์<br>โปรดป้อนเลือกกลุ่ม, ชื่อและศาบรรยา | าย เพื่อใช้ในการแสดงผลเนื้อหาในหน้ารวมข้อมูลทั้งหมดของเมนูมีบนเว็บไซต์ของดุณ |
|---------------------------------------------------------------|------------------------------------------------------------------------------|
| กลุ่มข่าวประชาสัมพันธ์*                                       | เลือกกลุ่มข่าวประชาสัมพันธ์                                                  |
| ชื่อข่าวประชาสัมพันธ์*                                        |                                                                              |
| ศาบรรยาย                                                      |                                                                              |
|                                                               |                                                                              |
|                                                               |                                                                              |
|                                                               |                                                                              |

5. รูปภาพประกอบ : กรุณาอัพโหลดเฉพาะไฟล์ .jpg, .png และ .gif เท่านั้น, ขนาดของรูปภาพไม่ เกิน 2 Mb และรูปภาพที่ให้ในการอัพโหลดควรมีสัดส่วนที่ 780x485 พิกเซล

| รูปภาพประกอบ<br>ข้อมูลรูปภาพประกอบ เพื่อใช้ในการแ | สองผลรูปภาพของเมือหานี้ 5                                                                                                    |
|---------------------------------------------------|----------------------------------------------------------------------------------------------------|
| เลือกรูปภาพ                                       | เลือกใฟล์ที่ต้องการอัพโหลด                                                                                                    |
|                                                   | หมายเหตุ : กรุณาอัพโหลดเฉพาะโฟล์ jpg, png และ gif เท่านั้น, ขนาดของรูปภาพไม่เกิน 2 Mb และรูปภาพที่ให้ในการอัพโหลดควรมีสัดสวนที่ 780x485 ที่กเชล |

6. ข้อมูลรายละเอียดข่าวประชาสัมพันธ์

| ।<br>। इन्जॉब HTML 🐰 🐚 💼 📘                |              | ۶· ■ 0 0 E C • ■ « | 6 |  |
|-------------------------------------------|--------------|--------------------|---|--|
| $I \ \ \ \ \ \ \ \ \ \ \ \ \ \ \ \ \ \ \$ |              | ■ /1 I* 話· 🖲 👒 🍞   |   |  |
| มมอักษร 🔹 🛛 ขนาด 🔹 🛄 ร 🧱 ร                | 5.81<br>10 M |                    |   |  |
|                                           |              |                    |   |  |
|                                           |              |                    |   |  |
|                                           |              |                    |   |  |
|                                           |              |                    |   |  |

7. ข้อมูลอัลบั้มภาพ : กรุณาอัพโหลดเฉพาะไฟล์ .jpg, .png และ .gif เท่านั้น, ขนาดของรูปภาพไม่ เกิน 2 Mb และรูปภาพที่ให้ในการอัพโหลดควรมีสัดส่วนที่ 980x490 พิกเซล

| ข้อมูลอัลบั้มภาพ<br>ข้อมูลอัลบั้มภาพ เพื่อใช้ในการแสดงค | หลรูปภาพของเนื้อหานี้ ในรูปแบบภาพพสใลค์บนเว็บไซค์ของคุณ 7                                                                                        |
|---------------------------------------------------------|----------------------------------------------------------------------------------------------------|
| เลือกรูปภาพ                                             | เลือกใฟล์ที่ต้องการอัพโหลด                                                                                                    |
|                                                         | หมายเหตุ : กรุณาอัฟโหลดเฉพาะไฟด์ jpg, png และ .gif เท่านั้น, ขนาดของรูปภาพไม่เกิน 2 Mb และรูปภาพที่ไท้ในการอัฟโหลดควรมีสัดส่วนที่ 980x490 พิกเชล |

8. ข้อมูลวีดีโอ : ภาพเคลื่อนไหวสามารถเลือกการแสดงผลจากเว็บไซต์ Youtube หรืออัพโหลดไฟล์ โดยขนาดไฟล์วีดีโอที่ใช้อัพโหลดขนาดไม่เกิน 50 Mb

| ลวิดีโอ เพื่อใช้ในการแสดงผลวิดี' | โอของเนื้อหานี้ ในรูปแบบเครื่องเล่นวิดีโอบนเว็ |  |
|----------------------------------|------------------------------------------------|--|
| ประเภทวิดีโอ                     | ๑ ชื่อ URL ) อัพโหลดไฟล์                       |  |
| ชื่อ URL                         |                                                |  |
|                                  |                                                |  |
|                                  |                                                |  |

#### 9. ระบุข้อมูลเอกสารแนบ

9.1 เลือกเอกสารแนบ : เอกสารแนบที่อัพโหลด ไฟล์ควรมีขนาดเหมาะสมไม่ใหญ่เกินไป เนื่องจากหากไฟล์ขนาดใหญ่จะส่งผลให้เกินความล่าช้าในการอัพโหลดไฟล์

| ข้อมูลเอกสารแบบ<br>ข้อมูลเอกสารแนบ เพื่อใช้ในการแสด | รผลเอกสารแบบของเนื้อหานี้ ในรูปแบบของการดาวน์โหลดเอกสา 9 พิ้วเดอร์บนเว็บใชด์ของคุณ                                           |
|-----------------------------------------------------|----------------------------------------------------------------------------------------------------|
| เลือกเอกสารแนบ                                      | เลือกไฟล์ที่ต้องการอัพโหลด                                                                                                   |
|                                                     | หมายเหตุ : กรุณาเลือกอิพโหลดไฟล์ที่มีขนาดเหมาะสมไม่ใหญ่เกินไป เนื่องจากหากไฟล์ขนาดไหญ่จะส่งผลไฟเก็บความลำข้าในการอิพโหลดไฟล์ |

#### 10. ข้อมูลรองรับการค้นหาของ Search Engine

10.1 Tag Title : ข้อความที่แสดงบน Title Bar ของบราวเซอร์ และแสดงในผลการค้นหา บรรทัดแรกของ Google

10.2 Tag Description : ข้อความอธิบายรายละเอียดของระบบ ซึ่งจะแสดงในหน้าผลการ ค้นหาของ Google ที่ต่อจาก Tag Title ช่วยให้การค้นหาข้อมูลทราบถึงรายละเอียดเบื้องต้นของระบบใน Search Engine

10.3 Tag Keywords : คำที่เกี่ยวข้องกับระบบ เพื่อให้ Search Engine มีโอกาสตรวจจับมาก ขึ้น ดังภาพประกอบ

| ข้อมูลรองรับการคับหาของ S<br>ข้อมูลนี้คือส่วนที่ใช้ในการรองรับการค่ | earch Engine<br>มันหาของ Search Engine ไม่ว่าจะเป็น Google หรือ Yahoo เป็นต้น 10                |  |
|---------------------------------------------------------------------|-------------------------------------------------------------------------------------------------|--|
| Tag Title                                                           |                                                                                                 |  |
|                                                                     | หมายเหตุ : เนื้อหาที่จะแสดงในส่วนของทัวข้อของการค้นหาใน Search Engine(Google, Yahoo)            |  |
| Tag Description                                                     |                                                                                                 |  |
|                                                                     | หมายเหตุ : เนื้อหาที่จะนะสดงในส่วนของรายละเอียดหัวข้อของการดับหาใน Search Engine(Google, Yahoo) |  |
| Tag Keywords                                                        |                                                                                                 |  |
|                                                                     | หมายเหตุ : ศาหร็องลีที่ไข่ในการคันหาใน Search Engine(Google, Yahoo)                             |  |

#### 11. กำหนดวันที่สร้างในการแสดงผล : วันที่สร้างข้อมูลดาวน์โหลดเพื่อแสดงผลให้กับผู้ใช้งาน

| กำหนดวันที่สร้างในการแสดงผล<br>ข้อมูลนี้คือส่วนที่ใช้ในการกำหนดวันที่สร้างในการแสดงผล เพื่อใช้ในการแสดงผลในหน้าเว็บไซด์ของคุณ | 11 |
|----------------------------------------------------------------------------------------------------|----|
| วันที่สร้าง                                                                                                    |    |

12. กำหนดวันแสดงผล : วันที่กำหนดเพื่อให้แสดงผลข้อมูล โดยจะมีการกำหนดวันที่เริ่มต้น และ วันที่สิ้นสุด

12.1 หากไม่กำหนดวันแสดงผล ระบบจะแสดงผลตลอดเวลา

12.2 กำหนดช่วงเวลาในการแสดงผลโดย กรอก วันที่เริ่มต้น และวันที่สิ้นสุด สามารถกำหนด วันแสดงผลในล่วงหน้า ข้อมูลดาวน์โหลดจะไม่แสดงผลจนกว่าถึงวันที่กำหนดไว้

| กำหนดวันที่ในการแสดงผล<br>ข้อมูลนี้คือส่วนที่ใช้ในการกำหนดวัน | สีโนการแสดงผล เพื่อใช้โนการแสดงผลในหน้าเว็บไซต์ของคุณ 12                                             |
|---------------------------------------------------------------|----------------------------------------------------------------------------------------------------|
| วันเริ่มดัน<br>วันสั้นสุด                                     | หมายเหตุ : กรณีไม่ต้องการระบุวันเริ่มดัน และวินสิ้นสุดของเนื้อหานี้ กรุณาเว้นไว้ไม่ต้องกรอกข้อมูลไดๆ |
| 13. คลิก                                                      | "บันทึก 🕒" ดังภาพประกอบ                                                                              |

| สร้างข้อมูลข่าวประชาสัมท์                                    | ันธ์(TH)                                                                    | 63 |
|--------------------------------------------------------------|-----------------------------------------------------------------------------|----|
| ข้อมูลข่าวประชาสัมพันธ์<br>โปรดป้อนเลือกกลุ่ม, ชื่อและศาบรรช | ย เพื่อใช้ในการแสดงผลเนื้อหาในหน้ารวมข้อมูลทั้งหมดของเมนูมีบนเว็บไซต์ของคุณ | 13 |
| กลุ่มข่าวประชาสัมพันธ์*                                      | เลือกกลุ่มข่าวประชาสัมพันธ์                                                 | •  |
| ชื่อข่าวประชาสัมพันธ์*                                       |                                                                             |    |

- 14. เลือกสถานะแสดงผลเกี่ยวกับหน่วยงาน ที่หน้าเว็บไซต์ ดังภาพประกอบ
  - 14.1 Enable : แสดงผล
  - 14.2 Disable : ไม่แสดงผล

| 9 | ข่าวประชาสัมพันธ์ 🕒 🖨 |                  |                        |                           |      |          |       | <b>-</b>            |                                                                                                    |
|---|-----------------------|------------------|------------------------|---------------------------|------|----------|-------|---------------------|----------------------------------------------------------------------------------------------------|
|   | <b>=</b> i            | <u>ชื่อข่าวป</u> | ระชาสัมพันธ์(TH)       | ชื่อข่าวประชาสัมพันธ์(EN) | เข้า | 14 สถานะ | Pin   | วันที่ปรับปรุง      | จัดการ                                                                                                    |
|   |                       |                  | TEST 5                 |                           | 1    | Enable   | Unpin | 02/08/2561<br>15:14 | Top         Image: Weight of the second second |
|   |                       | 8                | TEST1                  |                           | 6    | Enable   | Unpin | 02/08/2561<br>22:43 | Top         Image: Weight of the second second |
|   |                       | -                | ทดสอบข่าวประจำวัน<br>5 |                           | 0    | Enable   | Unpin | 02/08/2561<br>11:02 | Top         Image: Weight of the second second |

#### 4.11 ดาวน์โหลด

การเพิ่ม กลุ่มดาวน์โหลด มีขั้นตอน ดังนี้

- เลือกเมนู่ "ดาวน์โหลด"
- เลือกแท็บ "กลุ่มดาวน์โหลด"
- 3. คลิก "เพิ่ม 🕂" ดังภาพประกอบ

| กรมทรัพยากรนำบาดาล<br>Department of Groundwater Res                                   | sources                   |                         | 🔳 minitest1 Admin 🗏                                    | = |
|---------------------------------------------------------------------------------------|---------------------------|-------------------------|--------------------------------------------------------|---|
| 🏠 หน้าหลัก                                                                            | ๅ หน้าหลัก กลุ่มดาวน์โหลด |                         | ดาวบ์โหลด กลุ่มย่อยดาวบ์โหลด กลุ่มดาวบ์โหลด            |   |
| <ul> <li>จัดการเว็บไซด์</li> <li>จังคำหน่วยงาน</li> <li>จัดการเมน</li> </ul>          |                           |                         | 2 9                                                    |   |
| o Intro                                                                               | กลุ่มดาวน์โหลด            | L <sub>2</sub>          |                                                        |   |
| o Top Graphic                                                                         | ชื่อกลุ่มดาวน์โหลด (TH)   | ชื่อกลุ่มดาวน์โหลด (EN) | สถานะ <u>3</u> รื <sub>้</sub> จ จัดการ                |   |
| <ul> <li>ผู้บริหาร</li> <li>เกี่ยวกับหน่วยงาน</li> </ul>                              | esetsestets               |                         | 02/08/2561<br>Disable 23:20<br>(All) (TH) (EN) (All)   |   |
| <ul> <li>ข่องทางประชาสัมพันธ์</li> <li>ข่าวประชาสัมพันธ์</li> <li>ดาวบโหลด</li> </ul> | Test2                     |                         | Home 02/08/2561 5 23 20<br>23 20 (All) (T+) (EN) (All) |   |
| o สื่อมัลดิมีเดีย<br>o อัลบั้มภาพ                                                     | 🔲 ดาวน์โหลด 1             |                         | Home 02/08/2561 <b>10.46 O O O O O O O O O O</b>       |   |

- 4. กรอก ข้อมูลกลุ่มดาวน์โหลด
  - 4.1 ชื่อกลุ่มดาวน์โหลด : ชื่อกลุ่มดาวน์โหลดเพื่อจัดกลุ่มข้อมูลดาวน์โหลด
  - 4.2 คำอธิบาย (ถ้ามี) : รายละเอียดคำอธิบายของกลุ่มดาวน์โหลด

| ข้อมูลกลุ่มดาวบ์โหลด<br>กรุณากรอกข้อมูลกลุ่มดาวน์โหลด เพื่อ | ใช้ในการแสดงผลในหน้าเว็บไซต์ของคุณ |
|-------------------------------------------------------------|------------------------------------|
| ชื่อกลุ่มดาวน์โหลด *                                        |                                    |
| ศาอธิบาย                                                    |                                    |
|                                                             |                                    |
|                                                             |                                    |

- 5. ข้อมูลประเภทรายละเอียดสามารถเลือกได้ 2 ประเภท
  - 5.1 รายละเอียดภายในเว็บไซต์
  - 5.2 เชื่อมโยงภายนอก

| ข้อมูลประเภทรายละเอียด<br>กรุณากรอกส่วนที่ใช้ในกำหนตรายละเอียดการแสดงผลข่าว เพื่อใช้ในการแสดงผลในหน้าเว็บไซต์ 5 |  |
|----------------------------------------------------------------------------------------------------|--|
| ประเภทรายละเอียด 🖲 รายละเอียดภายในเว็บไซด์ 🔘 เชื่อมโยงภายนอก                                                    |  |

 รูปภาพประกอบ: กรุณาอัพโหลดเฉพาะไฟล์ .jpg, .png และ .gif เท่านั้น, ขนาดของรูปภาพไม่ เกิน 2 Mb และรูปภาพที่ให้ในการอัพโหลดควรมีสัดส่วนที่ x พิกเซล

| รูปภาพประกอบ<br>ข้อมูลรูปภาพประกอบ เพื่อใช้ในการแ         | สองผลรูปภาพของเพื่อหานึ                                                                                                    |
|-----------------------------------------------------------|----------------------------------------------------------------------------------------------------|
| เลือกรูปภาพ                                               | เลือกไฟล์ที่ด้องการอัพโหลด<br>หมายเหตุ : กรุณาอัพโหลดเฉพาะไฟล์ .jpg, .png และ .glf เท่านั้น, ขนาดของรูปภาพใน่เก็น 2 Mb และรูปภาพที่ให้ในการอัพโหลดดวรมีลัดส่วนที่ 280x200 พิกเซล |
| 7. คลิก                                                   | <b>้บันทึก (D)</b> " ดังภาพประกอบ                                                                                                    |
| สร้างข้อมูลกลุ่มดาวน์โหล                                  | a (TH)                                                                                                    |
| ข้อมูลกลุ่มดาวน์โหลด<br>กรุณากรอกข้อมูลกลุ่มดาวน์โหลด เพื | อใช้ในการแสดงผลในหน้าเว็บไซด์ของคุณ 7                                                                                                    |
| ชื่อกลุ่มดาวน์โหลด *                                      |                                                                                                    |

- 8. เลือกสถานะแสดงผลกลุ่มดาวน์โหลดที่หน้าเว็บไซต์ ดังภาพประกอบ
  - 8.1 Enable : แสดงผล
  - 8.2 Disable : ไม่แสดงผล

| กลุ่ม | ดาวน์โหลด              |                        |         | (                   |                                                                       |
|-------|------------------------|------------------------|---------|---------------------|-----------------------------------------------------------------------|
| •     | ชื่อกลุ่มดาวนโหลด (TH) | ชื่อกลุ่มดาวนโหลด (EN) | 8 annu= | วันที่ปรับปรุง      | จัดการ                                                                |
|       | Test2                  |                        | Home    | 10/08/2561<br>18:46 | <ul> <li>Top แก้ไข แก้ไข ลบ</li> <li>(All) (TH) (EN) (All)</li> </ul> |
|       | ดาวนโหลด 1             |                        | Home    | 10/08/2561<br>18:46 | <ul> <li>(All) (TH) (EN) (All)</li> </ul>                             |
|       | tesetsestets           |                        | Disable | 02/08/2561<br>23:20 | <ul> <li>(All) (TH) (EN) (All)</li> </ul>                             |

## การเพิ่ม ข้อมูลกลุ่มย่อยดาวน์โหลด มีขั้นตอน ดังนี้

- เลือกเมนู "ดาวน์โหลด"
- เลือกแท็บ "กลุ่มย่อยดาวน์โหลด"
- 3. คลิก "เพิ่ม 🕂" ดังภาพด้านล่าง

| initiation in Sun Swenns Linunga 👔 minitest 1 Admin 🚍                     |                             |                    |         |                     |                                                                                                    |  |
|---------------------------------------------------------------------------|-----------------------------|--------------------|---------|---------------------|----------------------------------------------------------------------------------------------------|--|
| 🏠 หน้าหลัก                                                                | ทน้ำหลัก กลุ่มย่อยดาวน์โหลด |                    | ดาวน์โห | ลด กลุ่มย่อยดาว     | น์โหลด กลุ่มดาวน์โหลด                                                                                                    |  |
| <ul> <li>จัดการเว็บใชด์</li> <li>จั้งคำหน่วยงาน</li> </ul>                | กลุ่มดาวน์โหลด (ทั้งหมด)    | •                  | 2       | 1                   | ٩                                                                                                    |  |
| o จัดการเมนู<br>o Intro                                                   | กลุ่มย่อยดาวน์โหลด          |                    |         | ß                   |                                                                                                    |  |
| <ul> <li>Popup</li> <li>Top Graphic</li> </ul>                            | 🔳 ชื่อดาวนโหลด (TH)         | ชื่อดาวเน็นลด (EN) | สถานะ   | วันที่ 3            | จัดการ                                                                                                    |  |
| <br>o ผู้บริหาร<br>o เกี่ยวกับหน่วยงาน                                    | TEST2 sub 2                 |                    | Enable  | 02/08/2561<br>17:09 | Top         Image: Weight of the second second |  |
| <ul> <li>ข่องทางประชาสัมพันธ์</li> <li>ข่าวประชาสัมพันธ์</li> </ul>       | 1<br>TEST2 Sub              |                    | Enable  | 02/08/2561<br>17:09 | <ul> <li>(All) (TH) (EN) (All)</li> </ul>                                                                                                    |  |
| <ul> <li>ดาวบเหลด</li> <li>สื่อมัลดีมีเดีย</li> <li>อัลบั้มภาพ</li> </ul> | 🗍 ดาวน์โหลดย่อย 1           |                    | Enable  | 02/08/2561<br>10:49 | <ul> <li>(All) (TH) (EN) (All)</li> </ul>                                                                                                    |  |

#### 4. กรอก ข้อมูลกลุ่มย่อยดาวน์โหลด

| อมูลกลุ่มย่อยดาวน์โหลด<br>รดป้อนข้อมูลกลุ่มย่อยดาวน์โหลด เ | เพื่อไข้ในการแสดงผลในหน้าเว็บไซต์ของคุณ 4 |  |
|------------------------------------------------------------|-------------------------------------------|--|
| ชื่อกลุ่มดาวน์โหลด *                                       | เลือกกลุ่มดาวน์โหลด •                     |  |
| ชื่อกลุ่มย่อยดาวน์โหลด *                                   |                                           |  |
| ศาอธิบาย                                                   |                                           |  |
|                                                            |                                           |  |
|                                                            |                                           |  |

5. รูปภาพประกอบ: กรุณาอัพโหลดเฉพาะไฟล์ .jpg, .png และ .gif เท่านั้น, ขนาดของรูปภาพไม่ เกิน 2 Mb และรูปภาพที่ให้ในการอัพโหลดควรมีสัดส่วนที่ x พิกเซล

| รูปภาพประกอบ<br>ข่อมูลรูปภาพประกอบ เพื่อใช้ในการแสดงผลรูปภาพของเนื้อหานี้ 5 |                                                                                                    |                              |  |  |  |  |  |
|-----------------------------------------------------------------------------|----------------------------------------------------------------------------------------------------|------------------------------|--|--|--|--|--|
| เลือกรูปภาพ                                                                 | เลือกไฟล์ที่ต้องการอัพโหลด                                                                                 |                              |  |  |  |  |  |
| אופרוגוי                                                                    | ∌ : กรุณาอัพโหลดเฉพาะไฟล์ .jpg, .png และ .glf เท่านั้น, ขนาดของรูปภาพไม่เกิน 2 Mb และรูปภาพที่ไห้ในการอัพโ | โหลดควรมีสัดส่วนที่ x พิกเซล |  |  |  |  |  |
| <ol> <li>คลิก "บันเ</li> </ol>                                              | <b>า์ก 🕒</b> " ดังภาพประกอบ                                                                                |                              |  |  |  |  |  |
| สร้างข้อมูลกลุ่มย่อยดาวน์โหลด                                               | ) (TH)                                                                                                    |                              |  |  |  |  |  |
| ข้อมลกลุ่มย่อยดาวน์โหลด                                                     |                                                                                                    | 6                            |  |  |  |  |  |

| ชื่อกลุ่มดาวน์โหลด * | เลือกกลุ่มดาวน์โหลด |
|----------------------|---------------------|

- 7. เลือกสถานะแสดงผลกลุ่มดาวน์โหลดที่หน้าเว็บไซต์ ดังภาพประกอบ
  - 7.1 Enable : แสดงผล
  - 7.2 Disable : ไม่แสดงผล

ด เพื่อใช้ในการแสดงผลในหน้าเว็บไซต์ของคุถ

| กลุ่มย่อยดาวน์โหลด  |                   |          |                     |                                                                                                    |  |  |  |
|---------------------|-------------------|----------|---------------------|----------------------------------------------------------------------------------------------------|--|--|--|
| ■ ชื่อดาวนโหลด (TH) | ชื่อดาวนโหลด (EN) | (7 สดานะ | วันที่ปรับปรุง      | จัดการ                                                                                                    |  |  |  |
| TEST2 sub 2         |                   | Enable   | 02/08/2561<br>17:09 | Top         Initial         Initial         I |  |  |  |
| TEST2 Sub           |                   | Enable   | 02/08/2561<br>17:09 | <ul> <li>(All) (TH) (EN) (All)</li> </ul>                                                                                                    |  |  |  |
| 🗐 ดาวนโหลดย่อย 1    |                   | Enable   | 02/08/2561<br>10:49 | <ul> <li>(All) (TH) (EN) (All)</li> </ul>                                                                                                    |  |  |  |

## การเพิ่ม ข้อมูลดาวน์โหลด มีขั้นตอน ดังนี้

- เลือกเมนู "ดาวน์โหลด"
- เลือกแท็บ "ดาวน์โหลด"
- 3. คลิก "เพิ่ม 🕀" ดังภาพด้านล่าง

| กรมทรัพยากรน้ำบาดาล<br>Department of Groundwater Res                                 | sources                                                               |                   |        | 🚺 DGR Admin 🚍                                                                                                    |
|--------------------------------------------------------------------------------------|-----------------------------------------------------------------------|-------------------|--------|----------------------------------------------------------------------------------------------------|
| 🏠 หน้าหลัก                                                                           | ิ หน้าหลัก ดาวบ์โหลด                                                  |                   |        | ดาวบ์โหลด กลุ่มดาวบ์โหลด                                                                                                    |
| 🎲 ตั้งค่าระบบ<br>📰 จัดการเมนู                                                        | กลุ่มดาวบโหลด (ทั้งหมด) 🔹 เลือกปี                                     | ,                 | 2      | ٩                                                                                                    |
| <ul><li>Intro</li><li>Top Graphic</li></ul>                                          | ดาวน์โหลด                                                             | \$                |        |                                                                                                    |
| 🗷 Рорир                                                                              | ■ ชื่อดาวน์โหลด (TH)                                                  | ชื่อดาวนโหลด (EN) | สถานะ  | วันที่ จัดการ                                                                                                    |
| <ul> <li>ข้อมูลองศ์กร</li> <li>ข้อมูลองศ์กร</li> <li>หน้าที่ความรับผิดชอบ</li> </ul> | 1 ตราสัญลักษณ์กรมหรัพยากร น้ำบาดาด (สีตันอบับ) 60                     |                   | Enable | 3         5         2         2         5           17/07/2003         Top แก้ไข แก้ไข สม         19:04         (All) (TH) (EN) (All) |
| <ul> <li>ดาวบโหลด</li> <li>ผู้บริหารเทคโนโลยีสารสนเทศ/</li> </ul>                    | <ul> <li>3 ตราสัญลักษณ์กรมหรัพยากร น้ำบาดาด (สีตันฉบับ) 61</li> </ul> |                   | Enable | 17/07/2561 <b>() () () () () () () ()</b>                                                                                             |

۲

- 4. กรอก ข้อมูลดาวน์โหลด
  - 4.1 ชื่อกลุ่มดาวน์โหลด : เลือกกลุ่มดาวน์โหลด
  - 4.2 ชื่อกลุ่มย่อยดาวน์โหลด : เลือกชื่อกลุ่มย่อยดาวน์โหลด
  - 4.3 ชื่อดาวน์โหลด : ชื่อดาวน์โหลดที่สร้าง
  - 4.4 คำอธิบาย (ถ้ามี) : คำอธิบายรายละเอียดดาวน์โหลด

| ข้อมูลดาวน์โหลด<br>กรุณากรอกข้อมูลกลุ่มดาวน์โหลดเพื่อ | เช้ในการแสดงผลเนื้อหาในหน้ารวมข้อมูลทั้งหมดของเมนูนี้บนเว็บไซด์ของคุณ 4 |    |
|-------------------------------------------------------|-------------------------------------------------------------------------|----|
| ชื่อกลุ่มดาวน์โหลด *                                  | เลือกกลุ่มดาวน์โหลด                                                     | ۲  |
| ชื่อกลุ่มย่อยดาวน์โหลด *                              | เลือกกลุ่มย่อยดาวน์โหลด                                                 | •  |
| ชื่อดาวน์โหลด *                                       | l                                                                       |    |
| ศาบรรยาย                                              |                                                                         |    |
|                                                       |                                                                         |    |
|                                                       |                                                                         | h. |

5. ข้อมูลเอกสารแนบ : การอัพโหลดไฟล์ที่มีขนาดเหมาะสมไม่ใหญ่เกินไป

| ข้อมูลเอกสารแนบ<br>กรุณากรอกเอกสารแนบ เพื่อใช้ในกา | รแสดงผลเอกสารแนบของเนื้อหานี้ ในรูปแบบของการดาวม์โหลด 5 องคอมพิวเตอร์บนเว็บไซด์ของคุณ                                                                                                    |
|----------------------------------------------------|----------------------------------------------------------------------------------------------------|
| เลือกเอกสารแนบ                                     | เลือกใฟลัที่ต้องการอัพโหลด                                                                                                    |
|                                                    | หมายเหตุ : กรุณาฮัพโหลดเฉพาะไฟล์ .doc .docx .xis .xisx.pdf .jpg, png และ .gif เท่านั้น, ฮัพโหลดไฟล์ที่มีขนาดเหมาะสมไม่ใหญ่เกินไป เนื่องจากหากไฟด์ขนาดใหญ่จะส่งผลไห้เกินความลำข้าในการฮัพโหลดไฟล์ |

6. กำหนดวันที่สร้างในการแสดงผล : วันที่สร้างข้อมูลดาวน์โหลดเพื่อแสดงผลให้กับผู้ใช้งาน

| ทำหนดวันที่สร้างในการแสดงผล<br>กรุณากรอกส่วนที่ใช้ในการกำหนดวันที่สร้างในการแสดงผล เพื่อใช้ในการแสดงผลในหน้าเว็บไซต์ของคุณ | 6 |
|----------------------------------------------------------------------------------------------------|---|
| วันที่สร้าง                                                                                                    |   |

7. กำหนดวันแสดงผล : วันที่กำหนดเพื่อให้แสดงผลข้อมูล โดยจะมีการกำหนดวันที่เริ่มต้น และ วันที่สิ้นสุด

7.1 หากไม่กำหนดวันแสดงผล ระบบจะแสดงผลตลอดเวลา

7.2 กำหนดช่วงเวลาในการแสดงผลโดย กรอก วันที่เริ่มต้น และวันที่สิ้นสุด สามารถกำหนดวัน แสดงผลในล่วงหน้า ข้อมูลดาวน์โหลดจะไม่แสดงผลจนกว่าถึงวันที่กำหนดไว้

| กำหนดวันที่ในการแสดงผล<br>กรุณากรอกส่วนที่ใช้ในการกำหนดวันท์ | เนการแสดงผล เพื่อใช้ในการแสดงผลในหน้าเว็บไซต์ของคุณ <b>7</b>                                       |
|--------------------------------------------------------------|----------------------------------------------------------------------------------------------------|
| วันเริ่มต้น                                                  |                                                                                                    |
| วันสั้นสุด                                                   |                                                                                                    |
|                                                              | หมายเหตุ : กรณีไม่ต้องการระบุวันเริ่มต้น และวันต้นสุดของเนื้อหานี้ กรุณาเว้นไรไม่ต้องกรอกข้อมูลไดๆ |

| 8. คลิก "                                           | บันทึก 🕒 " ดังภาพประกอบ                                              |    |
|-----------------------------------------------------|----------------------------------------------------------------------|----|
| สร้างข้อมูลดาวน์โหลด (T                             | H)                                                                   | BC |
| ข้อมูลดาวน์โหลด<br>กรุณากรอกข้อมูลกลุ่มดาวม์โหลดเพื | ปรัโนการแสดงผลเนื้อหาในหน้ารวมข้อมูลทั้งหมดของเมนูนึบนเว็บไซต์ของคุณ | 7  |
| ชื่อกลุ่มดาวน์โหลด *                                | เลือกกลุ่มดาวน์โหลด                                                  | •  |
| ปี*                                                 | เลือกปี                                                              | v  |

- 9. เลือกสถานะแสดงผลข้อมูลดาวน์โหลดหน้าเว็บไซต์ ดังภาพประกอบ
  - 9.1 Enable : แสดงผล
  - 9.2 Disable : ไม่แสดงผล

| ดาวน์โหลด             |                   |         |                     | <b>-</b>                                                                                          |
|-----------------------|-------------------|---------|---------------------|---------------------------------------------------------------------------------------------------|
| ขื่อดาวน์โหลด (TH)    | ชื่อดาวนโหลด (EN) | 9 annu: | วันที่ปรับปรุง      | จัดการ                                                                                            |
| 🔲 โหลด 2              |                   | Enable  | 02/08/2561<br>10:50 | <ul> <li>(All) (TH) (EN) (All)</li> </ul>                                                         |
| โหลด 1                |                   | Enable  | 02/08/2561<br>10:50 | Top         เก๋ไข         เก๋ไข         ー           (All)         (TH)         (EN)         (All) |
| จำนวนทั้งหมด 2 รายการ |                   | _       | หน้า                | 1จาก1 🖽 🕫 🖿 🕨 🕬                                                                                   |

## 4.12 สื่อมัลติมีเดีย

การเพิ่ม กลุ่มสื่อมัลติมีเดีย มีขั้นตอน ดังนี้

- 1. เลือกเมนู<sup>์</sup> "สื่อมัลติมีเดีย"
- คลิกแท็บ "กลุ่มสื่อมัลติมีเดีย"
- 3. คลิก "เพิ่ม 🕂" ดังภาพประกอบ

| ดรมทรัพยากรน้ำบาดาล<br>Department of Groundwater Res                                   | ources                        |                               |                        | 😦 minitest1 Admin 🚍                                                |
|----------------------------------------------------------------------------------------|-------------------------------|-------------------------------|------------------------|--------------------------------------------------------------------|
| หน้าหลัก                                                                               | หน้าหลัก กลุ่มสื่อมัลดิมีเดีย |                               |                        | สื่อมัลดิมีเดีย                                                    |
| <ul> <li>จังคำหน่วยงาน</li> </ul>                                                      |                               |                               | (                      | 2 9                                                                |
| o lintro                                                                               | กลุ่มสื่อมัลติมีเดีย          | Ç₂                            |                        |                                                                    |
| <ul> <li>Top Graphic</li> </ul>                                                        | ชื่อกลุ่มสื่อมัลดิมีเดีย (TH) | ชื่อกลุ่มสื่อมัลดิมีเดีย (EN) | annue 3                | <b>วรุง จัดการ</b>                                                 |
| o ผู้บริหาร<br>o เกี่ยวกับหน่วยงาน                                                     | 📄 มัดดีมีเดีย 1               | -                             | Home 02/08/            | 2561 <b>(7) (20) (7) (7)</b><br>1 (All) (TH) (EN) (All)            |
| <ul> <li>ช่องทางประชาสัมพันธ์</li> <li>ข่าวประชาสัมพันธ์</li> <li>ดาวน์โหลด</li> </ul> | มัลดีมีเดีย 2<br>1            |                               | 02/08/7<br>Home 11:4   | 2561 <b>(7) (2) (5)</b><br>1 (All) (TH) (EN) (All)                 |
| <ul> <li>สื่อมัลดีมีเดีย</li> <li>อัลบั้มภาพ</li> </ul>                                | 🔲 มัลดีมีเดีย 3               |                               | 02/08/7<br>Enable 11:4 | 2561 <b>(7) 201</b><br>Top แก้ไขแก้ไขลม<br>1 (All) (TH) (EN) (All) |
| <ul> <li>ดิดต่อหน่วยงาน</li> <li>แผนผังเว็บใชด์</li> </ul>                             | จำนวนทั้งหมด 3 รายการ         |                               |                        | หน้า1ีจาก1 เ≪ ≪ ∎ ≫ ≫เ                                             |

- 4. กรอกข้อมูลสื่อมัลติมีเดีย
  - 4.1 ชื่อกลุ่มสื่อมัลติมีเดีย : กรอกชื่อกลุ่มสื่อมัลติมีเดียใช้ในการจัดกลุ่มในการสร้างสื่อมัลติมีเดีย
  - 4.2 คำอธิบาย : รายละเอียดคำอธิบายสื่อมัลติมีเดีย

| 5. | คลิก | "บันทึก | 8, | ดังภาพเ | ไระกอบ |  |
|----|------|---------|----|---------|--------|--|
|    |      |         |    |         |        |  |

| สร้างข้อมูลกลุ่มสื่อมัลติมีเด่                                        | รัย (TH)                              | BG |
|-----------------------------------------------------------------------|---------------------------------------|----|
| ข้อมูลกลุ่มสื่อมัลดิมีเดีย<br>กรุณากรอกข้อมูลกลุ่มสื่อมัลดิมีเดีย เข้ | อใช้ในการแสดงผลในหน้าเว็บไขต์ของคุณ 4 | 5  |
| ชื่อกลุ่มสื่อมัลดิมีเดีย *                                            |                                       |    |
| ศาอธิบาย                                                              |                                       |    |
|                                                                       |                                       |    |
|                                                                       |                                       |    |

- 6. เลือกสถานะแสดงผลสื่อมัลติมีเดียที่หน้าเว็บไซต์ ดังภาพประกอบ
  - 6.1 Enable : แสดงผล
  - 6.2 Disable : ไม่แสดงผล

| กลุ่มสื่อมัลดิมีเดีย          |                                 |        |                     |                                                                                                    |
|-------------------------------|---------------------------------|--------|---------------------|----------------------------------------------------------------------------------------------------|
| ชื่อกลุ่มสื่อมัลดิมีเดีย (TH) | ชื่อกลุ่มสื่อมัดดิมีเดีย (EN) 6 | สถานะ  | วันที่ปรับปรุง      | จัดการ                                                                                                    |
| 🔲 ม้อดิมีเดีย 1               |                                 | Home   | 02/08/2561<br>11:41 | Top         เก้าข         เก้าข         อบ           (All)         (TH)         (EN)         (All)                                                                                                    |
| 🔲 ม้อดิมีเดีย 2               |                                 | Home   | 02/08/2561<br>11:41 | Top         เก้าข         เก้าข         อบ           (All)         (TH)         (EN)         (All)                                                                                                    |
| 🔲 มัลดิมีเดีย 3               |                                 | Enable | 02/08/2561<br>11:41 | Top         Image: Weight of the second second |
| จำนวนทั้งหมด 3 รายการ         |                                 | _      | หน้า 1 จ            | nn1 🔤 🐖 🔳 🕨 🖬                                                                                                    |

| การเพิ่ม                                                    | ม สื่อมัลติมีเดีย มีขั้นต                                                                        | อน ดังนี้                                 |        |        |                                                     |
|-------------------------------------------------------------|--------------------------------------------------------------------------------------------------|-------------------------------------------|--------|--------|-----------------------------------------------------|
| 1. เลื                                                      | อกเมนู <b>"สื่อมัลติมีเดีย</b>                                                                   | "                                         |        |        |                                                     |
| 2. เลื                                                      | อกแท็ก <b>"เมนูสื่อมัลติ</b> มี                                                                  | มีเดีย"                                   |        |        |                                                     |
| 3. คลี                                                      | ลิก "เพิ่ม 🕀" ดังภาเ                                                                             | งด้านล่าง                                 |        |        |                                                     |
| <b>กรมทรัพยากรน้ำบาดาล</b><br>Department of Groundwater Res | sources                                                                                          |                                           |        |        | 🗶 minitest1 Admin 🚍                                 |
| หน้าหลัก                                                    | ์ หน้าหลัก สื่อมัลดีมีเดีย                                                                       |                                           |        |        | สื่อมัลดิมีเดีย กลุ่มสื่อมัลดิมีเดีย                |
| ) จัดการเว็บไซด์ ✓<br>o ตั้งค่าหน่วยงาน                     | กลุ่มสือมัลดิมีเดีย (ทั้งหมด)                                                                    |                                           | •      | 2      | Q (4)                                               |
| o จัดการเมนู<br>o Intro                                     | สื่อมัลดิมีเดีย                                                                                  |                                           |        |        |                                                     |
| <ul> <li>Popup</li> <li>Top Graphic</li> </ul>              | ชื่อสื่อมัลดิมีเดีย (TH)                                                                         | ชื่อสื่อมัดดิมีเดีย (EN)                  | เข้าชม | สถานะ  | ว จัดการ                                            |
| <ul> <li>พุมธริหาร</li> <li>เกี่ยวกับหน่วยงาน</li> </ul>    | 🔲 🥣 สื่อมัลดิมีเดีย 2                                                                            |                                           | 2      | Enable | 02/08/2061<br>11:42<br>(All) (TH) (EN) (All)        |
| ๖ ช่องทางประชาสัมพันธ์<br>๖ ข่าวประชาสัมพันธ์               | สื่อมัลดิมีเดีย 1                                                                                |                                           | 0      | Enable | 02/08/2561 (วิ 🥔 🥥 🖨<br>11:41 (All) (TH) (EN) (All) |
| <ul> <li>ดาวน์โหลด</li> <li>ดื่อมัลดีมีเดีย</li> </ul>      | จำนวนทั้งหมด 2 รายการ                                                                            |                                           |        |        | หน้า1ี่จาก1ี⊮ฯ +⊀ ∎ ≽ะ≽⊮                            |
| o อัลบั้มภาพ                                                |                                                                                                  |                                           |        |        |                                                     |
| ว ติดต่อหน่วยงาน<br>- แยมยัมวิ่มใชย์                        | ชื่อ URL (TH) : http://minitest1.www.wewebplaz<br>ชื่อ URL (EN) : http://minitest1.www.wewebplaz | a.com/dgr/th/video<br>.a.com/dgr/en/video |        |        |                                                     |

4. กรอกข้อมูลสื่อมัลติมีเดีย

4.1 เลือกกลุ่มสื่อมัลติมีเดีย : โดยสามารถเลือกกลุ่มสื่อมัลติมีเดียที่สร้าง หากไม่มีกลุ่มสื่อ มัลติมีเดียที่ต้องการสามารถเลือกที่แท็บกลุ่มสื่อมัลติมีเดียและสร้างกลุ่มสื่อมัลติมีเดีย

- 4.2 ชื่อสื่อมัลติมีเดีย : ชื่อสื่อมัลติมีเดียที่แสดงผลหน้าเว็บไซต์ ดังภาพประกอบ
- 4.3 คำบรรยาย : คำบรรยายสื่อมัลติมีเดีย

| สื่อมัลดิมีเดีย<br>อกข้อมูล เพื่อใช้ในการแสดง | งลเนื้อหาในหน้ารวมข้อมูลทั้งหมดของเมนูนีบนเว็บใชต์ของคุณ 4 |   |
|-----------------------------------------------|------------------------------------------------------------|---|
| กลุ่มสื่อมัลดิมีเดีย *                        | เลือกกลุ่มสือมัลดิมีเดีย                                   | T |
| ชื่อสื่อมัลติมีเดีย *                         |                                                            |   |
| ตำบรรยาย                                      |                                                            |   |
|                                               |                                                            |   |
|                                               |                                                            | 1 |

5. รูปภาพประกอบ : ขนาดไฟล์ภาพที่ใช้อัพโหลดขนาดไม่เกิน 2 Mb เฉพาะนามสกุลไฟล์ .jpg, .png และ .gif เท่านั้น และรูปภาพที่ใช้ในการอัพโหลดควรมีสัดส่วนไม่เกิน 740×508 พิกเซล

| รูปภาพประกอบ<br>กรุณาเลือกรูปภาพประกอบ เพื่อใช้ในเ | าารแสดงผลรูปภาพของเนื้อหานี                                             | 5                                                                                     |
|----------------------------------------------------|-------------------------------------------------------------------------|---------------------------------------------------------------------------------------|
| เลือกรูปภาพ                                        | เลือกไฟล์ที่ต้องการอัพโหลด                                              |                                                                                       |
|                                                    | ้<br>หมายเหตุ : กรุณาอัพโหลดเฉพาะไฟล์ .jpg, .png และ .gif เท่านั้น, ขนา | <br>ของรูปภาพไม่เกิน 2 Mb และรูปภาพที่ไห้เนินการอัพโหลดควรมีสัดส่วนที่ 740x508 พิกเซล |

6. ข้อมูลวีดีโอ : ภาพเคลื่อนไหวสามารถเลือกการแสดงผลจากเว็บไซต์ Youtube หรืออัพโหลดไฟล์ โดยขนาดไฟล์วีดีโอที่ใช้อัพโหลดขนาดไม่เกิน 50 Mb

- 6.1 การแสดงผล : ผู้ใช้สามารถเลือกได้ 2 รูปแบบคือ เล่นอัตโนมัติ เล่นเมื่อคลิก
- 6.2 เว็บไซต์ : ใส่ URL Youtube.com เท่านั้น

| ข้อมูลวิดีโอ<br>กรุณากรอกวิดีโอ เพื่อใช้ในการแสดงผ | หลวิดีโอของเนื้อหานี้ ในรูปแบบเครื่องเล่นวิดีโอบนเว็บไซด์ของคุณ 6 |
|----------------------------------------------------|-------------------------------------------------------------------|
| ประเภทวิดีโอ                                       | เว็บไซต์ Youtube      อัพโหลดไฟล์                                 |
| เว็บไซด์ Youtube                                   |                                                                   |
|                                                    | หมายเหตุ : เฉพาะข้อ URL youtube.com เท่าข้ม                       |

7. ข้อมูลรองรับการค้นหาของ Search Engine

7.1 Tag Title : ข้อความที่แสดงบน Title Bar ของบราวเซอร์ และแสดงในผลการค้นหา บรรทัดแรกของ Google

7.2 Tag Description : ข้อความอธิบายรายละเอียดของระบบ ซึ่งจะแสดงในหน้าผลการ ค้นหาของ Google ที่ต่อจาก Tag Title ช่วยให้การค้นหาข้อมูลทราบถึงรายละเอียดเบื้องต้นของระบบใน Search Engine

7.3 Tag Keywords : คำ ที่เกี่ยวข้องกับระบบ เพื่อให้ Search Engine มีโอกาสตรวจจับมาก ขึ้น ดังภาพประกอบ

| ข้อมูลรองรับการค้นหาของ S<br>กรุณากรอกส่วนที่ใช้ในการรองรับการ | earch Engine<br>ดันหาของ Search Engine ในว่าจะเป็น Google หรือ Yahoo เป็นต้น 7                 |
|----------------------------------------------------------------|------------------------------------------------------------------------------------------------|
| Tag Title                                                      | หมายเหตุ : เนื้อหาที่จะแสดงในส่วยของทวข้อของการคันหาใน Search Engine(Google, Yahoo)            |
| Tag Description                                                |                                                                                                |
| Tag Keywords                                                   | หมายเหตุ : เมือหาที่จะแสดงในส่วนของรายละเอียดที่วข้อของการคันหาใน Search Engine(Google, Yahoo) |
|                                                                | หมายเหตุ : ศาหรือวลีที่ไข้ในการค้นหาโน Search Engine(Google, Yahoo)                            |

8. กำหนดวันที่สร้างในการแสดงผล : การกำหนดวันที่ในการสร้างข้อมูลจัดซื้อ/จัดจ้างที่แสดงผลบน

| 5 | ว็บไซต์                                                                                                    |            |
|---|----------------------------------------------------------------------------------------------------|------------|
|   | กำหนดวันที่สร้างในการแสดงผล<br>กรุณากรอกส่วนที่ใช้ในการกำหนดวันที่สร้างในการแสดงผล เพื่อใช้ในการแสดงผลในหน้าเว็บใชด์ของคุ | u <b>8</b> |
|   | วันที่สร้าง                                                                                                    |            |

9. กำหนดวันแสดงผล : วันที่กำหนดเพื่อให้แสดงผลข้อมูล โดยจะมีการกำหนดวันที่เริ่มต้น และวันที่

สิ้นสุด

9.1 หากไม่กำหนดวันแสดงผล ระบบจะแสดงผลตลอดเวลา

9.2 กำหนดช่วงเวลาในการแสดงผลโดย กรอก วันที่เริ่มต้น และวันที่สิ้นสุด สามารถกำหนดวัน แสดงผลในล่วงหน้า จะไม่แสดงผลจนกว่าถึงวันที่กำหนดไว้

| <mark>ำหนดวันที่ในการแสดงผล</mark><br>รุณากรอกส่วนที่ใช้ในการกำหนดวัน | ที่ในการแสดงผล เพื่อใช้ในการแสดงผลในหน้าเว็บไซด์ของคุณ 🥖 9                                          |
|-----------------------------------------------------------------------|----------------------------------------------------------------------------------------------------|
| วันเริ่มต้น                                                           |                                                                                                    |
| วันสิ้นสุด                                                            |                                                                                                    |
|                                                                       | หมายเหตุ : กรณีไม่ต้องการรรมวันเริ่มต้น และวันสิ้นสุดของเนื้อหานี้ กรุณาเว้นไว้ไม่ต้องกรอกข้อมูลใดๆ |

## 10. คลิก "บันทึก 🕒" ดังภาพประกอบ

| สร้างข้อมูลสื่อมัลดิมีเดีย (TH)                                                                                      |    |
|----------------------------------------------------------------------------------------------------|----|
| ข้อมูลสื่อมัลดิมีเดีย<br>กรุณากรอกข้อมูล เพื่อใช้ในการแสดงผลเนื้อหาในหน้ารวมข้อมูลทั้งหมดของเมนูนี้บนเว็บใช่ด์ของคุณ | 10 |
| กลุ่มสื่อมัลดิมีเดีย * <b>เลือกกลุ่มสือมัลดิมีเดีย</b>                                                               | •  |

- 11. เลือกสถานะแสดงผลสื่อมัลติมีเดียที่หน้าเว็บไซต์ ดังภาพประกอบ
  - 11.1 Enable : แสดงผล
  - 11.2 Disable : ไม่แสดงผล

| สื่อมัลดิมีเดีย          |                          |                   |        |                     | 0                                                                                                    |
|--------------------------|--------------------------|-------------------|--------|---------------------|----------------------------------------------------------------------------------------------------|
| ชื่อสื่อมัลดิมีเดีย (TH) | ชื่อสื่อมัลดิมีเดีย (EN) | <sup>121</sup> 11 | สถานะ  | วันที่ปรับปรุง      | จัดการ                                                                                                    |
| 🔲 🥣 สื่อมัดดิมีเดีย 2    |                          | 2                 | Enable | 02/08/2561<br>11:42 | Top         Image: Weight of the second second |
| 🗉 🛖 สื่อมัดดิมีเดีย 1    |                          | 0                 | Enable | 02/08/2561<br>11:41 | Top         Image: Weight of the state of the state of the stat |
| จำนวนทั้งหมด 2 รายการ    |                          |                   |        | หบ้า 1              | จาก1 ⊮∢ ≪ ∎ ≫ ≫เ                                                                                                    |

- 4.13 อัลบั้มภาพ
   การเพิ่ม กลุ่มอัลบั้มภาพมีขั้นตอน ดังนี้
   1. เลือกเมนู "ห้องแสดงภาพ"
  - คลิกแท็บ "กลุ่มห้องแสดงภาพ"
  - 3. คลิก "เพิ่ม 🕂" ดังภาพประกอบ

| ด้อง กรมทรัพยากรน้ำบาดาล<br>Department of Groundwater Resour                           | rces                               |                         | minitest                                                         | 1 Admin 🔳                    |
|----------------------------------------------------------------------------------------|------------------------------------|-------------------------|------------------------------------------------------------------|------------------------------|
| 🏠 หน้าหลัก                                                                             | หน้าหลัก กลุ่มอัลบั้มภาพ           |                         | อัลบั้มภาพ กลุ่ม                                                 | เอัลบั้มภาพ                  |
| <ul> <li>จัดการเว็บไซด์</li> <li>ดั้งค่าหน่วยงาน</li> </ul>                            |                                    |                         | 2                                                                | ٩                            |
| o จัดการเมนู<br>o Intro                                                                | กลุ่มอัลบั้มภาพ                    |                         |                                                                  |                              |
| o Popup                                                                                | ชื่อกลุ่มอัลบั้มภาพ (TH)           | ชื่อกลุ่มอัลบัมภาพ (EN) | สถานะ 🧧 🖓 รัดก                                                   | าร                           |
| <ul> <li>เอ อาอุกเอ</li> <li>ผู้บริหาร</li> <li>เกี่ยวกับหน่วยงาน</li> </ul>           | 📄 กลุ่มอัลบั้ม 1                   |                         | Home U2/08/2561 Top write<br>13.57 (AII) (TH)                    | (EN) (All)                   |
| <ul> <li>ข่องทางประชาสัมพันธ์</li> <li>ข่าวประชาสัมพันธ์</li> <li>ตาวน์โพลด</li> </ul> | <ul> <li>กลุ่มอัลบั้ม 2</li> </ul> |                         | 02/08/2561 ס פּר גערע באבער גערע גערע גערע גערע גערע גערע גערע ג | 🤣 🖨<br>ມາໄນ ລນ<br>(EN) (All) |
| <ul> <li>สื่อมัลดิมีเดีย</li> </ul>                                                    | านวนทั้งหมด 2 รายการ               |                         | หบ้า1ิจาก1 ⊮∢ ∢                                                  | ■ ++ ++                      |
| <ul> <li>อัลบั้มภาพ</li> <li>ดัดต่อหน่วยงาน</li> </ul>                                 |                                    |                         |                                                                  |                              |

- 4. กรอกข้อมูลเมนูห้องแสดงภาพ
  - 2.1 ชื่อกลุ่มอัลบั้มภาพ: กลุ่มห้องแสดงภาพใช้ในการจัดกลุ่มในการสร้างห้องแสดงภาพ
  - 2.2 คำอธิบาย : รายละเอียดคำอธิบายห้องแสดงภาพ
- คลิก "บันทึก<sup>(D)</sup>" ดังภาพประกอบ

| สร้างข้อมูลกลุ่มอัลบั้มภาพ (T⊦<br>                                  | 1)                             | BG |
|---------------------------------------------------------------------|--------------------------------|----|
| ข้อมูลกลุ่มอัลบั้มภาพ<br>กรุณากรอกข้อมูลกลุ่มอัลบั้มภาพ เพื่อใช้ในก | ารแสดงผลในหน้าเว็บไซต์ของคุณ 4 | 5  |
| ช็อกลุ่มอัลบั้มภาพ *                                                |                                |    |
| ศาอธิบาย                                                            |                                |    |
|                                                                     |                                | 6  |
|                                                                     |                                |    |

- 6. เลือกสถานะแสดงผลห้องแสดงภาพที่หน้าเว็บไซต์ ดังภาพประกอบ
  - 6.1 Enable : แสดงผล
  - 6.2 Disable : ไม่แสดงผล

| าลุ่มอัลบั้มภาพ          |                          |        |                     |                                                                                                    |
|--------------------------|--------------------------|--------|---------------------|----------------------------------------------------------------------------------------------------|
| ชื่อกลุ่มอัลบั้มภาพ (TH) | ชื่อกลุ่มอัลบั้มภาพ (EN) | donu:  | วันที่ปรับปรุง      | จัดการ                                                                                                    |
| 🔲 กลุ่มอัดบั้ม 1         |                          | Home   | 02/08/2561<br>13:57 | 7         Ø         Ø         =           Top         แก้ไข         แก้ไข         ลบ           (All)         (TH)         (EN)         (All) |
| ⊟ กลุ่มอัดบั้ม 2         |                          | Enable | 02/08/2561<br>14:01 | Top         เก้ไข         แก้ไข         ลบ           (All)         (TH)         (EN)         (All)                                           |
| จำนวนทั้งหมด 2 รายการ    |                          | _      | หน้า 1              | จาก1่ ⊮∢ ≪ ∎ ษะษ⊮                                                                                                    |

## การเพิ่ม อัลบั้มภาพ มีขั้นตอน ดังนี้

- เลือกเมนู "อัลบั้มภาพ"
- เลือกแท็ก "เมนูอัลบั้มภาพ"
- 3. คลิก "เพิ่ม 🕂" ดังภาพด้านล่าง

| <b>กรมกรัพยากรน้ำบาดาล</b><br>Department of Groundwater Re                | esources                  |                     |        | 🗶 minitest1 Admin 🚍                                          |
|---------------------------------------------------------------------------|---------------------------|---------------------|--------|--------------------------------------------------------------|
| 🏠 หน้าหลัก                                                                | ์ หน้าหลัก อัลบั้มภาพ     |                     |        | อัลบั้มภาพ กลุ่มอัลบั้มภาพ                                   |
| <ul> <li>จัดการเว็บไซต์</li> <li>ด้ังคำหน่วยงาน</li> </ul>                | กลุ่มอัลบั้มภาพ (ทั้งหมด) | •                   | ۵      | ٩                                                            |
| o จัดการเมนู<br>o Intro                                                   | อัลบั้มภาพ                |                     |        | <b>+ -</b>                                                   |
| <ul> <li>Popup</li> <li>Top Graphic</li> </ul>                            | ชื่ออัตบัมภาพ (TH)        | ชื่ออัลบั๊มภาพ (EN) | สถานะ  | วันที่ปรั                                                    |
| o ผู้บริหาร<br>o เกี่ยวกับหน่วยงาน                                        | TEST2                     |                     | Enable | 02/08/255, Top แก้ไข แก้ไข ลม<br>22:30 (AII) (TH) (EN) (AII) |
| <ul> <li>ช่องทางประชาสัมพันธ์</li> <li>ข่าวประชาสัมพันธ์</li> </ul>       | <ul> <li></li></ul>       |                     | Enable | 02/08/2561 <b>(ຍັງ 2010)</b><br>18:16 (All) (TH) (EN) (All)  |
| <ul> <li>ดาวนเหลด</li> <li>สื่อมัลดีมีเดีย</li> <li>อัลบั้มภาพ</li> </ul> | 1 🚳 อัตบั้ม 2             |                     | Enable | 02/08/2561 <b>() () () () () () () ()</b>                    |
| <ul> <li>ดิดต่อหน่วยงาน</li> <li>แผนผังเว็บไซด์</li> </ul>                | 🗆 🔑 อัลบั้ม 1             |                     | Enable | 02/08/2561 (All) (All) (TH) (EN) (All)                       |

4. กรอกข้อมูลห้องแสดงภาพ

4.1 เลือกชื่อกลุ่มอัลบั้มภาพ: โดยสามารถเลือกกลุ่มห้องแสดงภาพที่สร้าง หากไม่มีกลุ่มอัลบั้ม ภาพที่ต้องการสามารถเลือกที่แท็บกลุ่มห้องแสดงภาพและสร้างกลุ่มห้องแสดงภาพ

4.2 ชื่ออัลบั้มภาพ: ชื่อหัวข้อห้องแสดงภาพแสดงผลบนเว็บไซต์ ดังภาพประกอบ

| สร้างข้อมูลอัลบั้มภาพ                                                         |   |
|-------------------------------------------------------------------------------|---|
| ข้อบูลอัลบั้มภาพ<br>กรุณากรอกข้อมูล เพื่อใช้ในการแสดงผลในหน้าเร็บไซต์ของคุณ 4 |   |
| ชื่อกลุ่มอัลบั้มภาพ * <b>เลือกกลุ่มอัลบั้มภาพ</b>                             | ۲ |
| ขื่ออัลษ์นั่มภาพ •                                                            |   |

5 รูปภาพประกอบ : ขนาดไฟล์ภาพที่ใช้อัพโหลดขนาดไม่เกิน 2 Mb เฉพาะนามสกุลไฟล์ .jpg, .png และ .gif เท่านั้น และรูปภาพที่ใช้ในการอัพโหลดควรมีสัดส่วนไม่เกิน 980x490 พิกเซล สิ้นสุด

| รูปภาพประกอบ<br>กรุณาเลือกรูปภาพประกอบ เพื่อใช้ใน | การแสดงผลรูปภาพของเนื้อหานึ                                                                                                    |
|---------------------------------------------------|----------------------------------------------------------------------------------------------------|
| เลือกรูปภาพ                                       | เลือกไฟล์ที่ต้องการอัพโหลด<br>หมายเหตุ : กรุณาฮิพโหลดเฉพาะไฟล์ jpg, png และ gif เท่านั้น, ขนาดของรูปภาพไม่เกิน 2 Mb และรูปภาพที่ไห้ในการฮิพโหลดควรมีสัดส่วนที่ 980x490 พิกเซล |

6 กำหนดวันแสดงผล : วันที่กำหนดเพื่อให้แสดงผลข้อมูล โดยจะมีการกำหนดวันที่เริ่มต้น และวันที่

6.1 หากไม่กำหนดวันแสดงผล ระบบจะแสดงผลตลอดเวลา

6.2 กำหนดช่วงเวลาในการแสดงผลโดย กรอก วันที่เริ่มต้น และวันที่สิ้นสุด สามารถกำหนดวัน แสดงผลในล่วงหน้า จะไม่แสดงผลจนกว่าถึงวันที่กำหนดไว้

| กำหนดวันที่ในการแสดงผล<br>กรุณากรอกส่วนที่ใช้ในการกำหนดวันเ | ส์ในการแสดงผล เพื่อใช้ในการแสดงผลในหน้าเว็บไซต์ของคุณ 6                                              |
|-------------------------------------------------------------|----------------------------------------------------------------------------------------------------|
| วันเริ่มต้น                                                 |                                                                                                    |
| วันสิ้นสุด                                                  | หมายเหตุ : ครณีไม่ต่องการระบุวันเริ่มต้น และวันสิ้นสุดของเนื้อหานี้ กรุณาเว่นไว้ไม่ต้องกรอกข้อมูลโดๆ |
|                                                             |                                                                                                    |

7. คลิก "บันทึก 🕒 " ดังภาพประกอบ

| สร้างข้อมูลอัลบั้มภาพ                                 |                        |   |
|-------------------------------------------------------|------------------------|---|
| ข้อมูลอัลบั้มภาพ<br>กรุณากรอกข้อมูล เพื่อใช้ในการแสดง | ผลในหน้าเว็บใชต์ของคุณ | 7 |
| ชื่อกลุ่มอัลบั้มภาพ *                                 | เลือกกลุ่มอัลขั้มภาพ   | • |
| ชื่ออัลบั้มภาพ *                                      |                        |   |

- 8. เลือกสถานะแสดงผลที่หน้าเว็บไซต์ ดังภาพประกอบ
  - 8.1 Enable : แสดงผล
  - 8.2 Disable : ไม่แสดงผล

| อัลบั้มภาพ                              |                     |         |                     | <b>+</b>                                                                                                    |
|-----------------------------------------|---------------------|---------|---------------------|----------------------------------------------------------------------------------------------------|
| <ul> <li>ชื่ออัตบั้มภาพ (TH)</li> </ul> | ชื่ออัลบั้มภาพ (EN) | 8 สถานะ | วันที่ปรับปรุง      | จัดการ                                                                                                    |
| TEST2                                   |                     | Enable  | 02/08/2561<br>22:30 | Top         Image: Weight of the second second |
| TEST1                                   |                     | Enable  | 02/08/2561<br>18:16 | Top         Image: Weight of the second second |
| 📄  อัดบั้ม 2                            |                     | Enable  | 02/08/2561<br>18:45 | Top         Image: Weight of the second second |

#### 4.14 ติดต่อหน่วยงาน

การเพิ่ม กลุ่มติดต่อหน่วยงาน มีขั้นตอน ดังนี้

- เลือกเมนู "ติดต่อหน่วยงาน "
- คลิกแท็บ "กลุ่มติดต่อหน่วยงาน "

| กรมทรัพยากรน้ำบาดาล<br>Department of Groundwater Resource                                           | ces                            |                              |        | 🟩 minitest1 Admin 🗮                                                                                                    |
|----------------------------------------------------------------------------------------------------|--------------------------------|------------------------------|--------|----------------------------------------------------------------------------------------------------|
| 🏠 หน้าหลัก                                                                                          | หน้าหลัก กลุ่มคิดต่อหน่วยงาน   |                              |        | ดิดต่อหน่วยงาน กลุ่มติดต่อหน่วยงาน                                                                                                    |
| <ul> <li>จัดการเว็บไซด์</li> <li>จั้งค่าหน่วยงาน</li> </ul>                                         |                                |                              |        | 2 9                                                                                                    |
| o จดการเมนู<br>o Intro                                                                              | กลุ่มติดต่อหน่วยงาน            |                              |        |                                                                                                    |
| <ul> <li>Popup</li> <li>Top Graphic</li> </ul>                                                      | 🔳 ชื่อกลุ่มติดต่อหน่วยงาน (TH) | ชื่อกลุ่มดิดด่อหน่วยงาน (EN) | สดานะ  | จัดการ                                                                                                    |
| o ผู้บริหาร<br>o เกี่ยวกับหน่วยงาน                                                                  | 🔲 ร้องเรียน Minitest1          |                              | Enable | 5         5         6         7         0         0         0           11:46         Top แก้ไข แก้ไข ลบ         (All)         (TH) (EN) (All) |
| <ul> <li>ข่องทางประชาสัมพันธ์</li> <li>ข่าวประชาสัมพันธ์</li> <li>คาบโปละค</li> </ul>               | 🗐 ติดต่อ Minitest1             |                              | Enable | 02/08/2561<br>11:46<br>(AII) (TH) (EN) (AII)                                                                                                   |
| <ul> <li>สื่อมัลดิมีเดีย</li> </ul>                                                                 | จำนวนทั้งหมด 2 รายการ          |                              |        | หน้า 1 จาก 1 🖽 🕫 🔳 🇯 🕬                                                                                                    |
| <ul> <li>อัลบั้มภาพ</li> <li>ดิดส่อหน่วยงาน</li> <li>และแต้งเว็บไซด์</li> <li>ออกจากระบบ</li> </ul> |                                |                              |        |                                                                                                    |

- 4. กรอก ข้อมูลติดต่อหน่วยงาน
  - 4.1 ชื่อก<sup>ู</sup>ลุ่มติดต่อหน่วยงาน : กรอกชื่อกลุ่มหัวข้อในการให้ผู้ใช้งานเว็บไซต์ติดต่อ
  - 4.2 คำอธิบาย : คำอธิบายกลุ่มติดต่อหน่วยงาน

| 5. คลิก "บันทึก 🕒" ดังภาพประกอบ | 5. คลิ | า "บันทึก | <b>B</b> " | ดังภาพประกอบ |
|---------------------------------|--------|-----------|------------|--------------|
|---------------------------------|--------|-----------|------------|--------------|

| สร้างข้อมูลกลุ่มติดต่อหน่วย<br>ข้อมูลกลุ่มติดต่อหน่วยงาน<br>กรุณากรอกชื่อกลุ่มติดต่อหน่วยงาน เพื | ยงาน (TH)<br>ไอใช้ในการแสดงผลในหน้าเว็บไซด์ของคุณ | 5     |
|--------------------------------------------------------------------------------------------------|---------------------------------------------------|-------|
| ชื่อกลุ่มติดต่อหน่วยงาน *                                                                        |                                                   |       |
| ศาอธิบาย                                                                                         |                                                   |       |
|                                                                                                  |                                                   |       |
|                                                                                                  |                                                   | le le |

- 6. คลิกเปลี่ยนสถานะสิทธิ์การใช้งานระบบเป็น Enable เพื่อเปิดการใช้งาน
  - 6.1 Enable : แสดงผล
  - 6.2 Disable : ไม่แสดงผล

| <sup>เ</sup> ง<br>กลุ่มติดต่อหน่วยงาน |                              |         |                     |                                                                                                    |
|---------------------------------------|------------------------------|---------|---------------------|----------------------------------------------------------------------------------------------------|
| ชื่อกลุ่มติดต่อหน่วยงาน (TH)          | ชื่อกลุ่มติดต่อหน่วยงาน (EN) | 6 807UE | วันที่ปรับปรุง      | จัดการ                                                                                                    |
| 🥛 ร้องเรียน Minitest1                 |                              | Enable  | 02/08/2561<br>11:46 | Top         Image: Weight of the second second |
| 🔲 ติดต่อ Minitest1                    |                              | Enable  | 02/08/2561<br>11:46 | <ul> <li>(All) (TH) (EN) (All)</li> </ul>                                                                                                    |
| จำนวนทั้งหมด 2 รายการ                 |                              |         | หน้า 1 จ            | nn 1 🖽 🕂 🔳 🍉 🍽                                                                                                    |

# การอ่านข้อมูล ติดต่อหน่วยงาน มีขั้นตอน ดังนี้

- 1. เมื่อมีผู้ใช้งานติดต่อจากทางหน้าเว็บไซต์ ข้อมูลจะปรากฏที่ระบบบริหารจัดการ
- 2. กดที่ข้้อความเพื่ออ่านข้อความ

| ด้อง<br>Department of Groundwater Re                                                              | sources                                                                                                    |           |        | ¢.                  | minitest1 Admin 🚍   |
|---------------------------------------------------------------------------------------------------|----------------------------------------------------------------------------------------------------|-----------|--------|---------------------|---------------------|
| 🏠 หน้าหลัก                                                                                        | ๅ หน้าหลัก ติดต่อหน่วยงาน                                                                                                    |           |        | ดิตต่อหน่วยงาน      | กลุ่มติดด่อหน่วยงาน |
| <ul> <li>จัดการเว็บใชต์</li> <li>จั้งคำหน่วยงาน</li> </ul>                                        | กลุ่มดีดต่อหน่วยงาน (ทั้งหมด)                                                                                                    | ,         |        |                     | ٩                   |
| o จัดการเมนู<br>o Intro                                                                           | ติดต่อหน่วยงาน                                                                                                    |           |        |                     |                     |
| <ul> <li>Popup</li> <li>Top Graphic</li> </ul>                                                    | <ul> <li>มัวข้อติดต่อน</li> </ul>                                                                                                    | ผู้ติดต่อ | สถานะ  | วันที่สร้าง         | จัดการ              |
| o ผู้บริหาร<br>o เกี่ยวกับหน่วยงาน                                                                | รรร<br>อิเมส์ : asdasd@asdas.com<br>เนอร์โทรศัพท์ :                                                                                          | asd       | Unread | 02/08/2561<br>17:32 | ຸ<br>ຄນ             |
| <ul> <li>ชองทางประชาสมพันธ์</li> <li>ข่าวประชาสัมพันธ์</li> <li>ดาวมโหลด</li> </ul>               | TEST<br>อิเมส์ : asdasd@asdas.com<br>เนอร์โทรศัพท์ :                                                                                         | តុទីទេល   | Read   | 02/08/2561<br>17:30 | <mark>е</mark> ал   |
| o สื่อมัลดิมีเดีย                                                                                 | 1 เวนทั้งหมด 2 รายการ                                                                                                    |           |        | หน้า 1 จา           | n1 H4 44 🔳 🕬 991    |
| <ul> <li>อสมมภาท</li> <li>ดิดต่อหน่วยงาน</li> <li>แผนผังเว็บใชด์</li> <li>⊘ ออกจากระบบ</li> </ul> | ชื่อ URL (TH) : http://minitest1.www.wewebplaza.com/dgr/th/contactus<br>ชื่อ URL (EN) : http://minitest1.www.wewebplaza.com/dgr/en/contactus |           |        |                     |                     |

<u>ผลลัพธ์</u>

| ม้อมูลการติดต่อ<br>้อมูลส่วนที่ใช้ในการติดต่อหน้าเว็บใ | านต์ของคุณ       |
|--------------------------------------------------------|------------------|
| ชื่อกลุ่มติดต่อหน่วยงาน :                              | ติดต่อ Minitest1 |
| หัวข้อติดต่อหน่วยงาน :                                 | 555              |
| ข้อความ :                                              | 5555             |
| อีเมล์ :                                               | asdasd@asdas.com |
| เบอร์โทรศัพท์ :                                        |                  |

## 3. เมื่อคลิกเข้าไปอ่านข้อมูล สถานะ จะเปลี่ยนเป็น "Read"

| ดิดต่อหน่วยงาน                                       |           |       |                     |                |
|------------------------------------------------------|-----------|-------|---------------------|----------------|
| หัวข้อติดต่อหน่วยงาน                                 | ผู้ติดต่อ | สถานะ | วันที่สร้าง         | จัดการ         |
| รรร<br>อีบนด์ : asdasd@asdas.com<br>เมอร์โทรศัพท์ :  | asd       | Read  | 02/08/2561<br>17:32 | <b>ດ</b> ນ     |
| TEST<br>อีเมล์ : asdasd@asdas.com<br>เมอร์โทรศัพท์ : | สุรเดช    | Read  | 02/08/2561<br>17:30 | ດນ             |
| จำนวนทั้งหมด 2 รายการ                                |           |       | หน้า 1 จา           | ถ1 ⊮∢ ∢ ∎ ษะษ⊮ |

## 4. สามารถดาวโหลดข้อมูลการติดต่อทั้งหมดในรูปของ Excel

| ดิดต่อหน่วยงาน                                       |           |       |                     |                 |
|------------------------------------------------------|-----------|-------|---------------------|-----------------|
| หัวข้อติดต่อหน่วยงาน                                 | សូ័ពិពต่อ | สถานะ | วันที่สร้าง         | 4 anns          |
| รรร<br>อีเมส์ : asdasd@asdas.com<br>เมอร์โพรศัพท์ :  | asd       | Read  | 02/08/2561<br>17:32 | ອນ              |
| TEST<br>อึเมลั : asdasd@asdas.com<br>เมอร์โทรศัพท์ : | র্গনেগ    | Read  | 02/08/2561<br>17:30 | <b>ອ</b><br>ລນ  |
| จำนวนทั้งหมด 2 รายการ                                |           |       | หน้า 1 จาก          | n1 H4 44 🔳 🕨 MH |

## 4.15 แผนผังเว็บไซต์ การเพิ่ม เมนูหลัก มีขั้นตอนดังนี้

- 1. คลิก "เมนูแผนผังเว็บไซต์"
- 2. คลิกแท็บ ้"เมนูหลัก"
- 3. คลิก "เพิ่ม 🕂 " ดังภาพประกอบด้านล่าง

| ด้อง<br>Department of Groundwater Res                                                 | sources               |                   | 🔳 minitest1 Admin 🚍                   |
|---------------------------------------------------------------------------------------|-----------------------|-------------------|---------------------------------------|
| 🏠 หน้าหลัก                                                                            | ้ หน้าหลัก เมนูหลัก   |                   | ជាម្នារត័ក ជាម្នេច៦០                  |
| 🔶 จัดการเว็บไซด์ 🗸 🗸                                                                  |                       |                   |                                       |
| <ul> <li>ดังค่าหน่วยงาน</li> <li>จัดการเงน</li> </ul>                                 |                       |                   | 2                                     |
| o Intro                                                                               | เมนูหลัก              | L.                |                                       |
| o Popup                                                                               | 🔳 ชื่อเมนูหลัก (TH)   | ชื่อเมนูหลัก (EN) | สถานะ จัดการ                          |
| o Top Graphic<br>o ผู้บริหาร<br>o เกี่ยวกับหน่วยงาน                                   | 🔲 เกี่ยวกับเรา        |                   | Enable 23.03<br>(All) (TH) (EN) (All) |
| <ul> <li>ช่องทางประชาสัมพันธ์</li> <li>ข่าวประชาสัมพันธ์</li> <li>คาวบโหลด</li> </ul> | 🔲 หน้าแรก             |                   | Enable 23:03 (All) (TH) (EN) (All)    |
| <ul> <li>สื่อมัลดิมีเดีย</li> </ul>                                                   | จำนวนทั้งหมด 2 รายการ |                   | หน้า 1 จาก 1 🤫 🔫 🔳 🦇 👀                |
| o อัลบั้มภาพ                                                                          |                       |                   |                                       |
| <ul> <li>ดิดต่อหน่วยงาน</li> </ul>                                                    |                       |                   |                                       |
| o แผนผังเว็บไซต์                                                                      |                       |                   |                                       |
| 🤣 ອອກຈາກສະນນ                                                                          |                       |                   |                                       |

- 4. กรอก ข้อมูลแผนผังเว็บไซต์
  - 4.1 ชื่อเมนูหลัก : ชื่อเมนูหลักที่ต้องการให้แสดง
  - 4.2 ชื่อ URL : ลิงค์ URL เพื่อเชื่อมโยงเว็บไซต์ที่ต้องการ กรณีไม่มีชื่อ URL ให้ใส่เครื่องหมาย #
- 5. คลิก "บันทึก 🕒" ดังภาพประกอบด้านล่าง

| สร้างข้อมูลเมนูหลัก (TH)<br>ข้อมูลเมนูหลัก<br>โปรดป้อนชื่อเมนูหลัก เพื่อใช้ในการแล | รดงผลในหน้าเว็บไซต์ของคุณ                                                            |
|------------------------------------------------------------------------------------|--------------------------------------------------------------------------------------|
| ชื่อเมนูหลัก *                                                                     |                                                                                      |
| ชื่อ URL *                                                                         | http://                                                                              |
|                                                                                    |                                                                                      |
|                                                                                    | หมายเหล : กรณากรลกชื่อ URL นำหน้าด้วย "http:// เช่น http://www.wewebplus.com เป็นลัน |
|                                                                                    | กรณีไม่มีชื่อ URL ให้ใส่เครื่องหมาย #                                                |

- 6. กดเปลี่ยนสถานะแสดงผลหน้าเว็บไซต์
  - 6.1 Enable : แสดงผล
  - 6.2 Disable : ไม่แสดงผล

| เมนูหลัก              |                   |         |                     |                                                                                                    |
|-----------------------|-------------------|---------|---------------------|----------------------------------------------------------------------------------------------------|
| 🔳 ชื่อเมนูหลัก (TH)   | ชื่อเมนูหลัก (EN) | 6 สถานะ | วันที่ปรับปรุง      | จัดการ                                                                                                    |
| 🔲 เกี่ยวกับเรา        |                   | Enable  | 02/08/2561<br>23:03 | Top         Initial         Initial         I                                                                                                    |
| 🗏 หน้าแรก             |                   | Enable  | 02/08/2561<br>23:03 | Top         Image: Weight of the second second |
| จำนวนทั้งหมด 2 รายการ |                   |         | หน้า 1              | จาก1 🖽 🕊 🔳 🏎 🕬                                                                                                    |

## การเพิ่ม เมนูย่อย มีขั้นตอนดังนี้

- 1. คลิก "เมนูแผนผังเว็บไซต์"
- เลือกแท็บ "เมนูย่อย"

| ดรมทรัพยากรน้ำบาคาล<br>Department of Groundwater R                                                | l<br>Pesources        |                   | 🖭 minitest1 Admin 🗮                                                                                                    |
|---------------------------------------------------------------------------------------------------|-----------------------|-------------------|----------------------------------------------------------------------------------------------------|
| 🏠 หน้าหลัก                                                                                        | 🔶 หน้าหลัก เมนูย่อย   |                   | យក្មអត័ក យក្មថនខ                                                                                                    |
| <ul> <li>จัดการเว็บไซด์</li> <li>ดั้งด่าหน่วยงาน</li> </ul>                                       | เมนูหลัก (ทั้งหมด)    | •                 | 2 9                                                                                                    |
| o จัดการเมนู<br>o Intro                                                                           | เมนูย่อย              |                   |                                                                                                    |
| <ul> <li>Top Graphic</li> </ul>                                                                   | 🔳 ชื่อเมนูย่อย (TH)   | สี่อเมนูย่อย (EN) | สถานะ วันว่า จัดการ                                                                                                    |
| o ผู้บริหาร<br>o เกี่ยวกับหน่วยงาน                                                                |                       |                   | Enable 19.44 (AU) (TH) (EN) (AU)                                                                                                    |
| <ul> <li>ช่องทางประชาสัมพันธ์</li> <li>ข่าวประชาสัมพันธ์</li> </ul>                               | 🗎 ข่าวสาร             |                   | Disable         10/06/2561         Image: Constraint of the state of the state of |
| <ul> <li>สื่อมัลดิมีเดีย</li> </ul>                                                               | จำนวนทั้งหมด 2 รายการ |                   | หบ้า1จาก1 เ≪ ∢ ∎ ≫ ≫เ                                                                                                    |
| <ul> <li>อัลบับภาพ</li> <li>ดิลต่อหน่วยงาน</li> <li>แผนสังเว็บไซส์</li> <li>ออกจากระบบ</li> </ul> | 1                     |                   |                                                                                                    |

- 4. กรอก ข้อมูลแผนผังเว็บไซต์
  - 4.1. ชื่อเมนูหลัก : เลือกเมนูหลักในการแสดง
  - 4.2. ชื่อเมนูย่อย : กรอกชื่อเมนูย่อยที่ต้องการให้แสดง
  - 4.3. ชื่อ URL : ลิงค์ URL เพื่อเชื่อมโยงเว็บไซต์ที่ต้องการ กรณีไม่มีชื่อ URL ให้ใส่เครื่องหมาย #
- 5. คลิก "บันทึก 🕒" ดังภาพประกอบด้านล่าง

| สร้างข้อมูลเมนูย่อย (TH)                               |                                                                                                    | ₿∢ |
|--------------------------------------------------------|----------------------------------------------------------------------------------------------------|----|
| ข้อมูลเมนูย่อย<br>โปรดป้อนชื่อเมนูย่อย เพื่อใช้ในการแล | ดงผลในหน้าเว็บไซต์ของคุณ 4                                                                                                    | 5  |
| ชื่อเมนูหลัก *                                         | เลือกเมนูหลัก                                                                                                    | •  |
| ชื่อเมนูย่อย *                                         | I                                                                                                    |    |
| ชื่อ URL *                                             |                                                                                                    |    |
|                                                        | เ<br>หมายเหตุ : กรุณากรอกขึ้อ URL นำหน้าด้วย "http://" เช่น http://www.wewebplus.com เป็นดัน<br>กรณีในมีชื่อ URL ให้ใต่เครื่องหมาย # |    |

- 6. กดเปลี่ยนสถานะแสดงผลหน้าเว็บไซต์
  - 6.1. Enable : แสดงผล
  - 6.2. Disable : ไม่แสดงผล

| มนูย่อย               |                   |             |                     | •                                                    |
|-----------------------|-------------------|-------------|---------------------|------------------------------------------------------|
| 🔳 ชื่อเมนูย่อย (TH)   | ชื่อเมนูย่อย (EN) | สถานะ       | วันที่ปรับปรุง      | จัดการ                                               |
| 🔲 บาดาน               |                   | 6<br>Enable | 10/08/2561<br>19:44 | す 🥢 🖉 🖨<br>Top แก้ไข แก้ไข ลา<br>(All) (TH) (EN) (Al |
| 🗏 ข่าวสาร             |                   | Disable     | 10/08/2561<br>19:44 | 👕 🧭 🏉 🧲<br>Top แก้ไข แก้ไข ล<br>(All) (TH) (EN) (A   |
| จำนวนทั้งหมด 2 รายการ |                   |             | หน้า 1              | จาก1 ⊮∙ •• ∎ ▶> ▶                                    |

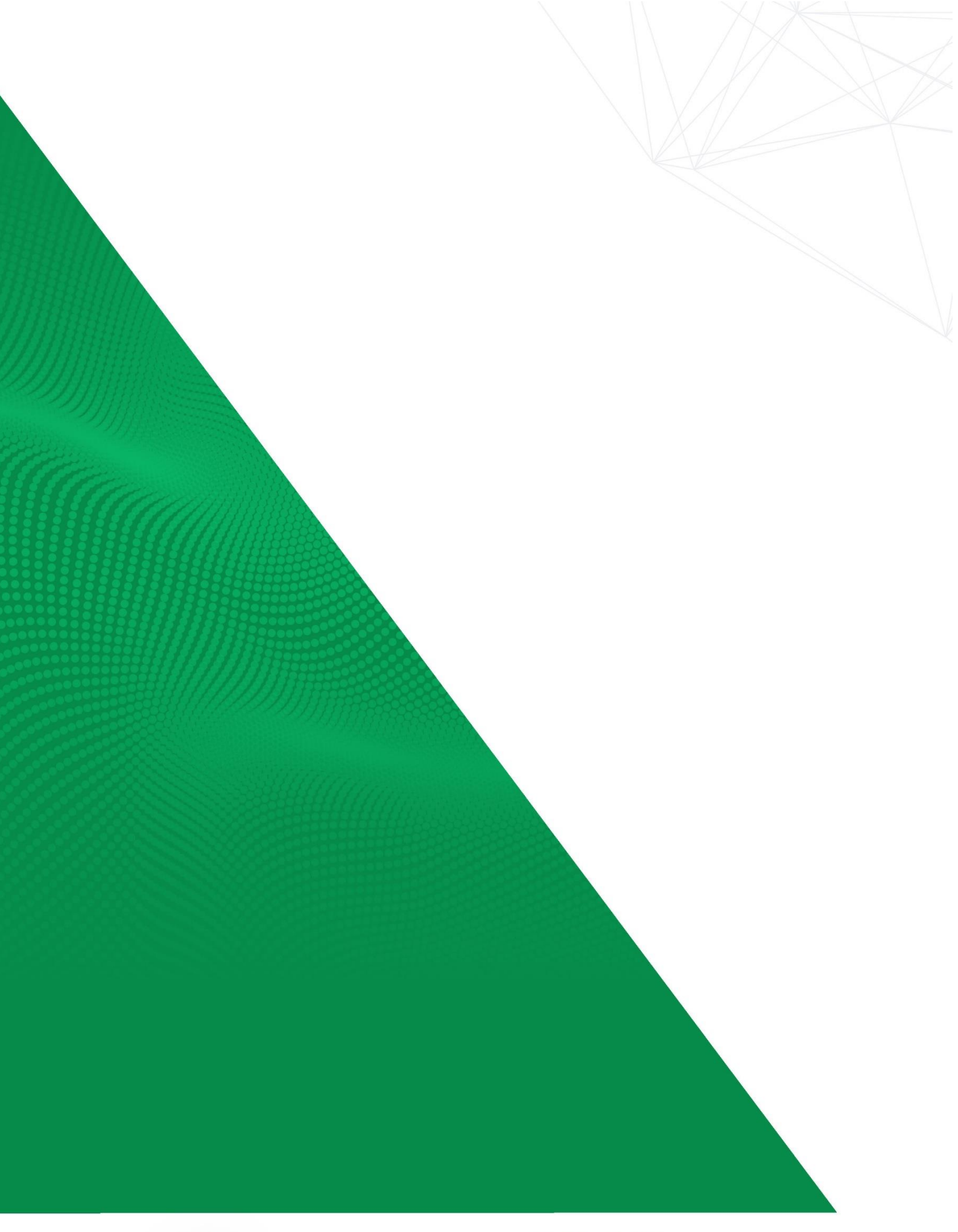

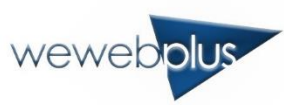

#### บริษัท วีเว็บพลัส จำกัด

172 ซอยประเสรีฐมนูทิจ 14 ถนนประเสรีฐมนูทิจ เขวงจรเข้นัว เขตลาดพร้าว กรุงเทพมหานคร 10230 โทรศัพท์ : 02-570-1266 โทรสาร : 02-940-4297 ฝ่ายขาย : 086-920-7736 อีเมล : CONTACT@WEWEBPLUS.COM, SALE@WEWEBPLUS.COM